# RAMCO AVIATION SOLUTION ENHANCEMENT NOTIFICATION Version 5.8.7

Finance

©2019 Ramco Systems Ltd. All rights reserved. All trademarks acknowledged

## ramco

©2019 Ramco Systems Ltd. All rights reserved. All trademarks acknowledged.

This document is published by **Ramco Systems Ltd.** without any warranty. No part of this document may be reproduced or transmitted in any form or by any means, electronic or mechanical, for any purpose without the written permission of **Ramco Systems Limited.** 

Improvements and changes to this text necessitated by typographical errors, inaccuracies of current information or improvements to software programs and/or equipment, may be made by Ramco Systems Limited, at any time and without notice. Such changes will, however, be incorporated into new editions of this document. Any hard copies of this document are to be regarded as temporary reference copies only.

The documentation has been provided for the entire Aviation solution, although only a part of the entire solution may be deployed at the customer site, in accordance with the license agreement between the customer and Ramco Systems Limited. Therefore, the documentation made available to the customer may refer to features that are not present in the solution purchased / deployed at the customer site.

| AP Process Improvements - Enabling Codifier Information in Invoice                                                                                                    | WHAT'S NEW IN PAYABLES MANAGEMENT?                                             | 7          |
|----------------------------------------------------------------------------------------------------|--------------------------------------------------------------------------------|------------|
| Background       7         Change Details       7         Ability to enable auto codification for expense invoices based on Machine Learning using past history       12         Background       12         Change Details       12         Provision to record Supplier Invoice based on Packslip # in Goods Inward       14         Background       14         Change Details       14         Ability to auto generate Supplier Invoices on receipt of Goods Inward for 100% prepayment         Purchase Orders       16         Background       16         Change Details       16         Ability to record TCD in Supplier Delivery Charges Invoice       18         Background       18         Change Details       18         Aduto Adjustment in SCDN against reference document       20         Change Details       20         Ability to record penalty information in TDS challan remittance info screen       23         Ability to record penalty information in TDS challan remittance info screen       23         Ability to record Sundry Payment with GST for Payment Transactions and specify Company       25         Change Details       25         Ability to record Sundry Payment with GST for Payment Transactions and specify Company         Reference #       28 </td <td>AP Process Improvements - Enabling Codifier Information in Invoice</td> <td>7</td> | AP Process Improvements - Enabling Codifier Information in Invoice             | 7          |
| Change Details       7         Ability to enable auto codification for expense invoices based on Machine Learning using past history       12         Background       12         Background       12         Provision to record Supplier Invoice based on Packslip # in Goods Inward       14         Background       14         Change Details       14         Background       14         Change Details       14         Ability to auto generate Supplier Invoices on receipt of Goods Inward for 100% prepayment         Purchase Orders       16         Background       16         Change Details       16         Ability to record TCD in Supplier Delivery Charges Invoice       18         Background       18         Change Details       18         Auto Adjustment in SCDN against reference document       20         Background       20         Change Details       23         Ability to record penalty information in TDS challan remittance info screen       23         Background       25         Change Details       23         Ability to record Sundry Payment with GST for Payment Transactions and specify Company         Reference #       28         Background       28                                                                                                    | Background                                                                     | 7          |
| Ability to enable auto codification for expense invoices based on Machine Learning using       12         past history       12         Background       12         Change Details       12         Provision to record Supplier Invoice based on Packslip # in Goods Inward       14         Background       14         Change Details       14         Ability to auto generate Supplier Invoices on receipt of Goods Inward for 100% prepayment         Purchase Orders       16         Background       16         Change Details       16         Background       16         Background       16         Ability to record TCD in Supplier Delivery Charges Invoice       18         Background       18         Change Details       18         Auto Adjustment in SCDN against reference document       20         Background       20         Change Details       20         Ability to record penalty information in TDS challan remittance info screen       23         Ability to enable TDS e-filing for Indian Customers       25         Background       25         Change Details       25         Ability to record Sundry Payment with GST for Payment Transactions and specify Company         Reference #                                                                                                    | Change Details                                                                 | 7          |
| past history       12         Background       12         Change Details       12         Provision to record Supplier Invoice based on Packslip # in Goods Inward       14         Background       14         Change Details       14         Background       14         Change Details       14         Ability to auto generate Supplier Invoices on receipt of Goods Inward for 100% prepayment         Purchase Orders       16         Background       16         Change Details       16         Ability to record TCD in Supplier Delivery Charges Invoice       18         Background       18         Change Details       18         Auto Adjustment in SCDN against reference document       20         Background       20         Change Details       20         Ability to record penalty information in TDS challan remittance info screen       23         Change Details       23         Change Details       23         Ability to enable TDS e-filing for Indian Customers       25         Background       25         Change Details       25         Ability to record Sundry Payment with GST for Payment Transactions and specify Company         Reference #                                                                                                    | Ability to enable auto codification for expense invoices based on Machine Lear | ning using |
| Background       12         Change Details       12         Provision to record Supplier Invoice based on Packslip # in Goods Inward       14         Background       14         Change Details       14         Ability to auto generate Supplier Invoices on receipt of Goods Inward for 100% prepayment         Purchase Orders       16         Background       16         Darkground       16         Background       16         Change Details       16         Ability to record TCD in Supplier Delivery Charges Invoice       18         Background       18         Change Details       18         Auto Adjustment in SCDN against reference document       20         Change Details       20         Ability to record penalty information in TDS challan remittance info screen       23         Background       25         Background       25         Change Details       25         Ability to record Sundry Payment with GST for Payment Transactions and specify Company         Reference #       28         Change Details       28         Change Details       28         Change Details       28         Deuble Report - Vendor Invoice Payment History       30                                                                                                    | past history                                                                   | 12         |
| Change Details       12         Provision to record Supplier Invoice based on Packslip # in Goods Inward       14         Background       14         Change Details       14         Ability to auto generate Supplier Invoices on receipt of Goods Inward for 100% prepayment         Purchase Orders       16         Background       16         Change Details       16         Ability to record TCD in Supplier Delivery Charges Invoice       18         Background       18         Change Details       18         Auto Adjustment in SCDN against reference document       20         Change Details       20         Ability to record penalty information in TDS challan remittance info screen       23         Ability to record Sundry Payment with GST for Payment Transactions and specify Company       25         Ability to record Sundry Payment with GST for Payment Transactions and specify Company       28         Background       28       28         Change Details       28       28         Duble Report - Vendor Invoice Payment History       30         Background       28         Background       30         Change Details       30                                                                                                    | Background                                                                     | 12         |
| Provision to record Supplier Invoice based on Packslip # in Goods Inward       14         Background       14         Change Details       14         Ability to auto generate Supplier Invoices on receipt of Goods Inward for 100% prepayment         Purchase Orders       16         Background       16         Change Details       16         Ability to record TCD in Supplier Delivery Charges Invoice       18         Background       18         Change Details       18         Auto Adjustment in SCDN against reference document       20         Background       20         Change Details       20         Ability to record penalty information in TDS challan remittance info screen       23         Ability to enable TDS e-filing for Indian Customers       25         Background       25         Change Details       25         Ability to record Sundry Payment with GST for Payment Transactions and specify Company         Reference #       28         Change Details       28         Dube Report - Vendor Invoice Payment History       30         Background       30                                                                                                    | Change Details                                                                 | 12         |
| Background       14         Change Details       14         Ability to auto generate Supplier Invoices on receipt of Goods Inward for 100% prepayment         Purchase Orders       16         Background       16         Change Details       16         Ability to record TCD in Supplier Delivery Charges Invoice       18         Background       18         Change Details       18         Auto Adjustment in SCDN against reference document       20         Background       20         Change Details       20         Ability to record penalty information in TDS challan remittance info screen       23         Change Details       23         Ability to enable TDS e-filing for Indian Customers       25         Background       25         Change Details       25         Ability to record Sundry Payment with GST for Payment Transactions and specify Company         Reference #       28         Change Details       28         Change Details       28         Duble Report - Vendor Invoice Payment History       30         Background       30         Change Details       30                                                                                                    | Provision to record Supplier Invoice based on Packslip # in Goods Inward       | 14         |
| Change Details                                                                                                    | Background                                                                     | 14         |
| Ability to auto generate Supplier Invoices on receipt of Goods Inward for 100% prepayment         Purchase Orders       16         Background       16         Change Details       16         Ability to record TCD in Supplier Delivery Charges Invoice       18         Background       18         Change Details       18         Auto Adjustment in SCDN against reference document       20         Background       20         Change Details       20         Ability to record penalty information in TDS challan remittance info screen       23         Change Details       23         Ability to enable TDS e-filing for Indian Customers       25         Change Details       25         Ability to record Sundry Payment with GST for Payment Transactions and specify Company         Reference #       28         Change Details       28         Dcube Report - Vendor Invoice Payment History       30         Background       30                                                                                                    | Change Details                                                                 | 14         |
| Purchase Orders       16         Background       16         Change Details       16         Ability to record TCD in Supplier Delivery Charges Invoice       18         Background       18         Change Details       18         Auto Adjustment in SCDN against reference document       20         Background       20         Change Details       20         Background       20         Change Details       20         Ability to record penalty information in TDS challan remittance info screen       23         Change Details       23         Change Details       23         Change Details       23         Ability to enable TDS e-filing for Indian Customers       25         Background       25         Change Details       25         Ability to record Sundry Payment with GST for Payment Transactions and specify Company         Reference #       28         Background       28         Change Details       28         Dcube Report - Vendor Invoice Payment History       30         Background       30         Change Details       30                                                                                                    | Ability to auto generate Supplier Invoices on receipt of Goods Inward for 100% | prepayment |
| Background       16         Change Details       16         Ability to record TCD in Supplier Delivery Charges Invoice       18         Background       18         Change Details       18         Auto Adjustment in SCDN against reference document       20         Background       20         Change Details       20         Change Details       20         Ability to record penalty information in TDS challan remittance info screen       23         Change Details       23         Change Details       23         Ability to enable TDS e-filing for Indian Customers       25         Background       25         Change Details       25         Ability to record Sundry Payment with GST for Payment Transactions and specify Company         Reference #       28         Background       28         Change Details       28         Dcube Report - Vendor Invoice Payment History       30         Background       30         Change Details       30                                                                                                    | Purchase Orders                                                                | 16         |
| Change Details       16         Ability to record TCD in Supplier Delivery Charges Invoice       18         Background       18         Change Details       18         Auto Adjustment in SCDN against reference document       20         Background       20         Change Details       20         Change Details       20         Auto Adjustment in SCDN against reference document       20         Background       20         Ability to record penalty information in TDS challan remittance info screen       23         Change Details       23         Change Details       23         Change Details       23         Ability to record penalty information in TDS challan remittance info screen       23         Change Details       23         Ability to enable TDS e-filing for Indian Customers       25         Background       25         Change Details       25         Ability to record Sundry Payment with GST for Payment Transactions and specify Company         Reference #       28         Background       28         Change Details       28         Dcube Report - Vendor Invoice Payment History       30         Background       30                                                                                                    | Background                                                                     | 16         |
| Ability to record TCD in Supplier Delivery Charges Invoice       18         Background       18         Change Details       18         Auto Adjustment in SCDN against reference document       20         Background       20         Change Details       20         Background       20         Change Details       20         Ability to record penalty information in TDS challan remittance info screen       23         Background       23         Change Details       23         Ability to enable TDS e-filing for Indian Customers       25         Background       25         Change Details       25         Ability to record Sundry Payment with GST for Payment Transactions and specify Company         Reference #       28         Background       28         Change Details       28         Dcube Report - Vendor Invoice Payment History       30         Background       30                                                                                                    | Change Details                                                                 | 16         |
| Background       18         Change Details       18         Auto Adjustment in SCDN against reference document       20         Background       20         Change Details       20         Ability to record penalty information in TDS challan remittance info screen       23         Background       23         Change Details       23         Change Details       23         Background       23         Change Details       23         Ability to record penalty information Customers       25         Background       25         Change Details       25         Ability to record Sundry Payment with GST for Payment Transactions and specify Company         Reference #       28         Background       28         Change Details       28         Dcube Report - Vendor Invoice Payment History       30         Background       30                                                                                                    | Ability to record TCD in Supplier Delivery Charges Invoice                     | 18         |
| Change Details       18         Auto Adjustment in SCDN against reference document       20         Background       20         Change Details       20         Ability to record penalty information in TDS challan remittance info screen       23         Background       23         Change Details       23         Change Details       23         Ability to enable TDS e-filing for Indian Customers       25         Background       25         Change Details       25         Ability to record Sundry Payment with GST for Payment Transactions and specify Company         Reference #       28         Background       28         Dcube Report - Vendor Invoice Payment History       30         Background       30                                                                                                    | Background                                                                     | 18         |
| Auto Adjustment in SCDN against reference document       20         Background       20         Change Details       20         Ability to record penalty information in TDS challan remittance info screen       23         Background       23         Change Details       23         Ability to record penalty information in TDS challan remittance info screen       23         Change Details       23         Ability to enable TDS e-filing for Indian Customers       25         Background       25         Change Details       25         Ability to record Sundry Payment with GST for Payment Transactions and specify Company         Reference #       28         Background       28         Change Details       28         Dcube Report - Vendor Invoice Payment History       30         Background       30                                                                                                    | Change Details                                                                 | 18         |
| Background20Change Details20Ability to record penalty information in TDS challan remittance info screen23Background23Change Details23Ability to enable TDS e-filing for Indian Customers25Background25Change Details25Ability to record Sundry Payment with GST for Payment Transactions and specify CompanyReference #28Background28Change Details28Dcube Report - Vendor Invoice Payment History30Background30Change Details30                                                                                                    | Auto Adjustment in SCDN against reference document                             | 20         |
| Change Details       20         Ability to record penalty information in TDS challan remittance info screen       23         Background       23         Change Details       23         Ability to enable TDS e-filing for Indian Customers       25         Background       25         Change Details       25         Change Details       25         Ability to record Sundry Payment with GST for Payment Transactions and specify Company         Reference #       28         Background       28         Change Details       28         Dcube Report - Vendor Invoice Payment History       30         Background       30         Change Details       30                                                                                                    | Background                                                                     | 20         |
| Ability to record penalty information in TDS challan remittance info screen       23         Background       23         Change Details       23         Ability to enable TDS e-filing for Indian Customers       25         Background       25         Change Details       25         Change Details       25         Ability to record Sundry Payment with GST for Payment Transactions and specify Company         Reference #       28         Background       28         Change Details       28         Dcube Report - Vendor Invoice Payment History       30         Background       30         Change Details       30                                                                                                    | Change Details                                                                 | 20         |
| Background       23         Change Details       23         Ability to enable TDS e-filing for Indian Customers       25         Background       25         Change Details       25         Change Details       25         Ability to record Sundry Payment with GST for Payment Transactions and specify Company         Reference #       28         Background       28         Change Details       28         Dcube Report - Vendor Invoice Payment History       30         Background       30         Change Details       30                                                                                                    | Ability to record penalty information in TDS challan remittance info screen    | 23         |
| Change Details23Ability to enable TDS e-filing for Indian Customers25Background25Change Details25Ability to record Sundry Payment with GST for Payment Transactions and specify CompanyReference #28Background28Change Details28Dcube Report - Vendor Invoice Payment History30Background30Change Details30                                                                                                    | Background                                                                     | 23         |
| Ability to enable TDS e-filing for Indian Customers25Background25Change Details25Ability to record Sundry Payment with GST for Payment Transactions and specify CompanyReference #28Background28Change Details28Dcube Report - Vendor Invoice Payment History30Background30Change Details30                                                                                                    | Change Details                                                                 | 23         |
| Background       .25         Change Details       .25         Ability to record Sundry Payment with GST for Payment Transactions and specify Company         Reference #       .28         Background       .28         Change Details       .28         Dcube Report - Vendor Invoice Payment History       .30         Background       .30         Change Details       .30                                                                                                    | Ability to enable TDS e-filing for Indian Customers                            | 25         |
| Change Details                                                                                                    | Background                                                                     | 25         |
| Ability to record Sundry Payment with GST for Payment Transactions and specify Company         Reference #       28         Background       28         Change Details       28         Dcube Report - Vendor Invoice Payment History       30         Background       30         Change Details       30         Sackground       30                                                                                                    | Change Details                                                                 | 25         |
| Reference #       28         Background       28         Change Details       28         Dcube Report - Vendor Invoice Payment History       30         Background       30         Change Details       30         30       30         Change Details       30                                                                                                    | Ability to record Sundry Payment with GST for Payment Transactions and speci   | fy Company |
| Background                                                                                                    | Reference #                                                                    | 28         |
| Change Details                                                                                                    | Background                                                                     | 28         |
| Dcube Report - Vendor Invoice Payment History                                                                                                    | Change Details                                                                 | 28         |
| Background                                                                                                    | Dcube Report - Vendor Invoice Payment History                                  | 30         |
| Change Details                                                                                                    | Background                                                                     |            |
|                                                                                                    | Change Details                                                                 |            |

| Non Check Payment Register Dcube report                                         | 32            |
|---------------------------------------------------------------------------------|---------------|
| Background                                                                      | 32            |
| Change Details                                                                  | 32            |
| Ability to enable Supplier Statement Report without adjustment Information      | 34            |
| Background                                                                      | 34            |
| Change Details                                                                  | 34            |
| Enhancements to Supplier Remittance Advice report to show Tax information       | 36            |
| Background                                                                      | 36            |
| Change Details                                                                  | 36            |
| Ability to auto generate and email Supplier Remittance Advice report to Supplie | r after       |
| Payment Processing                                                              | 38            |
| Background                                                                      | 38            |
| Change Details                                                                  |               |
| Ability to print Supplier Bank Information in Payment Voucher with workflow ap  | proval        |
| History                                                                         | 40            |
| Background                                                                      | 40            |
| Change Details                                                                  | 40            |
| Ability to print Supplier Bank Information in Pre-Payment Voucher with workflow | v approval    |
| History                                                                         | 42            |
| Background                                                                      | 42            |
| Change Details                                                                  | 42            |
| Ability to print Bank Information in Sundry Payment Voucher with workflow app   | roval History |
|                                                                                 | 44            |
| Background                                                                      | 44            |
| Change Details                                                                  | 44            |
| Ability to display Supplier Bank Information in the Remittance Advice Report    | 46            |
| Background                                                                      | 46            |
| Change Details                                                                  | 46            |
| Ability to display the Supplier Statement Report with GST and TDS Information a | at line level |
|                                                                                 | 48            |
| Background                                                                      | 48            |
| Change Details                                                                  | 48            |

| WHAT'S NEW IN RECEIVABLES MANAGEMENT?                                             | 50       |    |
|-----------------------------------------------------------------------------------|----------|----|
| Ability to adjust customer and supplier balance                                   | 50       |    |
| Background                                                                        | 50       |    |
| Change Details                                                                    | 50       |    |
| Ability to record Revenue accounts at element level for customer fixed monthly c  | harge    |    |
| scenario                                                                          | 53       |    |
| Background                                                                        | 53       |    |
| Change Details                                                                    | 53       |    |
| Changes in Customer Service Invoice                                               | 54       |    |
| Ability to record bill discounting information as part of receipt from customer   | 55       |    |
| Background                                                                        | 55       |    |
| Change Details                                                                    | 55       |    |
| Provision to evaluate end to end cost and revenue incurred with accounting entri  | ies for  |    |
| documents created against a Customer Order                                        | 57       |    |
| Background                                                                        | 57       |    |
| Change Details                                                                    | 57       |    |
| Provision to evaluate cost and review incurred for documents created against a p  | ack slip |    |
| order                                                                             | 58       |    |
| Background                                                                        | 58       |    |
| Change Details                                                                    | 58       |    |
| WHAT'S NEW IN FIXED ASSETS MANAGEMENT?                                            | 59       |    |
| Fixed Assets Hub for Capitalization and Direct Capitalization                     | 59       |    |
| Background                                                                        | 59       |    |
| Change Details                                                                    | 59       |    |
| WHAT'S NEW IN BOOK KEEPING?                                                       | 62       |    |
| Ability to review and change the Accounting Information for a Work order after cl | osure    | 62 |
| Background                                                                        | 62       |    |
| Change Details                                                                    | 62       |    |
| Ability to enable deferral of Expenses or Revenue                                 | 65       |    |
| Background                                                                        | 65       |    |
| Change Details                                                                    | 65       |    |

| Ability to add cost to Work Order from Journal Voucher                                     | 67       |
|--------------------------------------------------------------------------------------------|----------|
| Background                                                                                 | 67       |
| Change Details                                                                             | 67       |
| Ability to apply Overhead % on General Issue, Packslip Issue, Unplanned Issue and P        | art Sale |
| Issue                                                                                      | 69       |
| Background                                                                                 | 69       |
| Change Details                                                                             | 69       |
| Ability to enable accounting for Standard Cost Revaluation                                 | 71       |
| Background                                                                                 | 71       |
| Change Details                                                                             | 71       |
| Ability to record Cost and Revenue on Invoicing for Packslip order                         | 72       |
| Background                                                                                 | 72       |
| Change Details                                                                             | 72       |
| Ability to auto close Payables and Receivables module as part of month-end                 | 73       |
| Background                                                                                 | 73       |
| Change Details                                                                             | 73       |
| Ability to extract Inventory Movement Report with Part Group level information             | 76       |
| Background                                                                                 | 76       |
| Change Details                                                                             | 76       |
| Ability to enable filings of GST Returns for Indian Companies                              | 77       |
| Background                                                                                 | 77       |
| Change Details                                                                             | 77       |
| Ability to display Running Balance Information in Report on Account Ledger                 | 79       |
| Background                                                                                 | 79       |
| Change Details                                                                             | 79       |
| WHAT'S NEW IN MANAGEMENT ACCOUNTING?                                                       | 80       |
| Ability to include additional contract level and aircraft effectivity level attributes for | Cost     |
| Center Rule Definition of Fixed Monthly Charges                                            | 80       |
| Background                                                                                 | 80       |

### WHAT'S NEW IN PAYABLES MANAGEMENT?

### AP Process Improvements - Enabling Codifier Information in Invoice

Reference: AHBG-25028

### Background

AP Clerks in an organisation may not be aware of the Usage ID, Cost Center, Analysis and Sub Analysis Code that has to be given in an Invoice. In order to overcome this problem, Codification functionality has been introduced in Supplier Expense Invoice where an AP user can route the Expense Invoice to a Codifier who can create the expense invoice with valid information

This enhancement is to overcome the problems and challenges faced in the AP Invoicing process. The improvements are aimed to enable AP clerks to manage the complete lifecycle of invoices right from reception stage for OCR / Manual. In addition, the revised processes and related enhancements will manage the workflow for invoice codification Improvements.

### **Change Details**

### 1. Set Finance Process Parameter activity of the OU Parameter Setup business component

Two new process parameters have been added in the as given below:

Parameter Level: OU Level

Business Process: Payables Management

Category: Supplier Direct Invoice

| # | Process Parameter                       | Permitt | ed Value                 |
|---|-----------------------------------------|---------|--------------------------|
| 1 | Allow codification for Expense Invoice  | Enter:  |                          |
|   |                                         | •       | '0' for 'No'             |
|   |                                         | •       | '1' for 'Yes'.           |
| 2 | Codification Status for Expense Invoice | Enter:  |                          |
|   |                                         | •       | '0' for 'Not Applicable' |
|   |                                         | •       | '1' for 'Pending'        |
|   |                                         | •       | "2" for 'Codified'       |

Note that if the parameter 'Applicability of Codification process for Supplier Expense Invoice' is set as '0', the parameters 'Default Codification Status for Supplier Expense Invoice' is not to be set.

### 2. Create/Edit/Authorize Expense Invoice activities in the Supplier Direct Invoice business component

New fields have been added in the screens as follows:

I. <u>Codification Status</u>

This combo lists the following values if the option 'Codification Status for Expense Invoice' is set as applicable.

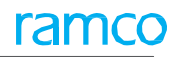

- Not Applicable
- Pending
- Codified
- Blank

### 3. Return Remarks

Note: The 'Return Remarks' field is not displayed in the Create screen.

- 1. User Defined -1
- 2. User Defined -2
- 3. User Defined -3
- Note that the Codification combo in Supplier Expense Invoice will not load if the set option 'Default Codification status for Supplier Expense Invoice' is not set.
- Note: The Codification Status combo will get defaulted with either 'Not Applicable' or 'Pending' based on set options as set in Set Finance Process Parameters activity for the codification status.

### 4. Hold / Pay combo

- If the set option 'Hold Expense Invoice for Authorization' is set as 'Not Required', the system lists this field with the values 'Yes' and 'No' and defaults with 'No'; However this option can be changed as 'Yes' and the saved value will be retrieved in Edit mode also.
- 5. Edit and Authorize Expense Invoice screens in the Supplier Direct Invoice business component:

The 'Finance Book' field has been made editable. The system lists all the active Posting FB's for the login OU company if the option "Allow multiple Finance Book Postings" in the **Set Function Defaults** activity is set as 'Yes'.

6. <u>Authorize Expense Invoice screen in the Supplier Direct Invoice business component:</u> Return Remarks is mandatory field.

### 7. View Expense Invoice in the Supplier Direct Invoice business component

New display only controls have been added in this screen:

- Codification Status
- Return Remarks
- User Defined -1
- User Defined -2
- User Defined -3

### Critical Validations

- The Codification Status is mandatory if the option 'Applicability of Codification process for Supplier Expense Invoice' is set as "Applicable".
- Codifier Name is mandatory if the codification status is 'Pending' or 'Codified'.
- Invoice cannot be returned if Return Remarks are not provided.

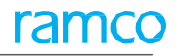

#### Exhibit 1:

Set Finance Process Parameter activity in the OU Parameter Setup business component

| *  | earcl | Set Finance Process Pa<br>h Criteria<br>Parameter Level | Organization Unit Level | Business Process Payable Management                        | Category Supplier Dire                                                    | et Invoice |    |
|----|-------|---------------------------------------------------------|-------------------------|------------------------------------------------------------|---------------------------------------------------------------------------|------------|----|
|    | earci | 1 - 9 / 9 • • + 🗇                                       | TT                      |                                                            |                                                                           | <b>T</b>   | ρ  |
| #  |       | Business Process                                        | Category                | Process Parameter                                          | Permitted Value                                                           | Value      | SI |
| 1  |       | Payable Management                                      | Supplier Direct Invoice | Application of Default Tax key in Supplier Direct Invoice  | Enter "0" for Document Level and "1" for Line Level                       | 0          | D  |
| 2  |       | Payable Management                                      | Supplier Direct Invoice | Rounding off : Range for the difference between Supplier   | Enter a positive numeric Value.(e.g. Provide 4 for a range of +4 to -4)   |            | N  |
| 3  |       | Payable Management                                      | Supplier Direct Invoice | Rounding Off : Default Charge Code for Positive Difference | Enter a valid TCD code of type "Charge". Format: TCD, Variant             |            | N  |
| 4  |       | Payable Management                                      | Supplier Direct Invoice | Rounding off : Default Discount Code for Negative          | Enter a valid TCD code of type "Discount". Format: TCD, Variant           |            | N  |
| 5  |       | Payable Management                                      | Supplier Direct Invoice | Rounding off : Default cost center for Charge/Discount     | Enter a valid Cost Center.                                                |            | N  |
| 6  |       | Payable Management                                      | Supplier Direct Invoice | Allow modification of taxable amount in Supplier Item      | Enter '0' for 'No' and '1' for 'Yes'                                      | 1          | D  |
| 7  |       | Payable Management                                      | Supplier Direct Invoice | Allow modification of taxable amount in Supplier Expense   | Enter '0' for 'No' and '1' for 'Yes'                                      | 0          | D  |
| 8  |       | Payable Management                                      | Supplier Direct Invoice | Allow codification for Expense Invoice                     | Enter '0' for 'No' and '1' for 'Yes'.                                     | 1          | D  |
| 9  |       | Payable Management                                      | Supplier Direct Invoice | Codification Status for Expense Invoice                    | Enter '0' for 'Not Applicable', '1' for 'Pending' and '2' for 'Codified'. | 1          | D) |
| 10 |       | 4                                                       |                         | Newly added<br>process<br>parameters                       |                                                                           |            | Þ  |
|    |       |                                                         |                         | Set Parameters                                             |                                                                           |            |    |

### Exhibit 2:

AP Invoice Hub is revamped as follows:

| # | Document<br>Type   | Tracking ID<br>/ Invoice<br>Status             | New<br>Classification      | Description                                                                                                    |
|---|--------------------|------------------------------------------------|----------------------------|----------------------------------------------------------------------------------------------------|
| 1 | OCR                | Errors/<br>Exceptions                          | Invoice<br>Received        | If Invoice is sent through mail/OCR where Doc. Type is not identified                                                                                             |
| 2 | Expense<br>Invoice | Errors &<br>Exceptions /<br>To be<br>Processed | Invoice<br>Received        | If Doc. Type is identified as "Expense Invoice" and still in Error/ Exception/ To be Processed.                                                                   |
| 3 | Expense<br>Invoice | Fresh                                          | Fresh                      | Status is Fresh and Codification Status is Blank or<br>Not Applicable                                                                                             |
| 4 | Expense<br>Invoice | Fresh                                          | To be Codified             | Default Usage ID of OCR is saved in the Invoice for at<br>least one line and Codification Status is not<br>"Pending" or "Codified".                               |
| 5 | Expense<br>Invoice | Fresh                                          | In Codification            | Codification Status is "Pending"                                                                                                    |
| 6 | Expense<br>Invoice | Fresh                                          | Under<br>Authorization     | Document in Under Authorization except where codification status is Pending                                                                                       |
| 7 | Expense<br>Invoice | Fresh                                          | Returned to<br>be Reviewed | Expense Invoice is in "Returned" Status.                                                                                                    |
| 8 | Expense<br>Invoice | Held                                           | Payment Held               | Expense Invoice is in "Held Partly Paid" or "Held" or<br>"Held Partly Adjusted" or "Held Authorized" status.<br>Hold Reason and Remarks to be available in AP Hub |

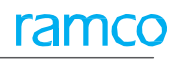

| #  | Document<br>Type       | Tracking ID<br>/ Invoice<br>Status             | New<br>Classification      | Description                                                                                                    |
|----|------------------------|------------------------------------------------|----------------------------|----------------------------------------------------------------------------------------------------|
| 9  | Order Based<br>Invoice | Errors &<br>Exceptions /<br>To be<br>Processed | Invoice<br>Received        | If Doc. Type is identified as "Order<br>Invoice" and still in Error/ Exception/ To<br>be Processed                                                                                      |
| 10 | Order Based<br>Invoice | Draft                                          | Draft - To be<br>Processed | Invoices in Draft with GR or RR information                                                                                                    |
| 11 | Order Based<br>Invoice | Draft                                          | Receipt<br>Pending         | Invoices in Draft without GR or RR information and GR or RR is pending                                                                                                    |
| 12 | Order Based<br>Invoice | Draft<br>Received                              | Receipt<br>Completed       | Invoices in Draft without GR or RR<br>information and GR or RR is completed<br>for the PO/ RO                                                                                           |
| 13 | Order Based<br>Invoice | Automatch<br>Failed                            | Pending with<br>Buyer      | Auto Match failed with Decision<br>Pending with Buyer as "Yes".                                                                                                    |
| 14 | Order Based<br>Invoice | Automatch<br>Failed                            | Automatch<br>Failed        | Auto Match failed with Decision<br>Pending with Buyer as "No" or Blank.                                                                                                    |
| 15 | Order Based<br>Invoice | Matched                                        | Ready for<br>Authorization | Documents in Matched Status will come in Ready for Authorization status                                                                                                    |
| 16 | Order Based<br>Invoice | Under<br>Authorization                         | Under<br>Authorization     | Classification based on Workflow<br>Authorization Status                                                                                                    |
| 17 | Order Based<br>Invoice | Returned                                       | Returned to<br>be Reviewed | Order Invoice is in "Returned" Status<br>even with Decision Pending with Buyer<br>as "Yes".                                                                                             |
| 18 | Order Based<br>Invoice | Held                                           | Payment Held               | Order Invoice is in "Held Partly Paid" or<br>"Held" or "Held Partly Adjusted" or<br>"Held Authorized" status. Hold Reason<br>and Remarks to be available in AP Hub                      |
| 19 | Order Based<br>Invoice | Automatch<br>Failed                            | Order<br>Amended           | "Invoices in Auto Match Failed Statuses<br>and<br>the RO in invoice multiline is amended<br>after the Invoice modified date and<br>Decision Pending with Buyer as ""No""<br>or Blank. " |

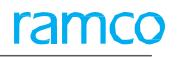

### Exhibit 4:

AP Invoicing Hub in the Accounts Payable Hub under the Payables Management business process

| Easy Launch Select                                                                                                    | Fxistir   | na        | O New     |          | Doc Ti      | me Orde | r Inv         | Doc /Sun Doc #   |      |           | 60        |              | Simple Order | Usi                 | er      |         |
|----------------------------------------------------------------------------------------------------|-----------|-----------|-----------|----------|-------------|---------|---------------|------------------|------|-----------|-----------|--------------|--------------|---------------------|---------|---------|
| J Lasy Launen Select                                                                                                    | C Existen |           | 0 1101    |          | 000.1       | pe orde | - 100.        | Doc./34p. Doc. # |      |           |           |              | Invoice      | <sup>ages</sup> Pre | ference |         |
| To do list                                                                                                    |           |           |           |          |             |         |               |                  |      |           |           |              |              |                     |         |         |
| - 10 do list                                                                                                    | ва        | isic Sea  | rch       | Advar    | iced Search |         |               |                  |      |           |           |              |              |                     |         |         |
| = Draft (3)                                                                                                    | Do        | c.Type    | All       |          | Attribute   | oc. #   | T             |                  |      | Authorize | ed        | Overdue      | Search       |                     |         |         |
| Receipt Completed (1)                                                                                                    | 44        | ↓ [No     | records t | o displa |             |         |               |                  | 前家   |           |           | All          |              | <b>T</b>            |         | Q       |
| 🖃 Fresh (460)                                                                                                    |           |           | t Do      | Tuna     | Doc #       |         | Sun Nama      | Sun Doc. #       | Our  | Amt       | Dec. Date | Ourrent Uper |              | Ann Hic             |         | I act D |
| E Returned to be Reviewed (25)                                                                                                    | -         |           | . 20      | луре     | 200. #      |         | Supinanie     | 50p Doc. =       | cun. | AIIIG     | DUC. Dale | current oser |              | App. ms.            | ~       | Last P  |
| 🖃 Ready for Authorization (88)                                                                                                    | 1         |           |           |          |             | 1       |               |                  |      |           |           |              |              | EV.                 |         |         |
| 🖂 Pend. Buyer Action (9)                                                                                                    |           |           |           |          |             |         |               |                  |      |           |           |              |              |                     |         |         |
| \Xi Held (8)                                                                                                    |           |           |           |          |             |         |               |                  |      |           |           |              |              |                     |         |         |
| 🛛 🧰 Order Invoice (734)                                                                                                    |           |           |           |          |             |         |               |                  |      |           |           |              |              |                     |         |         |
| Direct Invoice (367)                                                                                                    |           |           |           |          |             |         |               |                  |      |           |           |              |              |                     |         |         |
| In Codification (6)                                                                                                    |           | <u> </u>  |           |          |             |         |               |                  |      |           |           |              |              |                     |         |         |
| Invoice Received (12)                                                                                                    |           | Revi      | sed no    | des t    | or          |         |               |                  |      |           |           |              |              |                     |         |         |
| To Be Codified (8)                                                                                                    |           | Supp      | olier Di  | rect I   | nvoice      |         |               |                  |      |           |           |              |              |                     |         |         |
| E Presh (319)                                                                                                    |           |           |           |          |             | 4       |               |                  |      |           |           |              |              |                     |         | •       |
| Returned to be Reviewed (2)                                                                                                    |           |           |           | -        |             |         |               |                  |      | -         |           |              |              |                     |         |         |
| Onder Autonization (12)                                                                                                    |           | ×.        |           | ±        | 5           |         |               |                  |      | <b>B</b>  |           |              |              |                     |         |         |
| Payment Held (6)                                                                                                    | Ľ,        | Authorize |           | Match    | Return      | D       | elete Reverse | Hold             | R    | elease    |           |              |              |                     |         |         |
| Notes (184)                                                                                                    |           |           |           |          |             |         |               |                  |      |           |           |              |              |                     |         |         |
| AN A REAL PROPERTY AND A REAL PROPERTY AND A R |           |           |           |          |             |         |               |                  |      |           |           |              |              |                     |         |         |

### Exhibit 3:

AP Invoicing Hub in the Accounts Payable Hub under the Payables Management business process

| 🖈 🗎 AP Invoicing Hub                                                                                                    |                                                                                                    |                                                      |                                   |            |         |                          |                      |             | •              | ? 🗔         |
|----------------------------------------------------------------------------------------------------|----------------------------------------------------------------------------------------------------|------------------------------------------------------|-----------------------------------|------------|---------|--------------------------|----------------------|-------------|----------------|-------------|
| 🚰 Easy Launch Select 🧕                                                                                                    | Existing 🔘 New E                                                                                                    | Ooc.Type Order Inv.                                  | Doc./Sup. Doc. #                  |            | Go      | + Si                     | mple Order<br>ivoice | 👘 Us<br>Pre | er<br>eference |             |
| All Docs. (1323) Order Invoice (741) Order Invoice (741) Order Anended (10) Corder Anended (10) Receipt Pending (12) Draft (3) Receipt Completed (1) Receipt Completed (1) Receipt Completed (19) Pending with Buyer (9) Pending with Buyer (9) Drent Invoice (19) Drect Invoice (19) D C Invoice (4) Notes (186) | Basic Search       Advanced Search         Doc.Type       All         Image: Constraint of the search       Doc Trype         Image: Constraint of the search       Image: Constraint of the search         Image: Constraint of the search       Image: Constraint of the search     < | Doc. # V<br># 17 T. J.<br>Sup.Name<br>Delete Reverse | III. 19 X. C. 12<br>Sup Doc. # C. | Authorized | 11 14 Z | Overdue All Current User | Search               | App. His.   | 1              | D<br>Last P |

### Ability to enable auto codification for expense invoices based on Machine Learning using past history

Reference: AHBG-29493

### Background

AP Clerks in an organization will not be aware of the Usage ID, Cost Center, Analysis and Sub Analysis Code that has to be posted in an Invoice. In order to overcome this problem, Auto Codification functionality is introduced in Supplier Expense Invoice where AP user can directly get the frequently used combination of Usage, Cost Center, Analysis and Sub Analysis Codes based on past history along with its confidence level using AI/ML (Artificial Intelligence/ Machine Learning). Using this enhancement, Auto Codification comes handy for the AP user to codify the Invoice based on past history.

### **Change Details**

- Based on the past history for the specified Supplier and the Finance Book, Machine Learning predicts the codification for the expense invoice.
- Auto Codify button is introduced in Create / Edit/ Authorize Expense Invoice screens where on click of the Auto Codify button, system will retrieve the maximum used combination of Usage ID, Cost Center, Analysis and Sub Analysis Codes for a given input of Supplier and Finance Book Combination, for multiple lines at once. Along with this, other optional inputs can be given by the users like expense, remarks, comments, expense category, Usage ID. Based on the given input criteria, system will retrieve the maximum used combination in the ML.
- Also, Auto Codification pop up is introduced in Create /Edit / Authorize Expense Invoice screens where on click
  of the icon, system will predict all past combinations of Usage ID, Cost Center, Analysis Codes and Sub Analysis
  Codes based on past history along with its rank.

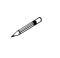

### Note: Please contact your Ramco Account Manager for AI/ML installation and usage requirements.

| Â   | > Pa    | rables Manaç  | jement 🗲 Supp   | lier Direct Invoi | ce > c | Freate Expense | e Invoic | e        |          | <u>~</u> |            |           |           |                      |       |        |     |     |   |
|-----|---------|---------------|-----------------|-------------------|--------|----------------|----------|----------|----------|----------|------------|-----------|-----------|----------------------|-------|--------|-----|-----|---|
| *   |         | Create Ex     | pense Invoice   | e                 |        |                |          |          |          |          |            |           |           |                      | א: בי | 1      | • ? | Cō. | к |
| -   | - Elect | ronic Paymen  | t Information — |                   |        |                |          |          |          |          |            |           |           |                      |       |        | _   |     | ^ |
| -86 | -Expe   | nse Informati | Pay Ref. Id     | Ŧ                 |        |                |          |          | Pay Ref. | Details  |            |           |           | Payment Instructions |       |        |     |     |   |
| 4   | •       | 1 - 1 / 1     | > >> + -        | 0 * • • 1         | ΓT,    |                |          |          |          |          | 人上回        | x 🛙 🖬 🛪 📽 | # # W     | 14 📈 All             | Ŧ     |        |     | Q   |   |
| =   | ×       | Line #        | Expense         | Usage Id          | P      | UOM #          | ρ        | Quantity | Rate     | Rate Per | Amount     | Тах Кеу   | P         | Tax Key Description  |       | Remark | 5   |     |   |
| 1   | 8       | 0             | Freight         | 110096            |        |                |          |          |          |          | 2,000.00   |           |           |                      |       |        |     |     |   |
| 2   | E       |               |                 |                   |        |                |          |          |          |          |            |           |           |                      |       |        |     |     |   |
|     |         |               |                 |                   |        |                |          |          |          |          |            |           |           |                      |       |        |     |     |   |
|     |         |               |                 |                   |        |                |          |          |          |          |            |           |           |                      |       |        |     |     |   |
|     |         |               |                 |                   |        |                |          |          |          |          |            |           |           |                      |       |        |     |     |   |
|     |         |               |                 |                   |        |                |          |          |          |          |            |           |           |                      |       |        |     |     |   |
|     |         |               |                 |                   |        |                |          |          |          |          |            |           |           |                      |       |        |     |     |   |
|     |         |               |                 |                   |        |                |          |          |          |          |            |           |           | _                    |       |        |     |     |   |
|     |         |               |                 |                   |        |                |          |          |          |          | ſ          | Auto Codi | fy button |                      |       |        |     |     |   |
|     |         | •             |                 |                   |        |                |          |          |          |          |            | add       | ed        |                      |       |        |     | •   |   |
|     |         |               |                 |                   |        |                |          |          |          |          | -4         | uuu       | eu.       |                      |       |        |     |     |   |
| 0   | omput   | e             |                 |                   |        |                |          |          |          | A        | uto Codify |           |           |                      |       |        |     |     |   |

#### Exhibit 1: Identifies the Auto Codify pushbutton in Create Expense Invoice screen:

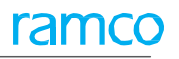

### Exhibit 2: Identifies the Auto Codify pop-up in Create Expense Invoice screen:

| TOTOL ANTONINALION           |            |                         |                                    |                          |              |               |          |
|------------------------------|------------|-------------------------|------------------------------------|--------------------------|--------------|---------------|----------|
| Invoice #                    |            | Expense Category        | ¥                                  | Status                   |              |               |          |
| Invoice Date                 | 2019/04/23 | Finance Book            | PFB1 🔻                             | Numbering Type           | EXP 🔻        |               |          |
| Company Address Id 👂         | 1          | Company Address         | 2311 Alfred-Nobel Boulevard,St Lau | Codification Status      | Pending      | Y             |          |
| opplier Information          |            |                         |                                    |                          |              |               |          |
| Supplier Registered At       | RAMCOOU 🔻  | Supplier # D            | 00000                              | Supplier Name            | Textron Inc. |               |          |
| Pay To Supplier #            | 00198 🔻    | Pay to Supplier Name    | Supplier 9                         | Address Id 👂             | 3            | 554C BUSY STR | EET,AUST |
| Supplier Invoice #           |            | Supplier Invoice Amount | [                                  | Supplier Invoice Date    | 2019/04/23   |               | <b>m</b> |
| yment Information            |            |                         |                                    |                          |              |               |          |
| Currency                     | CAD 🔻      | Exchange Rate           | 1.00000000                         | Payment Processing Point | RAMCOOU V    | •             |          |
| Electronic Payment           | No 🔻       | Payment Method          | Regular 💌                          | Payment Mode             | Check        | Ŧ             |          |
| Payment Priority             | Medium 🔻   | Pay Term P              | NET45                              | Anchor Date              | 2019/04/23   |               |          |
| Total Invoice Amount         |            | Auto Adjust             | No V Hold Pay No V                 | Comments                 |              |               |          |
| ectronic Payment Information |            |                         |                                    |                          |              |               |          |
| Day Day 1d                   | T.         | Auto Codify pop up      |                                    | Payment Instructions     |              |               |          |

### Exhibit 3: Identifies the Auto Codify pop-up in Create Expense Invoice screen:

| * 🖹 Create Expense Invoice                                                                  | e                                                                                     |                                                     |                                                                               | ≍ ☶ ঢ় ← ?                                               |
|---------------------------------------------------------------------------------------------|---------------------------------------------------------------------------------------|-----------------------------------------------------|-------------------------------------------------------------------------------|----------------------------------------------------------|
| - Invoice Information                                                                       |                                                                                       |                                                     |                                                                               |                                                          |
| Invoice #<br>Invoice Date 0<br>Company Address Id <b>P</b>                                  | 04/23/2019  Company A                                                                 | Expense Category<br>Finance Book CBAFB V<br>ddress  | Status<br>Numbering Type<br>Codification Status                               | EXP V                                                    |
| Supplier Registered At C<br>Pay To Supplier # 0                                             | CBAOU 💌                                                                               | Supplier # Ø 00000<br>Pay to Supplier Name ORDNANCE | Supplier Name<br>Address Id                                                   | ORDNANCE<br>1 74 N WASHINGTON, add 2AL                   |
| Supplier Invoice # Payment Information Currency Electronic Payment Payment Priority         | Auto Codification USD                                                                 | TROL                                                | plier Invoice Date     hent Processing Point     Payment Mode     Anchor Date | 04/23/2019 1111<br>CBAOU V<br>Check V<br>04/23/2019 1111 |
| Total Invoice Amount Electronic Payment Information Pay Ref. Id Expense Information         | 413001(Accomadation<br>1100 - GENERAL MANAGE<br>1100                                  | )<br>R DUF<br>DUF                                   | Comments     Føyment Instructions                                             |                                                          |
| Default Tax Key           ←         1 - 1 / 1 → →→ +           #         #         Usage Id | ▼         0         512200(Labour Cost M           1100 - GENERAL MANAGE         1100 | anual Adjustment)<br>R BAH<br>15014                 | ◆ All Cost Center                                                             | ν ρ<br>P Analysis ≠ ρ Sub Analysis                       |
| 1 7                                                                                         |                                                                                       | OK Confidence Level High® Medium®Low®               | *                                                                             |                                                          |

### Provision to record Supplier Invoice based on Packslip # in Goods Inward

Reference: AHBG-25297

### Background

The Accounts Payables (AP) team uses invoices with order references received from the vendor to verify order details for matching and invoice processing. However, there are instances, where the AP team receives invoices from vendor where only the Pack slip / Waybill reference is specified without the Order information. In such cases the AP Team has to liaison with multiple teams to identify the order reference to proceed with the Invoice. The requirement therefore is to enable Invoicing based on Pack slip # / Waybill # recorded in the Goods Inward document in addition to the Order #. In addition, when goods are received in multiple stages, Pack slip/Way bill # information enables the AP team to match the correct Goods Inward document.

### **Change Details**

In the 'Part/Order Level T/C/D Information' tab page in the **Maintain Invoice** and **View Invoice** activities in the **Supplier Order Based Invoice** business component, the following columns have been added:

- 1. A new editable column 'Shipment Doc. #' has been added.
- A new display-only column 'Pack Slip /Way bill #-Gl' has been added. On clicking the Get Details pushbutton, the system retrieves the Goods inward document and Order # based on the data provided in Order # / Pack slip / Way bill # field.
  - Note that in case where the Pack Slip /Way Bill # alone is provided as an input, specifying Supplier Code or Order # is mandatory.

Invoicing for multiple Pack slip /Way bill # for the same Supplier having different Order # is also possible.

Mote that the **Shipment Doc #** is a wild card search enabled field.

New Set option has been introduced in **Set Process Finance Parameter** for the Category '**Supplier Order Based Invoice**' to fetch the details on the basis of the defined Process Parameter: 'Applicable Shipment Document Reference for Supplier Order Invoice creation'

- 1. If the value entered is '0' i.e. Not Applicable, the Order Based Invoice fetches all the data relevant to the valid Order # entered. Along with the existing data, it also fetches Way Bill/ Pack slip # (if any)
- 2. If the value entered is '1'i.e. Way Bill # the Order Based Invoice fetches all the data relevant to the valid Way Bill # entered with Supplier Code or Order #.
  - 2.1. When input is Way Bill # and Order #, on click of 'Get Details', the records is updated with relevant Goods Inwards created for the Order # provided, including the Supplier Code and other relevant information.
  - 2.2. When input is Way Bill # and Supplier #, on click of 'Get Details' the multiline is updated with all the relevant Goods Inwards (having the Like Way Bill# for the Supplier Code # provided) information including the Order # and other relevant information.

- 3. If the value entered is '2' i.e. Pack Slip # the Order Based Invoice fetches all the data relevant to the valid Pack Slip # entered with Supplier Code or Order #.
  - 3.1. When Input is Pack Slip # and Order #, on click of 'Get Details' the record is updated with relevant Goods Inwards created for the Order # provided, including the Supplier Code and other relevant information.
  - 3.2. When Input is Pack Slip # and Supplier #, on click of 'Get Details' the multiline is updated with all the relevant Goods Inwards (having the Like Pack Slip # for the Supplier Code # provided) information including the Order # and other relevant information.

### Exhibit 1:

Maintain Invoice activity in the Supplier Order Based Invoice business component.

| * 🗎 Maintain Invoice          |            |                        |          |                         |            |                       |                |                |                    | i          |            | + ' | ? 🛛      | ĸ   |
|-------------------------------|------------|------------------------|----------|-------------------------|------------|-----------------------|----------------|----------------|--------------------|------------|------------|-----|----------|-----|
|                               | -          |                        | Clear    | Invoice                 | Category   |                       | <b>T</b>       |                | Status             |            |            |     |          | - î |
| Invoice Date                  | 2018-10-26 | <b></b>                |          | Fin                     | ance Book  | •                     |                |                | Numbering Type     | SI 🔻       |            |     |          |     |
| Currency                      | CAD 🔻      |                        |          | Exch                    | ange Rate  | 1.00000000            |                |                | Draft              | No 🔻       |            |     |          |     |
| Comments                      |            |                        |          |                         |            |                       |                |                |                    |            |            |     |          |     |
|                               |            |                        |          |                         |            |                       |                |                |                    |            |            |     |          |     |
| Supplier # 👂                  |            |                        |          | Suppli                  | ier Name   |                       |                |                | Pay Term 🔎         |            |            |     |          |     |
| Pay To Supplier #             |            | •                      |          | Pay To Suppli           | ier Name   |                       |                |                | Anchor Date        | 2018-10-26 |            | Ē   | <b>1</b> |     |
| Sup. Invoice #                |            |                        |          | Sup. Inv.               | Amount     |                       |                |                | Sup. Inv. Date     |            |            | Ē   | <b>.</b> |     |
| Part/Order Level T/C/D Inform | ation In   | voice Level T/C/D Info | ormation |                         |            |                       |                |                |                    |            |            |     |          | _   |
| Default Tax Ke                | •          |                        |          | Tax E                   | xclusive 🔽 |                       |                |                |                    |            |            |     |          |     |
| 📢 ∢ [No records to display] 🕨 | » + -      |                        | ₹,       |                         |            | 人口日                   | X 🛛 🗎 🛛        | e = = III 14 2 | < All              | •          |            |     | Q        |     |
| # 🗏 Invoice Line # Order #    | Ą          | Shipment Doc. #        |          | Pack Slip/Way Bill #-GI |            |                       | Ref. Doc. Type | Ref. Doc. #    | Ref. Document Date | Entity     | Part T/C/L | D # |          |     |
| 1                             |            |                        |          |                         |            |                       |                |                |                    |            |            |     |          |     |
|                               |            |                        |          |                         |            |                       |                |                |                    |            |            |     |          |     |
|                               |            |                        |          |                         |            |                       |                |                |                    |            |            |     |          |     |
|                               |            |                        |          |                         | $\leq 1$   | <mark>Fwo newl</mark> | y added        |                |                    |            |            |     |          |     |
| 4                             |            |                        |          |                         |            | olumns                | ,              |                |                    |            |            |     | •        |     |
| Get Details                   |            |                        |          |                         |            |                       |                |                |                    |            |            |     |          |     |
|                               |            |                        |          |                         |            |                       |                |                |                    |            |            |     |          |     |

Exhibit 2: View Invoice activity in the Supplier Order Based Invoice business component.

| *<br>+Iu<br>+S<br>+Iu | ★       I) View Invoice       # 4 1 2 3 4 5 ▶ ≫ 1 /743 元 III III III III IIII IIII IIII IIII |               |                   |                                 |                        |                      |                         |                      |              |   |  |
|-----------------------|----------------------------------------------------------------------------------------------|---------------|-------------------|---------------------------------|------------------------|----------------------|-------------------------|----------------------|--------------|---|--|
| Pa                    | rt/Oro                                                                                       | ler Leve      | T/C/D Information | Invoice Level T/C/D Information |                        |                      |                         |                      |              |   |  |
| 44                    | 4                                                                                            | 1 -1/         | 1 🕨 💓 🝸 🔀         |                                 |                        |                      |                         |                      | T            | Q |  |
| #                     |                                                                                              |               | Taxable Amount    | Ordering Point                  | Originating Point      | Shipment Doc. #      | Pack Slip/Way Bill #-GI |                      | Hdnordertype |   |  |
| 1                     |                                                                                              |               |                   | RAMCOOU                         | RAMCOOU                |                      |                         |                      | PO           |   |  |
| +-P                   | aymen                                                                                        | ∢<br>t Inform | stion             |                                 |                        |                      |                         | Two newly<br>columns | added        |   |  |
| +                     | old ke<br>arianci                                                                            | · Inform      | rormation         |                                 |                        |                      |                         |                      |              |   |  |
| Payme                 | Payment Schedule View Associated Doc. Attachments                                            |               |                   |                                 | View Release Slip      |                      |                         | <br>                 | _            |   |  |
| Invoice               | 3 Summ                                                                                       | ary           |                   |                                 | Accounting Information |                      | Attach Notes            |                      |              |   |  |
|                       | Created by JMONEY                                                                            |               |                   |                                 | Crea                   | ated Date 2011-11-16 |                         |                      |              |   |  |

### Ability to auto generate Supplier Invoices on receipt of Goods Inward for 100% prepayment Purchase Orders

### Reference: AHBG-26884

### Background

Purchase Orders are prepared and sent to Vendor for procurement. A Proforma invoice for 100% of PO value/RO Value could be only after goods are shipped. However, for some scenarios, advance payment is processed for 100% against POs/ROs and the goods are received from the Vendor, and also there would be no further invoice from the Vendor for such orders.

Therefore the business requirement is to create a Supplier Order Based Invoice automatically when there is 100% prepayment. Invoice to be automatically created based on a Scheduler.

### **Change Details**

- 1. New set options have been introduced to record auto invoicing for Purchase Orders on receipt of goods for which 100% prepayment is recorded as given below:
  - a) Set Finance Process Parameters activity > OU Parameter Setup business component Parameter Level: Organization Unit Level. **Business Process: Payable Management** Category: Supplier Order Based Invoice Process Parameter: Auto generate Supplier Invoices for closed POs/ROs with 100% Prepayments. Permitted Values: Enter '0' for 'No', '1' for 'Yes' b) Parameter Level: Organization Unit Level. **Business Process: Payable Management** Category: Supplier Order Based Invoice Process Parameter: Default Numbering Type for Auto generated Invoices against 100% Prepayments. Permitted Values: Enter a valid Numbering Type as defined in the Document Numbering Business Combo Manage Additional Options link > Edit Location Details > Supplier c) Category: Invoicing Process Parameter: Auto Inv. of closed POs with 100% Prepayment Permitted Values: Enter '0' for 'No', '1' for 'Yes-Matched Status' and '2' for 'Yes-Authorized Status'
  - d) Category: Invoicing.
     Process Parameter: Auto Inv. of closed ROs with 100% Prepayment
     Permitted Values: Enter '0' for 'No', '1' for 'Yes-Matched Status' and '2' for 'Yes-Authorized Status'.
- 2. A new scheduler for auto invoice generation has been introduced.
  - Note that as per requirement this scheduler can be configured on a daily basis (once a day).
  - Note that if the set option at the supplier level 'Auto generate Supplier Invoices for closed POs with 100% Prepayments' is set as 'No', the system does not generate PO based invoice automatically for such supplier.

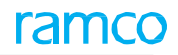

Similarly if the set option 'Auto generate Supplier Invoices for closed ROs with 100% Prepayments' is set as 'No', the system does not generate RO based invoice automatically for such supplier.

- Also if the Prepayment voucher currency and PO/RO currency are different, then the Invoice will not be created automatically.
- Also if the Tax is included in the Prepayment voucher, then the Invoice will not be created automatically.
- 3. A D Cube Report has been added to show the Invoice created using the set option. The Report will be based on the Prepayment Vouchers (having PO/RO reference) which are in 'Paid' status. Error message will indicate the reason, if invoice is not created. Additionally, open Prepayments (which are not in 'Adjusted' status) can be viewed.

Exhibit 1: Set Finance Process Parameters activity in the OU Parameter Setup business component

| ☆ > Finance Setup > OU Parameter Setup > Set Finance Process Parameters |                |                                   |                              |                                                                  |                                                                        |      |  |  |  |  |  |
|-------------------------------------------------------------------------|----------------|-----------------------------------|------------------------------|------------------------------------------------------------------|------------------------------------------------------------------------|------|--|--|--|--|--|
| *                                                                       | D)             | Set Finance Process P             | arameters                    |                                                                  | 고 를 다 ← ?                                                              | To E |  |  |  |  |  |
|                                                                         | Searc<br>Searc | h Criteria<br>Parameter Level Org | anization Unit Level         | Business Process Payable Management                              | Category Supplier Order Based Invoice                                  | •    |  |  |  |  |  |
| -                                                                       | 4              | 1 - 12 / 20 + ++ +                |                              |                                                                  | 14 📈 Ali 🔻                                                             | Q    |  |  |  |  |  |
| #                                                                       |                | Business Process                  | Category                     | Process Parameter                                                | Permitted Value                                                        | Valu |  |  |  |  |  |
| 1                                                                       |                | Payable Management                | Supplier Order Based Invoice | Auto generate Supplier Invoices for closed POs/ROs with 100%     | Enter '0' for 'No', '1' for 'Yes'.                                     | 1    |  |  |  |  |  |
| 2                                                                       |                | Payable Management                | Supplier Order Based Invoice | Default Numbering Type for Auto generated Invoices against       | Enter a valid Numbering Type as defined in the Document                | S    |  |  |  |  |  |
| 3                                                                       |                | Payable Management                | Supplier Order Based Invoice | Post Invoice Rate Variance to AMEs if part is provailable for    | Enter '0' for 'No' and '1' for 'Yes'                                   | _    |  |  |  |  |  |
| 4                                                                       |                | Payable Management                | Supplier Order Based Invoice | Post Invoice Rate Variance to Shop Work                          | Enter '0' for 'No' and '1' for 'Yes'                                   |      |  |  |  |  |  |
| 5                                                                       |                | Payable Management                | Supplier Order Based Invoice | Allow Progressing LO fetching fo                                 | amotors lo' and '1' for 'Yes'                                          | 1    |  |  |  |  |  |
| 6                                                                       |                | Payable Management                | Supplier Order Based Invoice | Application of Default Tax key in                                | Document Level and "1" for Line Level                                  | 0    |  |  |  |  |  |
| 7                                                                       |                | Payable Management                | Supplier Order Based Invoice | Rounding off : Range for the difference between Supplier Invoice | e Enter a positive numeric Value.(e.g. Provide 4 for a range of +4     | 4 4  |  |  |  |  |  |
| 8                                                                       |                | Payable Management                | Supplier Order Based Invoice | Rounding off : Default Charge Code for Positive difference (When | Enter a valid TCD code of type "Charge". Format: TCD, Variant          |      |  |  |  |  |  |
| 9                                                                       |                | Payable Management                | Supplier Order Based Invoice | Rounding off : Default Discount Code for Negative difference     | Enter a valid TCD code of type "Discount". Format: TCD, Varian         | t    |  |  |  |  |  |
| 10                                                                      |                | Payable Management                | Supplier Order Based Invoice | Rounding off : Default cost center for Charge/Discount Code      | Enter a valid Cost Center.                                             |      |  |  |  |  |  |
| 11                                                                      |                | Payable Management                | Supplier Order Based Invoice | Invoice Tolerance for Auto Matching based on                     | Enter '0' for 'None' and '1' for 'Rate' and '2' for 'Value' and '3' fo | r 2  |  |  |  |  |  |
| 12                                                                      |                | Payable Management                | Supplier Order Based Invoice | Invoice Tolerance for rate                                       | Enter '1' for 'Percentage'                                             | 1    |  |  |  |  |  |
| _                                                                       | Set Parameters |                                   |                              |                                                                  |                                                                        |      |  |  |  |  |  |

Exhibit 2: Manage Additional Options link in the Edit Location Details of the Supplier business component

| î       | > Pro  | ocurement Management 〉 Supplier 👌 Ma     | anage Additional Options                 | $\sim$                                              |                           |               |     |   |   |   |   |     |
|---------|--------|------------------------------------------|------------------------------------------|-----------------------------------------------------|---------------------------|---------------|-----|---|---|---|---|-----|
| $\star$ | D)     | Manage Additional Options                |                                          |                                                     |                           |               | 7\$ |   | 4 | + | ? | Ē\$ |
| -       | Suppli | lier Info                                |                                          |                                                     |                           |               |     |   |   |   |   |     |
|         |        | Supplier # 0                             | 0000                                     |                                                     | Supplier Name Sup         | ppplier111    |     |   |   |   |   |     |
|         |        | Supplier Type N                          | lormal                                   |                                                     | Supplier Category 13      | _MANUFACTURER |     |   |   |   |   |     |
| -       | Search | ch Criteria                              |                                          |                                                     |                           |               |     |   |   |   |   |     |
|         | C      | h Davah                                  | Ca                                       | tegory Invoicing                                    |                           |               |     |   |   |   |   |     |
|         | Searci | n Result                                 |                                          |                                                     |                           |               |     |   |   |   |   |     |
| 44      | •      | 1 - 2 / 2 <b>&gt; &gt;&gt; + - 🗇 🔸 Y</b> | τ.                                       |                                                     | III 👫 📈 All               |               |     | • |   |   |   | Q   |
| #       |        | Category                                 | Parameter                                | Permitted Value                                     |                           | Value         |     |   |   |   |   |     |
| 1       |        | Invoicing                                | Auto Inv. of closed POs- 100% Prepayment | Enter '0' for 'NO' , '1' for 'Yes-Matched Status'   | , '2' for 'Yes-Authorized | 2             |     |   |   |   |   |     |
| 2       |        | Invoicing                                | Auto Inv. of closed ROs- 100% Prepayment | Enter '0' for 'NO' , '1' for 'Yes-Matched Status' , | , '2' for 'Yes-Authorized | 2             |     |   |   |   |   |     |
| 3       |        |                                          |                                          | <u></u>                                             |                           |               |     |   |   |   |   |     |
|         |        |                                          | Newly a                                  | dded parameter                                      |                           |               |     |   |   |   |   |     |
|         |        |                                          |                                          |                                                     |                           |               |     |   |   |   |   |     |
|         |        |                                          |                                          |                                                     |                           |               |     |   |   |   |   |     |
|         |        |                                          |                                          |                                                     |                           |               |     |   |   |   |   |     |
|         |        |                                          |                                          |                                                     |                           |               |     |   |   |   |   |     |
|         |        |                                          |                                          |                                                     |                           |               |     |   |   |   |   |     |
|         |        |                                          |                                          |                                                     |                           |               |     |   |   |   |   |     |
|         |        | 4                                        |                                          |                                                     |                           |               |     |   |   |   |   | ×   |
| -       |        |                                          |                                          |                                                     |                           |               |     |   |   |   |   | -   |
|         |        |                                          |                                          | Save                                                |                           |               |     |   |   |   |   |     |

### Ability to record TCD in Supplier Delivery Charges Invoice

Reference: AHBG-28654

### Background

Currently, Delivery charges Invoice is raised for Inbound freight charges that are to be paid for the transportation agency. In India GST is applicable on transportation services, however there is no provision to add TCD in the existing delivery charges invoice.

Hence a provision is needed to record Tax, Charges and Discounts against the Delivery Charges Invoice instead of creating a credit note.

### **Change Details**

### **OU Parameter Setup**

The following new parameters are added under the parameter level 'Organization Unit Level', Business Process 'Payable Management' and Category 'Delivery Charges Invoice' in the **Set Finance Process Parameters** activity of the **OU Parameter Setup** business component.

| Process Parameter                                               | Permitted Values                     |
|-----------------------------------------------------------------|--------------------------------------|
| Rounding off: Range for the difference between Supplier Invoice | Enter a positive numeric Value.(e.g. |
| Amount and Total Invoice Amount                                 | Provide 4 for a range of +4 to -4)   |
| Rounding off: Default Charge Code for Positive difference (When | Enter a valid TCD code of type       |
| Supplier Invoice Amount > Total Invoice Amount)                 | "Charge". Format: TCD, Variant       |
| Rounding off: Default Discount Code for Negative difference     | Enter a valid TCD code of type       |
| (When Total Invoice Amount > Supplier Invoice Amount)           | "Discount". Format: TCD, Variant     |
| Rounding off : Default cost center for Charge/Discount Code     | Enter a valid Cost Center            |
| Allow modification of taxable amount in Delivery Charges        | Enter '0' for 'No' and '1' for 'Yes' |
| Invoice                                                         |                                      |

Exhibit 1: Identifies the new parameters added in the Set Finance Process Parameters screen:

| 🟫 > Fina | Finance Setup > 0U Parameter Setup > Set Finance Process Parameters                                                                                                |                          |                                                                                   |                                                |            |               |              |     |     |   |  |
|----------|----------------------------------------------------------------------------------------------------|--------------------------|-----------------------------------------------------------------------------------|------------------------------------------------|------------|---------------|--------------|-----|-----|---|--|
| * 🗎      | Set Finance Process                                                                                                    | Parameters               |                                                                                   |                                                |            | 34            | 을 다          | + ? | Ľ¢. | К |  |
|          |                                                                                                    |                          |                                                                                   |                                                |            |               |              |     |     |   |  |
| Searci   | n Criteria                                                                                                    | Organization Unit Loval  | Business Deserver     Baseble Macagement                                          | -                                              | Colores I  | Delivery Cha  | raas Invoisa | -   |     |   |  |
|          | Parameter Leve                                                                                                    | Organization onic Lever  | Business Process     Payable Management                                           | •                                              | Category L | Delivery Cita | rges involce | Ţ   |     |   |  |
| Searc    | search Results                                                                                                    |                          |                                                                                   |                                                |            |               |              |     |     |   |  |
| 44 4     | 1 -7/7 ▶ ₩ + 0                                                                                                    | <b>T T</b>               | と目の                                                                               | 】 X 🛛 🖄 单 单 🖩 🖬 🗱 📈 All                        |            |               | Ŧ            |     | ç   | > |  |
| # 🗉      | Business Process                                                                                                    | Category                 | Process Parameter                                                                 | Permitted Value                                | Value St   | tatus         | Error Mess   | ge  |     |   |  |
| 1 🗉      | Payable Management                                                                                                    | Delivery Charges Invoice | DCI: Auto Generate Stock correction for Direct DC Invoices                        | Enter "0" for "No" and "1" for "Yes"           | No         | ot Defined    |              |     |     |   |  |
| 2 🗉      | Payable Management                                                                                                    | Delivery Charges Invoice | DCI: Auto Generate Stock correction for Order Notional DC Invoices                | Enter "0" for "No" and "1" for "Yes"           | No         | ot Defined    |              |     |     |   |  |
| 3 🗉      | 3 🗈 Payable Management Delivery Charges Invoice DCI: Auto Generate Stock correction for Order Payable DC Invoices Enter "0" for "No" and "1" for "Yes" Not Defined |                          |                                                                                   |                                                |            |               |              |     |     |   |  |
| 4 🗉      | Payable Management                                                                                                    | Delivery Charges Invoice | Rounding off : Range for the difference between Supplier Invoice Amount and Total | Enter a positive numeric Value.(e.g. Provide 4 | No         | ot Defined    |              |     |     |   |  |
| 5 🗈      | Payable Management                                                                                                    | Delivery Charges Invoice | Rounding off : Default Discount Code for Negative difference (When Total Invoice  | Enter a valid TCD code of type "Discount".     | No         | ot Defined    |              |     |     |   |  |
| 6 🗈      | Payable Management                                                                                                    | Delivery Charges Invoice | Rounding off : Default Charge Code for Positive difference (When Supplier Invoice | Enter a valid TCD code of type ""Charge"".     | No         | ot Defined    |              |     |     |   |  |
| 7 🖻      | Payable Management                                                                                                    | Delivery Charges Invoice | Rounding off : Default cost center for Charge/Discount Code                       | Enter a valid Cost Center.                     | No         | ot Defined    |              |     |     |   |  |
| 8 🗉      |                                                                                                    |                          |                                                                                   |                                                |            |               |              |     |     |   |  |
|          |                                                                                                    |                          |                                                                                   | <u> </u>                                       |            |               |              |     |     |   |  |
|          |                                                                                                    |                          |                                                                                   |                                                |            |               |              |     |     |   |  |
|          |                                                                                                    |                          |                                                                                   |                                                |            |               |              |     |     |   |  |
|          |                                                                                                    |                          |                                                                                   | New Paramet                                    | ters ad    | ded           |              |     |     |   |  |
|          | •                                                                                                    |                          |                                                                                   |                                                |            |               |              |     | Þ   |   |  |
|          |                                                                                                    |                          |                                                                                   |                                                |            |               |              |     |     |   |  |
|          |                                                                                                    |                          | Set Parameters                                                                    |                                                |            |               |              |     |     | * |  |

#### Supplier Order Based Invoice

Create/Edit/Authorize Delivery Charges Invoice

A new link T/C/D is added in the Create / Edit / Authorize Delivery Charges Invoices screens of the Supplier Order Based Invoice business component to enable the user to add the Taxes, charges and discounts as applicable on the delivery charges.

- The "Taxable Amount" field specifies the amount for which the tax, charge or discount must be calculated for the delivery charges invoice.
- The "Account Rule" field is added in the "T/C/D Information" multiline displays either the 'Expense' or 'Add to Stock' that is defined in the **Taxes / Charges /Discounts** business component.

For the TCD added, the accounting is performed based on the 'Account Rule' as follows:

- Expense Off Posts to tax Account Code as per TCD account definition.
- Add to Stock- Posts to Predefined Accounting Usage(FRGHTEXP) and then later gets adjusted to stock through Stock correction.

### View Delivery Charges Invoice

A new link **T/C/D** is added in the View Delivery Charges Invoice screen to view the taxes, charges and discounts added against the Invoice.

#### Exhibit 2: Identifies the Tax/Charge/Discount screen:

| ☆ > Payables Management > Supplier Order Based Invoice > Tax/Charge/Discount |                      |               |                           |                    |            |                |                                 |                                |   |        |      |      |
|------------------------------------------------------------------------------|----------------------|---------------|---------------------------|--------------------|------------|----------------|---------------------------------|--------------------------------|---|--------|------|------|
| Tax/Charge/Discount                                                          |                      |               |                           |                    |            |                |                                 | 74                             |   | ⇒ ←    | ?    | to K |
| Invoice ≠ DC-000<br>T/C/D Computation DOCUI<br>T/C/D ≠                       | 0017-2019<br>IMENT 💌 |               | Line #<br>T/C/D Variant # | 0 💌                |            |                | Sta<br>Line Amo<br>Descript     | tus Fresh<br>unt 500.00<br>ion |   |        |      |      |
| - T/C/D Information                                                          |                      |               |                           |                    |            |                |                                 |                                |   |        |      |      |
| (( ( 1 -1/1 ) )) + □ ¢ ¢                                                     | G T Tx               |               |                           | Y T A Y            | . 🛛 🗎 🗶 🔮  | <b># # 00</b>  | t∔ ≫ All                        |                                | Ŧ |        |      | Q    |
| # 🗉 T/C/D 1                                                                  | T/C/D # 🖉 Variant #  | Description   | TCD Rate                  | Taxable Amount     | TCD Amount | Currency       | Account Rule                    | Cost Center                    | ρ | Analys | is # | \$   |
| 1 🗉 Invoice Tax 🕶 1                                                          | 1359 1359            | 1359          | 1                         | 0.00               |            | CAD 🗸          |                                 | 1240                           |   |        |      |      |
| 2 Invoice Tax  Compute                                                       |                      |               |                           |                    |            | Defau<br>TCD C | ults from the '<br>Code' screen | Create                         |   |        |      | Þ    |
| Payment Schedule                                                             |                      | Save          |                           | Save and Authorize |            |                |                                 |                                |   |        |      |      |
| Invoice Summary                                                              |                      | Accounting In | nformation                |                    | At         | tach notes     |                                 |                                |   |        |      |      |

### Auto Adjustment in SCDN against reference document

### Reference: AHBG-25048

### Background

Supplier Debit Credit Notes needs to be adjusted automatically against reference documents provided in the note so that manual adjustments of the same can be avoided and also excess payment to suppliers can be checked, in case Debit notes are not adjusted with the Invoices before making the payment. This enhancement provides users the ability to automatically adjust the supplier debit credit notes against reference documents.

### **Change Details**

### **OU Parameter Setup**

Two new parameters have been added under the Parameter Level 'Organization Unit Level', business process 'Payable Management' and Category 'Supplier Debit Credit Note' in the Set Finance Process Parameters activity of the OU Parameter Setup business component.

- 'Default Auto Adjust in Supplier Debit Credit Notes',
  - o '0' Auto Adjust dropdown in the Supplier Debit Credit Notes will be defaulted with 'No'.
  - o '1' Auto Adjust dropdown in the Supplier Debit Credit Notes will be defaulted with 'Yes'.
- 'Basis for Auto Adjustment',
  - o '0' The auto adjustment will be based on the reference documents selected in the Note.
  - o '1' The auto adjustment will be based on all open Debit/Credit Documents on FIFO basis.

#### Exhibit 1: Identifies the Set Finance Process Parameter screen in the OU Parameter Setup business component

| *  |                   | Set Finance Process Paramo           | eters                      |                                                         |                                               | :                   | ≠ ≣ ₽            | + ? 🗔 🕻      |  |
|----|-------------------|--------------------------------------|----------------------------|---------------------------------------------------------|-----------------------------------------------|---------------------|------------------|--------------|--|
| -  | Searc             | a Criteria<br>Parameter Level Organi | zation Unit Level          | Business Process Payable Management                     | V                                             | Category Supplier D | ebit Credit Note | T            |  |
| -  | Searc             | 1 Results                            |                            |                                                         |                                               |                     |                  |              |  |
| 44 | 4                 | 1 -4/4 → → + @ ▼ ▼                   | ×                          | <b>人</b> 血                                              |                                               |                     | Ŧ                | Q            |  |
| #  |                   | Business Process                     | Category                   | Process Parameter                                       | Permitted Value                               | Value               | Status           | Error Messag |  |
| 1  |                   | Payable Management                   | Supplier Debit Credit Note | Application of Default Tax key in Supplier Debit Credit | Enter "0" for Document Level and "1" for Line | 1                   | Defined          |              |  |
| 2  |                   | Payable Management                   | Supplier Debit Credit Note | Allow modification of taxable amount in Supplier Item   | Enter '0' for 'No' and '1' for 'Yes'          | 1                   | Defined          |              |  |
| 3  |                   | Payable Management                   | Supplier Debit Credit Note | Default Auto Adjust in Supplier Debit Credit Notes      | Enter '0' for No and '1' for Yes              | 1                   | Defined          |              |  |
| 4  |                   | Payable Management                   | Supplier Debit Credit Note | Basis for Auto Adjustment                               | Enter '0' for Reference Document in Note and  | 0                   | Defined          |              |  |
| 5  | 5 New Set Options |                                      |                            |                                                         |                                               |                     |                  |              |  |
| -  | Set Parameters    |                                      |                            |                                                         |                                               |                     |                  |              |  |

#### Supplier Debit Credit Note

A new drop-down field "Auto Adjust" is added in the 'Payment Information' section of the Create Item Based Note, Edit Item Based Note and Authorize Item Based Note screens of the Supplier Debit Credit Note business component. The system lists the values 'Yes' and 'No' and defaulted based on the set option.

A new display field "Auto Adjust" is added in the 'Payment Information' section of the **View Item Based Note** of the **Supplier Debit Credit Note** business component. Application will generate a multi-currency adjustment voucher automatically on Authorization of the Note. Reversal of the Note will automatically reverse the auto-generated adjustment voucher.

Note: The note is adjusted automatically only on authorization of the note.

- Note: Adjustment voucher created from auto adjustment can also be manually reversed and it will not affect that note.
- Note: Adjustment document is generated with the debit document currency.

#### Exhibit 2: Identifies the Create Item Based Note screen in the Supplier Debit Credit Note business component

| Note Information       Note at a constraint of the second of the second o                                              | Note Type De<br>inance Book AE<br>any Address 231<br>pplier # P<br>iote Amount<br>Address<br>change Rate 1.0<br>nent Method<br>Pay Term P<br>Aato Adjust Ye | bbit v<br>ac v<br>11 Alfred-Nobel Boulevard,St Laur              | Status<br>Numbering Type<br>Ref. Doc. Based?<br>Supplier Name<br>Supplier Note Date<br>Payment Processing Point<br>Payment Mode<br>Anchor Date | SID ▼<br>Yes ▼<br>2018-10-30 |          |
|----------------------------------------------------------------------------------------------------|----------------------------------------------------------------------------------------------------|------------------------------------------------------------------|----------------------------------------------------------------------------------------------------|------------------------------|----------|
| Note #                                                                                                    | Note Type De<br>inance Book AE<br>any Address 231<br>pplier # P<br>iote Amount<br>Address<br>change Rate 1.0<br>nent Method<br>Pay Term P<br>Aato Adjust Ye | ac v<br>11 Alfred-Nobel Boulevard,St Laur<br>0000000<br>v        | Status<br>Numbering Type<br>Ref. Doc. Based?<br>Supplier Note Date<br>Payment Processing Point<br>Payment Mode<br>Anchor Date                  | SID V<br>Yes V<br>2018-10-30 |          |
| Note Date     2018-10-30     Image: Company Address Id     Fil       Company Address Id     1     Company Address Id     Company Address Id       Supplier Indexmation     Image: Company Address Id     Image: Company Address Id     Supplier Note #       Supplier Note #     Address Id     Image: Company Address Id     Supplier Note #       Address Id     Image: Company Address Id     Image: Company Address Id     Image: Company Address Id       Payment Information     Currency     Currency     Electronic Payment     Image: Company Address Id       Payment Priority     Image: Company Address Id     Image: Company Address Id     Image: Company Address Id       Currency     Currency     Currency     Electronic Payment     Image: Company Address Id       Electronic Payment Priority     Image: Company Address Id     Image: Company Address Id     Image: Company Address Id       File     Company Address Id     Image: Company Address Id     Image: Company Address Id     Image: Company Address Id       Currency     Currency     Currency     Currency     Electronic Payment     Image: Company Address Id       Company Address Id     Image: Company Address Id     Image: Company Address Id     Image: Company Address Id     Image: Company Address Id       Company Address Id     Image: Company Address Id     Image: Company Address Id     Image: Company Ad                                                                                                    | inance Book At<br>any Address 231<br>pplier # P<br>lote Amount<br>Address<br>change Rate 1.0<br>nent Method<br>Pay Term P<br>Auto Adjust Ye                 | SC V<br>11 Alfred-Nobel Boulevard,St Laur<br>0000000<br>V<br>s V | Numbering Type<br>Ref. Doc. Based?<br>Supplier Name<br>Supplier Note Date<br>Payment Processing Point<br>Payment Mode<br>Anchor Date           | SID ¥<br>Yes ¥<br>2018-10-30 |          |
| Company Address Id      1     Company Address Id      DOMESTIC     Supplier Information  Supplier Note #     Supplier Note #     Supplier Note #     Address Id      Payment Information  Currency CAD     Cab     Cab     | any Address 231 pplier # \$P\$ Note Amount Address change Rate 1.0 nent Method Pay Term \$P\$ Auto Adjust Ye                                                | 0000000                                                          | Ref. Doc. Based?<br>Supplier Name<br>Supplier Note Date<br>Payment Processing Point<br>Payment Mode<br>Anchor Date                             | Yes ▼<br>2018-10-30          | Ē        |
| Note Category DOMESTIC  Supplier Information Supplier Agistered At RAMCOOU  Supplier Note # Supplier Note # Su     | pplier # P<br>Note Amount<br>Address<br>change Rate 1.0<br>nent Method<br>Pay Term P<br>Auto Adjust Ye                                                      | 0000000                                                          | Supplier Name<br>Supplier Note Date<br>Payment Processing Point<br>Payment Mode<br>Anchor Date                                                 | 2018-10-30                   |          |
| Supplier Information Supplier Registered At RAMCOOU ▼ Supplier Not # Supplier Not # Supplier No      | pplier # P<br>Note Amount<br>Address<br>change Rate 1.0<br>nent Method<br>Pay Term P<br>Auto Adjust Ye                                                      | 000000                                                           | Supplier Name<br>Supplier Note Date<br>Payment Processing Point<br>Payment Mode<br>Anchor Date                                                 | 2018-10-30                   |          |
| Supplier Registered At RAMCOOU  Supplier Not # Supplier Not # Supp     | pplier # \$ 1.0<br>Note Amount<br>Address<br>change Rate 1.0<br>Pay Term \$ 2<br>Auto Adjust Ye                                                             | 000000                                                           | Supplier Name<br>Supplier Note Date<br>Payment Processing Point<br>Payment Mode<br>Anchor Date                                                 | 2018-10-30                   | iii      |
| Supplier Note # Supplier Note # Supplier Not # Supplier Not # Supplier Not Address Id P Payment Information Currency CAD  Currency CAD  Currency  Currency CAD  Currency CAD  Currency CAD  Currency C     | Address change Rate 1.0 nent Method Pay Term P Auto Adjust Ye                                                                                               | 000000<br>•                                                      | Supplier Note Date<br>Payment Processing Point<br>Payment Mode<br>Anchor Date                                                                  | 2018-10-30                   |          |
| Address Id P<br>Payment Information<br>Currency CAD   Electronic Payment  Payment  Payme | Address<br>change Rate 1.0<br>nent Method<br>Pay Term <b>P</b><br>Auto Adjust Ye                                                                            | 0000000<br>•                                                     | Payment Processing Point<br>Payment Mode<br>Anchor Date                                                                                        | <b>v</b>                     |          |
| Payment Information Currency CAD  Currency CAD  Currency C     | change Rate 1.0<br>nent Method Pay Term P<br>Auto Adjust Ye                                                                                                 | 0000000<br>•                                                     | Payment Processing Point<br>Payment Mode<br>Anchor Date                                                                                        | <b>v</b>                     |          |
| Currency CAD  Currency CAD  Currency CAD  Currency CAD  CAD  CAD  CAD  CAD  CAD  CAD  CAD                                                                                                    | change Rate 1.0<br>nent Method Pay Term P<br>Auto Adjust Ye                                                                                                 | 0000000<br>•                                                     | Payment Processing Point<br>Payment Mode<br>Anchor Date                                                                                        | <b>v</b>                     |          |
| Electronic Payment  Payment  Payment Priority  Payment Priority  Payment Priority  Pa Total Amount  Electronic Payment Information Search Criteria Document Information                                                                                                    | nent Method<br>Pay Term <b>P</b><br>Auto Adjust Ye                                                                                                    | s v                                                              | Payment Mode<br>Anchor Date                                                                                                    | •                            |          |
| Payment Priority  Pater Priority  Pater Priori     | Pay Term <b>P</b><br>Auto Adjust Ye                                                                                                    | s V                                                              | Anchor Date                                                                                                    |                              |          |
| Total Amount J<br>Electronic Payment Information<br>Search Criteria<br>Document Information                                                                                                    | Auto Adjust Ye                                                                                                    | s 🔻                                                              |                                                                                                    |                              | Ē        |
| Electronic Payment Information Search Criteria Document Information                                                                                                    |                                                                                                    |                                                                  | Comments                                                                                                    |                              |          |
| Search Criteria Document Information                                                                                                    |                                                                                                    |                                                                  |                                                                                                    |                              |          |
| Document Information                                                                                                    |                                                                                                    | New field added                                                  |                                                                                                    |                              |          |
|                                                                                                    |                                                                                                    |                                                                  |                                                                                                    |                              |          |
| Default Tax Key Ta                                                                                                    | ax Exclusive 🔽                                                                                                    |                                                                  | N                                                                                                    |                              |          |
| (No records to display) >>> + = CP <>> C T T <sub>x</sub>                                                                                                    |                                                                                                    | と同名ののの                                                           |                                                                                                    | •                            |          |
| Line # Document Type Billing Point Docu                                                                                                    | cument #                                                                                                    | Part/T/C/D #                                                     | Variant #                                                                                                    |                              | Quantity |
| 4                                                                                                    |                                                                                                    |                                                                  |                                                                                                    |                              |          |
| ompute                                                                                                    |                                                                                                    |                                                                  |                                                                                                    |                              |          |
| User Defined-1 User                                                                                                    | er Defined-2                                                                                                    |                                                                  | User Defined-3                                                                                                    |                              |          |
| Note Value Details                                                                                                    |                                                                                                    |                                                                  |                                                                                                    |                              |          |
| Value Excluding Tax                                                                                                    | Tax                                                                                                    |                                                                  | With-holding Tax                                                                                                    |                              |          |
| Value Net of Tax                                                                                                    |                                                                                                    |                                                                  | -                                                                                                    |                              |          |
|                                                                                                    |                                                                                                    |                                                                  |                                                                                                    |                              |          |
|                                                                                                    |                                                                                                    | Create Note                                                      |                                                                                                    | Create and Authorize         | e Note   |
| /D Payment Schedule                                                                                                    |                                                                                                    |                                                                  | Edit Item Based Note                                                                                                    |                              |          |
| ate Adjustment Upload Documents                                                                                                    |                                                                                                    |                                                                  | View Associated Doc. Attachments                                                                                                    |                              |          |
|                                                                                                    |                                                                                                    |                                                                  | Attach Notes                                                                                                    |                              |          |
| e Summary Accounting Information                                                                                                    |                                                                                                    |                                                                  |                                                                                                    |                              |          |

### Exhibit 3: Identifies the View Item Based Note screen in the Supplier Debit Credit Note business component

| ★ 🗎 View Item Bas              | sed Note               |               |                          | 44 4            | 1 2 3 4 5 + ++                | 3 /679 🕮 📰 🖶      | ₽ ← ? ⊡ ( |
|--------------------------------|------------------------|---------------|--------------------------|-----------------|-------------------------------|-------------------|-----------|
| - Note Information             |                        |               |                          |                 |                               |                   |           |
|                                | Note # SID-000251-2014 |               | Note Type De             | bit             |                               | Status Fresh      |           |
| ,                              | Note Date 2014-08-08   |               | Finance Book A           | 3C              | Company Add                   | ress Id           |           |
| Ref. Do                        | c. Based? Yes          |               | Company Address          |                 | Note Ca                       | tegory            |           |
|                                |                        |               |                          |                 |                               |                   |           |
| Supplier Regi                  | istered At RAMCOOU     |               | Supplier # 00            | 198             | Supplier                      | Name Supplier 9   |           |
| Supplie                        | er Note # 2439U520     |               | Supplier Note Amount 20. | 00              | Supplier Not                  | e Date 2014-08-08 |           |
| A                              | Address Id             |               | Address                  |                 |                               |                   |           |
| Payment Information —          |                        |               |                          |                 |                               |                   |           |
|                                | Currency CAD           |               | Exchange Rate 1.0        | 0000000         | Paymen                        | t Point           |           |
| Electronic                     | : Payment              |               | Payment Method           |                 | Payment                       | t Mode            |           |
| Paymer                         | nt Priority            |               | Pay Term                 |                 | Ancho                         | or Date           |           |
| Tota                           | al Amount 20.00        |               | Auto Adjust No           |                 | Com                           | iments            |           |
| Part Payment Info              | av Ref. Id             |               | Pav Ref. Details         |                 | Payment Instru                | uctions           |           |
| - Document Information -       |                        |               | · ·                      | New field added |                               |                   |           |
| (( ( 1 -1/1 ) ))               | T Tx                   |               |                          | 人口は又回日          | 単音 III 14 ※ All               | •                 | Q         |
| # Line # Ref Doc               | Туре                   | Billing Point | Ref. Doc. #              | Part/T/C/D #    | Varia                         | nt # Quantity     |           |
| 1 Dir Exp Ir                   | invoice                | RAMCOOU       | EXP-000068-2012          | **              |                               |                   | 2.00      |
| 4                              |                        |               |                          |                 |                               |                   | Þ         |
|                                |                        |               |                          |                 |                               |                   |           |
| User                           | Defined-1              |               | User Defined-2           |                 | User Del                      | îned-3            |           |
|                                | ion                    |               |                          |                 |                               |                   |           |
| Desized Des                    | evenent é              |               | Deverage Deve            |                 |                               |                   |           |
| Reversal Do                    | n for Hold             |               | Reversal Date            |                 |                               |                   |           |
| Reason                         | n for Hold             |               | Remarks for Hold         |                 |                               |                   |           |
| Rejection Information          | r Reversal             |               | Remarks for Reversal     |                 |                               |                   |           |
| Rejection Docum                | nent Type              |               | Rejection Doc #          |                 | Rejectio                      | n Date            |           |
| Payment Schedule               |                        |               |                          |                 |                               |                   |           |
| Note Summary                   |                        | Account       | ing Information          |                 | Attach Notes                  |                   |           |
| View Associated Doc. Attachmen | nts                    |               |                          |                 |                               |                   |           |
|                                | Created                | by DMUSER     |                          |                 | Created Date 2014-08-08       |                   |           |
|                                | Last Modified I        | by DMUSER     |                          |                 | Last Modified Date 2014-08-08 |                   |           |
|                                | 2000                   | -,            |                          |                 |                               |                   |           |

### Ability to record penalty information in TDS challan remittance info screen

Reference: AHBG-26916

### Background

When it comes to late filing of TDS, the Taxation Department serves a notice U/S 234E for paying 'Late Filing Fee'. The requirement is for this late payment detail to be captured against the original remittance pertaining to that period in the Tax Deposit Challan screen. Also, the interest for such late payment of TDS is required to be displayed at document level.

### **Change Details**

In the **Maintain Tax Deposit Challan** activity of the **AP Statutory Extensions** business component the following changes have been made in order to capture the penalty for late TDS:

- Two new fields have been introduced in the 'Challan Information' section filing as follows:
  - 1. Challan Type lists the following options:
    - I. Regular Existing search logic
    - II. Late Filing The system retrieves remittance, details for which challan has already been created.
  - 2. Challan Category lists the following options:
    - All the active quick codes as defined for the entity 'Tax Challan Category' in the Create Quick Codes activity of the Quick Codes business component under the Finance Setup business process
    - II. Blank
- Two new columns have been added in the 'Remittance Req. Details' multiline as follows:
  - 3. Challan Penalty Amount This field is mandatory for 'Late Filing' and optional for 'Regular' Challan Type
  - 4. Voucher # This field is to capture sundry payment voucher number

In the **Maintain TDS Remittance Information** screen of the **AP Statutory Extensions** business component the following column has been introduced to display Interest for such late payment at document level.

5. Interest Amount - To show interest amount at document level.

### Exhibit 1:

Maintain Tax Deposit Challan activity in the AP Statutory Exertions business component under the Payables Management business process

| Maintain Tax Deposit Challan                                   |                                                                        | ≭ 륨 ₽ ← ? 屆 🛛                                         |
|----------------------------------------------------------------|------------------------------------------------------------------------|-------------------------------------------------------|
| - Challan Information                                          |                                                                        |                                                       |
| Challan # 🔎 CIN-000013-18                                      | Challan Date 10-12-2018                                                | Status                                                |
| Financial Year                                                 | Finance Book                                                           | Numbering Type CIN 🔻                                  |
| Tax Class                                                      | Challan Type Regular 💌                                                 | Challan Category ABCDE                                |
| Search Criteria                                                |                                                                        |                                                       |
| Finance Book AVE                                               | Financial Year 01 Jan 2013 - 31 De                                     | fields (Challan Type)                                 |
| Remittance Reg. # from                                         | Remittance Reg. # to Automation and (Challan                           |                                                       |
| Kennitance Keq. Date nom                                       | Search                                                                 | consol/bing c                                         |
| - Remittance Req. Details                                      | Storen                                                                 |                                                       |
| 📢 🖣 [No records to display] >>>> + - 🗇 🛠 T Tx                  | <u> </u>                                                               |                                                       |
| # instrument Date Deposit Date Bank Code BSR Code Challan Seri | al # Challan TDS Amount Challan Penalty Amount Challan Interest Amount | Tax Class Voucher # User Defined - 1 User Defined - 2 |
| 1                                                              |                                                                        |                                                       |
|                                                                |                                                                        |                                                       |
|                                                                |                                                                        |                                                       |
|                                                                |                                                                        |                                                       |
|                                                                |                                                                        |                                                       |
|                                                                |                                                                        |                                                       |
|                                                                |                                                                        |                                                       |
|                                                                |                                                                        |                                                       |
|                                                                |                                                                        |                                                       |
| 4                                                              | Nowly added                                                            | alumns (Challan                                       |
|                                                                | Compute Donalty Amour                                                  | t' and Woucher #                                      |
| Challan Currency                                               | Challan Amount                                                         |                                                       |
| User Defined - 1                                               | User Defined - 2                                                       | User Defined - 3                                      |
| Save                                                           | Save and Authorize                                                     | Delete                                                |
| Upload Documents                                               |                                                                        | View Associated Doc. Attachments                      |
| +- Record Statistics                                           |                                                                        |                                                       |

### Exhibit 2:

Maintain TDS Remittance Information activity in the AP Statutory Exertions business component under the Payables Management business process

| Maintain TDS Remittance Information                                    | 그려 통                                                                                       | ₽ ← ? ि                |  |  |  |  |
|------------------------------------------------------------------------|--------------------------------------------------------------------------------------------|------------------------|--|--|--|--|
| Remittance Information                                                 |                                                                                            |                        |  |  |  |  |
| Remittance Reg. # O REM-000003-18                                      | n Date 10-12-2018 間 Status                                                                 |                        |  |  |  |  |
| Financial Year Fina                                                    | re Book Numbering Type REM                                                                 |                        |  |  |  |  |
| Tax Class Remittance Ren.                                              | ateopry 194H                                                                               |                        |  |  |  |  |
|                                                                        | ANGUNY                                                                                     |                        |  |  |  |  |
| Company AVE : 🔻 Final                                                  | te Book AVE : 💌 Tax Type TDS 💌                                                             |                        |  |  |  |  |
| Financial Year 01 Jan 2018 - 31 Dec 2018 💌 Financi                     | Period 01 Jan 2018 - 31 Jan 2018 💌 Tax Class Comision/Brkg-C                               | T                      |  |  |  |  |
| Transaction Date from 🕮 Transaction                                    | Date to                                                                                    |                        |  |  |  |  |
|                                                                        | Search                                                                                     |                        |  |  |  |  |
| - Return Remittance Details                                            |                                                                                            |                        |  |  |  |  |
|                                                                        |                                                                                            | Q                      |  |  |  |  |
| # 🗉 Supplier Name Doc. Date Doc. Curr. Doc. Amt. (Doc Curr.) Doc. Amt. | (Base Curr.) Interest Amt. TCD Curr. Taxable Amt. (Base Curr.) Tax Amt. (Doc Curr.) Tax Am | nt. (Base Curr.) TCD : |  |  |  |  |
| 1 🗏 Textron Inc. 24-09-2018 CAD 950.00000000                           | 950.00000000 3.00000000 CAD 1,000.0000000 50.0000000                                       | 50.0000000 TDSTI       |  |  |  |  |
| 2                                                                      |                                                                                            |                        |  |  |  |  |
|                                                                        | Newly added 'Interest Amount'<br>column                                                    |                        |  |  |  |  |
|                                                                        |                                                                                            | •                      |  |  |  |  |
| Compute Interest Amount                                                | Total Amount Payable                                                                       |                        |  |  |  |  |
| - Payment Information                                                  |                                                                                            |                        |  |  |  |  |
| Payment Processing Point RAMCOUD Payment                               | Priority High V Pay Currency CAD V                                                         |                        |  |  |  |  |
| Payment Mode Direct Debit                                              | I Route Bank V Bank/Cash # BOA                                                             | •                      |  |  |  |  |
| Payee Payment Ins                                                      | uctions                                                                                    |                        |  |  |  |  |
| Carro Carro                                                            | and Authorize                                                                              |                        |  |  |  |  |
| - Voucher Information                                                  |                                                                                            |                        |  |  |  |  |
| Payment Voucher #/ Status / Voucher D                                  | e Voucher Amount                                                                           |                        |  |  |  |  |
| Print Check                                                            | Direct Debit Accounting Information                                                        |                        |  |  |  |  |
| Upload Documents View /                                                | isociated Doc. Attachments                                                                 |                        |  |  |  |  |
| - Record Statistics                                                    |                                                                                            |                        |  |  |  |  |

### Ramco Aviation Solution

### ramco

### Ability to enable TDS e-filing for Indian Customers

### Reference: AHBG-23849

### Background

As per Income Tax Act of India, any Company or person making a payment is required to deduct TDS at the rates prescribed by the tax department, if the payment exceeds certain threshold limit. TDS stands for Tax Deducted at Source. The deductor of TDS is responsible to pay the amount deducted to the Income Tax Department of India on a monthly basis and to file a TDS Return on a quarterly basis. In this Enhancement, two new screens 'Maintain TDS Remittance Information' for TDS Remittance and 'Maintain Tax Deposit Challan' for depositing Tax have been designed. This enables to provide the following features:

- Ability to manage TDS remittances on Monthly basis.
- Ability to manage Challan Information for TDS remittances.
- Ability to manage TDS e-filing on a Quarterly basis.

### **Change Details**

### AP Statutory Extensions

### Maintain TDS Remittance Information

Remittance Request enables to fetch the documents for which TDS is recorded in the Invoices/Notes.

A new left pane activity **Maintain TDS Remittance Information** is added in the **AP Statutory Extensions** business component. The new screen **Maintain TDS Remittance Information** enables to manage TDS remittances on Monthly basis.

On Search, the Invoices/Notes for the given Tax Class, Financial Period in which TDS has been deducted is displayed. The Interest is automatically calculated based on the Remittance Request date and the document date. The interest calculated is displayed in the multiline and total interest for the Remittance Request is also shown. Option to modify the total interest is provided.

Note: Remittance Request cannot be modified once the Remittance Request # is authorized.

Note: Separate Remittance Request has to be created for each Tax Class.

On click of the "Search" pushbutton, the documents with TDS up to the selected Financial Period for which the Remittance Request has not been created will be retrieved in the multiline.

Note: If specific Transaction date is provided, the documents pertaining to the Transaction date will be displayed and selected Financial Period will not be considered.

On Authorization after review, Sundry Payment Voucher is automatically created for the Total Amount Payable.

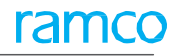

Exhibit 1: Identifies the Maintain TDS Remittance Information screen in the AP Statutory Extensions business component:

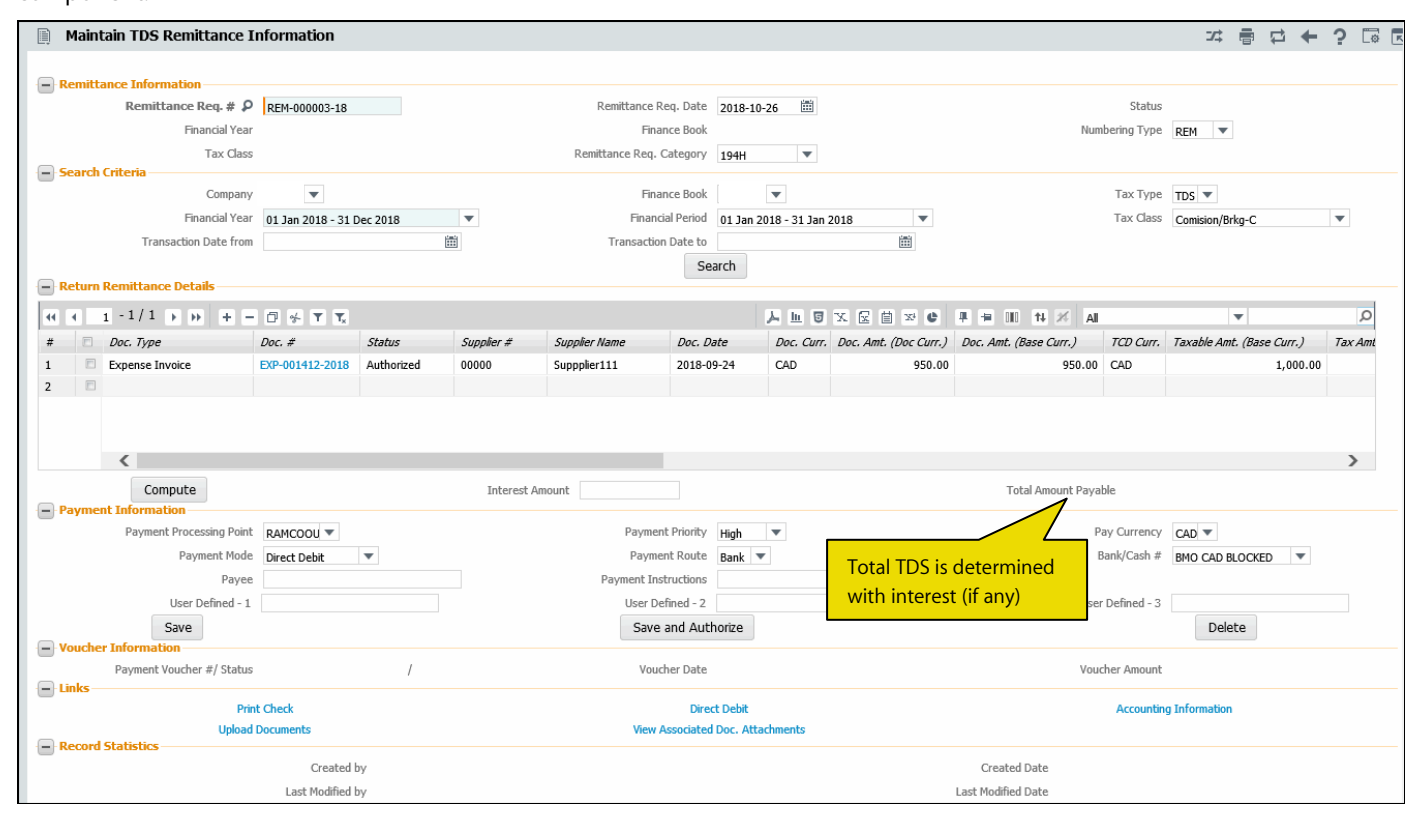

### Maintain Tax Deposit Challan

A new left pane activity **Maintain Tax Deposit Challan** is added in the **AP Statutory Extensions** business component. The new screen **Maintain Tax Deposit Challan** is used to enter the Challan # and other details of the Challan. Challan serial # details are provided by the bank for TDS Payment.

- On click of the "Search" pushbutton, the Remittance documents for which payment has been processed, until the selected Financial Period which is not part of any of the Challan # are retrieved.
  - Note: If specific Transaction date is provided, the documents pertaining to the Transaction date will be displayed and selected Financial Period will not be considered.
- The Challan Serial # detail provided by the bank while processing payment for Remittance Request is specified in the "Remittance Req. #'.
- Specify the 'BSR Code' of the bank, 'Deposit Date', 'Challan Serial #', 'Challan TDS Amount', 'Challan Interest Amount' of the challan.
  - Note: The sum of Challan TDS Amount and Challan Interest Amount should be equal to the sum of Amount payable of Remittance Request mapped against the same Challan Serial #.
  - Note: If multiple Remittance Request are paid with same Challan, then all the above details have to be repeated for those Remittance Requests.

Channe

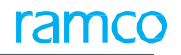

Note: The Challan Details and the Invoice details are taken for the TDS Return based on the Remittance Request details entered.

**Exhibit 2**: Identifies the **Maintain Tax Deposit Challan** screen in the **AP Statutory Extensions** business component:

| 🗎 Main    | itain Tax   | Deposit    | t Challa   | n            |          |              |        |                    |                  |                      |              |           |                                | 7\$        |           | ≓ ←     | ?       | ¢.   |
|-----------|-------------|------------|------------|--------------|----------|--------------|--------|--------------------|------------------|----------------------|--------------|-----------|--------------------------------|------------|-----------|---------|---------|------|
| - Challar | 1 Informati | 0.0        |            |              |          |              |        |                    |                  |                      |              |           |                                |            |           |         |         |      |
|           | 111011110   | Challa     | an # 🔎     | CIN-000013-1 | .8       |              |        |                    | Challan Date     |                      | 1            |           | Status                         |            |           |         |         |      |
|           |             | Finan      | cial Year  |              |          |              |        |                    | Finance Book     |                      |              |           | Numbering Type                 | CIN 🔻      |           |         |         |      |
|           |             | Т          | ax Class   |              |          |              |        |                    |                  |                      |              |           |                                |            |           |         |         |      |
| - Search  | Criteria    |            |            |              |          |              |        |                    |                  |                      |              |           |                                | he a sad   |           |         |         |      |
|           |             | Finan      | nce Book   | •            |          |              |        |                    | Financial Year   | 01 Jan 2018 - 31 Dec | 2018 •       |           | Financial Period               | 01 Sep 201 | 8 - 30 Si | ep 2018 |         | ×v   |
|           | Remit       | tance Req  | . # from   |              |          | stanta       |        | Remit              | tance Req. # to  |                      | stants       |           | Tax Type                       | TDS 🔻      | rka C     |         |         |      |
|           | Remittan    | ce Req. Da | ate from   |              |          |              |        | Remittar           | ice Req. Date to | reh                  |              |           | Tax Class                      | Comision/B | гкд-С     |         | Ŧ       |      |
| - Remitt  | ance Reg. I | Details —  |            |              |          |              |        |                    | 269              | rcn                  |              |           |                                |            |           |         |         |      |
|           | r           |            | ds to disn | lav]         |          |              |        |                    |                  |                      |              |           |                                |            | -         |         |         | 0    |
| #         | Pemittanci  | Pen #      | Remittan   | ce Reg Date  | Paume    | nt Voucher # | Amount | Pay Voucher Status | Instrument #     | Instrument Date      | Denosit Date | Bank Code |                                | ~          | hs        | Amount  | Challa  | n In |
| 1 🗆       | remedie     | . nog. #   | Renneun    | ce negi bote | / ayınc  | ne vouener # | Anount | Tay Youcher Status | Instrument #     | Instrument Dute      | Deposit Dute | Dunk Cooc | Provide Challan [              | Details    | 00        | Amount  | Citalia |      |
|           |             |            |            |              |          |              |        |                    |                  |                      |              |           | and generate Ch                | allan #    |           |         |         |      |
|           |             |            |            |              |          |              |        |                    |                  |                      |              |           |                                |            |           |         |         |      |
|           |             |            |            |              |          |              |        |                    |                  |                      |              |           |                                |            |           |         |         |      |
|           |             |            |            |              |          |              |        |                    |                  |                      |              |           |                                |            |           |         |         |      |
|           |             |            |            |              |          |              |        |                    |                  |                      |              |           |                                |            |           |         |         |      |
|           |             |            |            |              |          |              |        |                    |                  |                      |              |           |                                |            |           |         |         |      |
|           | <           |            |            |              |          |              |        |                    |                  |                      |              |           |                                |            |           |         | >       | •    |
|           |             |            |            |              |          |              |        |                    | Comp             | oute                 |              |           |                                |            |           |         |         |      |
|           |             | Challan C  | Currency   |              |          |              |        |                    | Challan Amount   |                      |              |           |                                |            |           |         |         |      |
|           |             | User De    | fined - 1  |              |          |              |        |                    | User Defined - 2 |                      |              |           | User Defined - 3               |            |           |         |         |      |
|           | S           | ave        |            |              |          |              |        |                    | Save and Autho   | orize                |              |           |                                | De         | elete     |         |         |      |
| - Links - |             |            |            |              | Inland F | )ocumente    |        |                    |                  |                      |              | View      | u Acceptiated Dec. Attachmente |            |           |         |         |      |
| - Record  | Statistics  |            |            |              | spiodu L | vocumento    |        |                    |                  |                      |              | VICU      | Associated Doc. Attachments    |            |           |         |         |      |
|           |             |            |            | Creat        | ted by   |              |        |                    |                  |                      |              | Cr        | eated Date                     |            |           |         |         |      |
|           |             |            |            | Last Modif   | ied by   |              |        |                    |                  |                      |              | Last Mo   | odified Date                   |            |           |         |         |      |

### EDK-Reports Book Keeping

A new drop-down value "Indian TDS" is added in the 'Tax Type' field in the **Report on Tax Transactions – Country Specific** activity of the **EDK-Reports Book Keeping** business component.

A new drop-down value 'TDS Return' is added in the 'Report Type' field corresponding to the 'Indian TDS' tax type.

On selection of Starting month of the Quarter, a text file is generated for filing TDS Return.

# Ability to record Sundry Payment with GST for Payment Transactions and specify Company Reference #

Reference: AHBG-27476

### Background

Release Payment for Sundry Payment Voucher and Inter Bank Transfer can be done only after authorization of Sundry Payment Voucher through Release Payment activity. Also Company Reference # while recording Sundry Payment with GST for Payment can be provided visiting Release Payment screen manually. Provision is required to enable auto release for Sundry Payment voucher and along with Company reference with GST for Payment transactions.

### **Change Details**

Set options are introduced in **Set Finance Process Parameters** activity of the **OU Parameter Setup** business component for enabling auto release in Sundry Payment Voucher.

<u>Parameter Level</u>: 'OU Level' <u>Business Process</u>: 'Payable Management' <u>Category</u>: 'Sundry Payment'

| # | Process Parameter                                       | Permitted Value                          |
|---|---------------------------------------------------------|------------------------------------------|
| 1 | Allow auto release payment for Sundry Payment and Inter | Enter '0' for 'No' and '1' for           |
|   | Bank Transfer with direct debit                         | 'Yes'.                                   |
| 2 | Default Auto Release in Sundry Payment with No or Yes   | Enter '0' for 'No' and '1' for<br>'Yes'. |

Note: Parameter 2 in the above table can be set only if Parameter 1 is set as 'Yes'.

While releasing the payment automatically, the Company Reference (which is a mandatory field for Direct Debit) to be updated in the Voucher is captured in the **Maintain Sundry Payment Voucher** screen of the **Sundry Payment** business component.

- A new drop-down 'Auto Release' with options 'Yes' and 'No' has been added, which is applicable for both 'Sundry Payment' and 'Inter Bank Transfer' voucher types
- A new drop-down Ref. Doc Type has been introduced with the options Prepayment Voucher, Payment Voucher, Sundry Payment Voucher and others
- Help icon has been added to the already existing Ref. Doc # field.
- A new editable field 'Company Reference has been added.

### Exhibit 1:

Maintain Sundry Payment Voucher activity in Sundry Payment business component

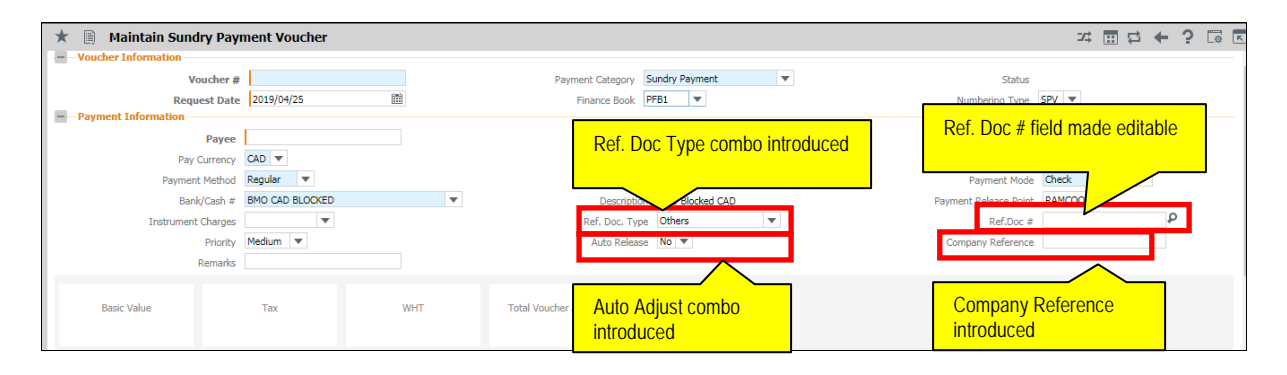

### Notes:

- Payment Mode combo will be enhanced into Combo UI, based on which the "Auto Release" combo will be loaded.
- If the Payment Mode is selected as "Direct Debit", Auto Release combo will not be defaulted with No.
- If the Payment Mode is selected as "Check" or "Demand Draft", Auto Pay combo will be defaulted with "No" since Check and DD payment has to be released manually only.
- If the Payment Mode is selected as "Cash", Auto Release combo will be defaulted with "Yes"
- For the purpose of obtaining Company Reference (which is required for Direct Debit) a new drop down "Ref.
   Doc. Type" shall be introduced with values "Prepayment Voucher", "Payment Voucher", "Sundry Payment Voucher", and "Others".
- If Prepayment or Payment Voucher option is selected, the Company Reference of that Voucher will be copied.
- In case of "Others", User will be able to type free text as Company Reference. If no ref # is provided, the respective Sundry Payment Voucher # / Inter-Bank Transfer # will be updated as Company Reference.
- All validation of Release Payment shall be handled while Authorizing the Sundry Payment Voucher/Inter-Bank Transfer Voucher as well.
- Accounting for the payment will be reflected in the Accounting Info the Sundry Payment Voucher.

### Dcube Report - Vendor Invoice Payment History

Reference: AHBG- 25120

### Background

The objective of this report is to determine whether the company was able to pay within the Pay-Term and also to keep the traceability of the payments received through Instrument Number to determine the 'Average Days since Overdue'.

### **Change Details**

A new report **Vendor Invoice Payment History** has been added in the **Dcube** activity of the **utilities** business component. All the invoices against which payment has been made to the supplier will be retrieved in this report

Note: This report can be generated for past dates also.

Invoices for which part payment and pre-payment has been made will also be retrieved in this report.

### Search Criteria

Company Code Finance Book Supplier Date From – mandatory Current Date Date To

### Report

Supplier # - The supplier on whom the invoice is raised.

Supplier Name - The supplier for the respective supplier #

Invoice # - The auto generated invoice number.

Supplier Invoice # - The supplier invoice number given for the Invoice #

Invoice Date - The document generation date.

Supplier Invoice Date - The supplier invoice date

Pay mode - The Pay mode that is Check, Direct Debit, Demand Draft or Credit card, in which the payment has

been made for the invoice.

**Instrument #** - The instrument number.

Instrument Date - The date on which the instrument was issued.

Invoice Amount - The Invoice amount in base currency of the login OU.

Instrument Amount - The final amount paid to the supplier via Instrument #.

Remarks - The remarks entered during invoice creation

**DSO** - The average days between invoice date and payment date.

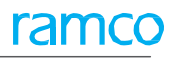

### Exhibit 1: Select View activity in Dcube

| Â    | > Util  | ities > DCube > Sele   | ect View               | •                               |              |        |   |     |       |
|------|---------|------------------------|------------------------|---------------------------------|--------------|--------|---|-----|-------|
| *    | D       | Select View            |                        |                                 |              | 74     |   | + 1 | 2 🗖 🗖 |
| View | Name    | :                      |                        | Execute View with Filter Inputs | Execute View |        |   |     |       |
| View | Type:   |                        | V                      |                                 |              | Search |   |     |       |
| 44   | •       | 20 - 21 / 21 🕨 🍽       | T T.                   |                                 |              |        | Ŧ |     | Q     |
| #    |         | View Name              | View Type              | View Owner                      |              |        |   |     | _     |
| 20   | E       | Vendor Invoice Payment | t History Report       | dmuser                          |              |        |   |     |       |
| 21   |         | WIP Report             | Adhoc                  | dmuser                          |              |        |   |     |       |
|      |         |                        | Vendor History Payment | Report                          |              |        |   |     |       |
| Exe  | cute Vi | ew with Filter Inputs  |                        |                                 | Execute View |        |   |     |       |

### Exhibit 2:

### **Execute View Drill Down**

| <b>^</b> >      | 👚 > Utilities > DCube > Execute View - Drill Down                                                                                      |            |                     |              |                    |              |                       |              |              |        |   |
|-----------------|----------------------------------------------------------------------------------------------------|------------|---------------------|--------------|--------------------|--------------|-----------------------|--------------|--------------|--------|---|
| *               | 🗶 🔋 Execute View - Drill Down 🛛 🖉 🕂 🖓 🗔 🗖                                                                                              |            |                     |              |                    |              |                       |              |              |        |   |
| View N<br>Drill | iew Name: Vendor Invoice Payment History View Type: Report            Show Drilldown Criteria         Re-Execute View         View SQL |            |                     |              |                    |              |                       |              |              |        |   |
| 44              | (4) 4 1 - 20/68 → ≫ T T,                                                                                                    |            |                     |              |                    |              |                       |              |              |        |   |
| #               |                                                                                                    | Supplier # | Supplier Name       | Invoice #    | Supplier Invoice # | Invoice Date | Supplier Invoice Date | Pay mode     | Instrument # | Instru |   |
| 1               |                                                                                                    | 00025      | INTERNAL REVENUE    | EPINV-000001 | 001                | 11/15/2018   | 11/15/2018            | Check        | 0007         | 11/20  |   |
| 2               |                                                                                                    | 00025      | INTERNAL REVENUE    | EPINV-000002 | TR-009-298         | 11/19/2018   | 11/19/2018            | Check        | 0001         | 11/20  |   |
| 3               |                                                                                                    | 00053      | DASSAULT FALCON JET | EPINV-000003 | TR-009-299         | 11/19/2018   | 11/19/2018            | Direct Debit | 00123        | 11/20  |   |
| 4               |                                                                                                    | 00025      | INTERNAL REVENUE    | EPINV-000004 | IN-009             | 11/22/2018   | 11/15/2018            | Check        | 0005         | 11/22  |   |
| 5               |                                                                                                    | 00053      | DASSAULT FALCON JET | EPINV-000005 | NCP-001            | 11/23/2018   | 11/23/2018            | Direct Debit | 897-00       | 11/23  |   |
| 6               |                                                                                                    | 00057      | YRC FREIGHT         | EPINV-000006 | CHECK-001          | 11/23/2018   | 11/23/2018            | Check        | 0006         | 11/23  |   |
| 7               |                                                                                                    | 00025      | INTERNAL REVENUE    | EPINV-000007 | SI-009-2098        | 11/26/2018   | 11/26/2018            | Check        | 0009         | 11/26  |   |
| 8               |                                                                                                    | 00025      | INTERNAL REVENUE    | EPINV-000008 | SI-010-2098        | 11/26/2018   | 11/26/2018            | Check        | 0009         | 11/26  |   |
| 9               |                                                                                                    | 00025      | INTERNAL REVENUE    | EPINV-000009 | SI-011-2098        | 11/26/2018   | 11/26/2018            | Check        | 0009         | 11/26  |   |
| 10              |                                                                                                    | 00025      | INTERNAL REVENUE    | EPINV-000010 | SI-012-2098        | 11/26/2018   | 11/26/2018            | Check        | 0009         | 11/26  |   |
| 11              |                                                                                                    | 00025      | INTERNAL REVENUE    | EPINV-000011 | SI-013-2098        | 11/26/2018   | 11/26/2018            | Check        | 0009         | 11/26  |   |
| 12              |                                                                                                    | 00053      | DASSAULT FALCON JET | EPINV-000012 | 001                | 11/27/2018   | 11/27/2018            | Check        | 0011         | 11/27  |   |
| 13              |                                                                                                    | 00053      | DASSAULT FALCON JET | EPINV-000013 | 002                | 11/27/2018   | 11/27/2018            | Check        | 0012         | 11/27  |   |
| 14              |                                                                                                    | 00053      | DASSAULT FALCON JET | EPINV-000014 | 003                | 11/27/2018   | 11/27/2018            | Check        | 0012         | 11/27  |   |
| 15              |                                                                                                    | 00053      | DASSAULT FALCON JET | EPINV-000015 | 004                | 11/27/2018   | 11/27/2018            | Check        | 0012         | 11/27  |   |
| 16              |                                                                                                    | 00057      | YRC FREIGHT         | EPINV-000016 | 001                | 11/27/2018   | 11/27/2018            | Check        | 0013         | 11/27  |   |
| 17              |                                                                                                    | 00057      | YRC FREIGHT         | EPINV-000016 | 001                | 11/27/2018   | 11/27/2018            | Check        | 0017         | 11/28  | - |
|                 |                                                                                                    |            |                     |              |                    |              |                       |              |              |        | _ |

### Non Check Payment Register Dcube report

Reference: AHBG-25122

### Background

The requirement is to view details of Non-Check Payment in a report.

### **Change Details**

A new report **Non Check Payment Register** has been introduced in the **Dcube** activity of the **Utilities** business component

- Note that all the Supplier Invoice which has been paid through Direct Debit or Credit Card are considered for this report
- Note that this report can be generated for past dates also.

### Search Criteria

| Company Code          |
|-----------------------|
| Finance Book          |
| Vendor #              |
| Vendor Invoice #      |
| Date From – mandatory |
| Current Date          |
| Date To               |
| Company Reference     |
| Account #             |

### Report

Vendor # - The supplier on whom the invoice is raised.
Vendor Name - The supplier for the respective supplier #
Account # - The account code of the bank through which payment is made to supplier.
Vendor Invoice # - The auto generated Invoice #.
Manual Pmt - The value available in the Company Reference field is displayed here.
Manual Pmt Date - The date on which the payment voucher was authorized.
Manual Pmt Amount - The amount for which the payment voucher was created.
Reference # - The reference document # for the invoice.

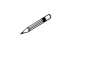

Note that for Order Based Invoice, Purchase Order, Repair Order, or Loan Order # must be provided.

Exhibit 1: Dcube activity in the Utilities business component

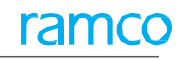

| <b>^</b> | Utilit | ties > DCube > Select View                    |           |                      |                     |              |       |     |      |   |   |     |          |
|----------|--------|-----------------------------------------------|-----------|----------------------|---------------------|--------------|-------|-----|------|---|---|-----|----------|
| *        | D.     | Select View                                   |           |                      |                     |              |       |     | /; [ |   | + | ? 🗔 | s K      |
| View N   | me:    |                                               |           | Execute View with Fi | ilter Inputs        | Execute View |       |     |      |   |   |     |          |
|          |        |                                               |           |                      |                     |              |       |     |      |   |   |     |          |
| View T   | pe:    |                                               | T         |                      |                     |              |       | Sea | rch  |   |   |     |          |
| 44       |        | 41 - 50 / 55 ) ) TT                           |           |                      |                     |              |       | All |      | • | _ | _   | Q        |
| #        |        | View Name                                     | View Type |                      | View Owner          |              | 20000 |     |      |   |   |     | <u> </u> |
| 41       |        | Non Check Payment Register Report             | Report    |                      | Sri lalitha         |              |       |     |      |   |   |     |          |
| 42       |        | Part Creation Process Control Report          | Report    |                      | Sri lalitha         |              |       |     |      |   |   |     |          |
| 43       |        | Part Master Data Creation Change              | Report    |                      | Sri lalitha         |              |       |     |      |   |   |     |          |
| 44       |        | PENDINGADJUST_DEBITDOCLIST_REPORT             | Report    |                      | Sri lalitha         |              |       |     |      |   |   |     |          |
| 45       |        | Purchase Order Approval Analysis Report       | Report    |                      | Sri lalitha         |              |       |     |      |   |   |     |          |
| 46       |        | Receiving Snag Report                         | Report    |                      | Sri lalitha         |              |       |     |      |   |   |     |          |
| 47       |        | Snagged Invoices-Pending Buyer Action         | Report    |                      |                     |              |       |     |      |   |   |     |          |
| 48       |        | Status change report                          | Adhoc     |                      | Implementation User |              |       |     |      |   |   |     |          |
| 49       |        | Supplier Modification Details Report          | Report    |                      | Sri lalitha         |              |       |     |      |   |   |     |          |
| 50       |        | Trial Balance by Cost Center, Analysis and Su | b Adhoc   |                      | Sri lalitha         |              |       |     |      |   |   |     |          |
| Execut   | e Viev | w with Filter Inputs                          |           |                      |                     | Execute View |       |     |      |   |   |     |          |
|          |        |                                               |           |                      |                     |              |       |     |      |   |   |     |          |
|          |        |                                               |           |                      |                     |              |       |     |      |   |   |     |          |
|          |        |                                               |           |                      |                     |              |       |     |      |   |   |     |          |
|          |        |                                               |           |                      |                     |              |       |     |      |   |   |     |          |
|          |        |                                               |           |                      |                     |              |       |     |      |   |   |     |          |
|          |        |                                               |           |                      |                     |              |       |     |      |   |   |     |          |

### Exhibit 2:

### Non Check Payment Register Report

| <b>î</b> | <u>}</u> ו      | Jtilit     | ies > DCube > Execut               | e View - Drill Down  |           |                  |                |                |                  |        |         |      |       |                   |   |
|----------|-----------------|------------|------------------------------------|----------------------|-----------|------------------|----------------|----------------|------------------|--------|---------|------|-------|-------------------|---|
| 7        |                 | ) I        | Execute View - Drill               | Down                 |           |                  |                |                |                  | 7\$    | ē,      | ≓ ←  | ?     | Ľø                | к |
| Vi<br>D  | ew Na<br>rill D | me:<br>OWI | Non Check Payment R<br>h History:1 | egister Report       | View Type | : Report         |                |                |                  |        |         | -    |       |                   |   |
|          | Sh              | ow [       | Drilldown Criteria                 | Re-Execute View View | w SQL     |                  |                |                |                  |        |         |      |       |                   |   |
|          | 44 4            | _          | 1 -1/1 → → <b>T</b>                | T <sub>x</sub>       |           | 1                | <u>ل</u>       |                | ti 💉 All         |        | •       |      | _     | Q                 |   |
|          | #               |            | Vendor #                           | Vendor Name          | Account # | Vendor Invoice # | Invoice #      | Manual Pmt. #  | Manual Pmt. Date | Manual | Pmt. Am | ount | /     | Refer             |   |
|          | 1               |            | 00198                              | Supplier 9           | 111100    | 4654             | SI-000975-2018 | PV-000911-2018 | 2018-05-24       |        |         | 0.   | .98 F | <sup>2</sup> 0-00 |   |
|          |                 |            |                                    |                      |           |                  |                |                |                  |        |         |      |       |                   |   |

### Ability to enable Supplier Statement Report without adjustment Information

Reference: AHBG-27065

### Background

Statement of Account is a key document shared across businesses that cross verifies balances. Currently, the transactions listed include internal document numbers and dates, which may not be relevant for Supplier. In this enhancement, provision has been made to enable Supplier Statement Report without adjustment Information.

### **Change Details**

### Reports - Payables Management

A new PDF report similar to the existing report is introduced additionally. In this "Supplier Statement Report" adjustment information within same currency transactions will be eliminated. Adjustment Vouchers or Debit/Credit Documents adjusted will be shown in the statement in case of cross currency adjustments.

- The 'Currency' and 'Tax Registration #' fields are displayed in the header section of the report.
- The 'Doc./ Pay Date' displays the Document date or the Pay date as the case may be.
- The 'Due Date' indicates due date of credit documents.
- The 'Doc. Amount' displays only the credit document amount in Doc. Currency.
- The Payment / Debit document's amount in Doc currency will be displayed in the 'Payment/Adj. Amt.' column.
- The outstanding amount for the Credit Documents considering the Payments and Adjustments will be displayed in the 'Outstanding Amt.' column.
- The 'Payment Ref.' column displays the instrument # of the Payment Document.
  - Note: If the Mode of Payment is Cheque then the Instrument # will display Cheque # and if it is DD then DD # will be displayed.

## Exhibit 1: Identifies the Supplier Statement Report in the Reports-Payables Management business component.

| ra          | mco                                                |                    | 0747           |                     |              | 0. I.I.T        |              |                       |                        |
|-------------|----------------------------------------------------|--------------------|----------------|---------------------|--------------|-----------------|--------------|-----------------------|------------------------|
|             |                                                    |                    | STAT           | EMENIC              | DF ACCO      | OUNT            |              |                       | Ramco Airways          |
|             |                                                    |                    | 2019/03/01     | l To                | 2            | 2019/03/06      | 6            |                       |                        |
| Code        | 00000                                              |                    |                |                     |              |                 |              |                       |                        |
| Name        | Textron Inc.                                       |                    |                |                     |              |                 |              |                       |                        |
| Address     | 554C BUSY STREE                                    | T,AUSTRALIA        |                |                     |              |                 |              |                       |                        |
| Contact Nan | MELBOURNE<br>MB<br>AUSTRALIA<br>80564<br>ne Sabari |                    |                |                     | Tax Reg. #   | CHEM12345       | L            | Currency C            | AD                     |
| Doc./Pay Da | te Doc. Type                                       | Doc.#              | Vendor Doc. #  | Vendor Doc.<br>Date | Due Date     | Payment<br>Ref. | Doc. Amount  | Payment/<br>Adj. Amt. | Current<br>Outstanding |
| 2019/03/01  | Prepay Account                                     | OPENING            |                |                     |              |                 |              | 181,548.90            |                        |
| 2019/03/01  | Deposit Account                                    | OPENING            |                |                     |              |                 | 2,600.00     |                       |                        |
| 2019/03/01  | Payable Account                                    | OPENING            |                |                     |              |                 | 3,256,952.74 |                       |                        |
| 2019/03/01  | Payable Account                                    | BALANCE<br>OPENING |                |                     |              |                 | 465.00       |                       |                        |
| 2019/03/01  | Payable Account                                    | BALANCE<br>OPENING |                |                     |              |                 | 1,600.00     |                       |                        |
| 2019/03/04  | Invoice                                            | DC-000020-2019     | asdfas         | 2019/03/04          | 2019/04/18   |                 | 148.00       |                       | 148.00                 |
|             | TCDDIS                                             | 55.00000000        |                |                     |              |                 |              |                       |                        |
|             | CGST                                               | 3.0000000          |                |                     |              |                 |              |                       |                        |
| 2019/03/04  | Invoice                                            | DC-000021-2019     | sdfa           | 2019/03/04          | 2019/04/18   |                 | 150.00       |                       | 150.00                 |
|             | TCDDIS                                             | 55.00000000        |                |                     |              |                 |              |                       |                        |
|             | CUSTOMS CHARGES                                    | 5.0000000          |                |                     |              |                 |              |                       |                        |
| 2019/03/04  | Pay Voucher                                        | PV-001001-2019     |                | 2013/08/29          |              | CH/0193         |              | 5,000.00              |                        |
| 2019/03/04  | Pay Voucher                                        | PV-001001-2019     |                | 2013/09/10          |              | CH/0193         |              | 5,000.00              |                        |
| 2019/03/04  | Pay Voucher                                        | PV-001001-2019     |                | 2013/09/12          |              | CH/0193         |              | 5,000.00              |                        |
| Run Date    |                                                    |                    | "CH-Check", "E | )-Direct Debit",    | "E-EFT", "DI | D-Demand Dra    | ift"         |                       | Page 1of 55            |

# Enhancements to Supplier Remittance Advice report to show Tax information

Reference: AHBG-26656

### Background

As part of managing payables, a Remittance Advice is sent to the supplier with a list of all the invoices against which payment has been made. It is required to show the details of tax separately to the supplier in order to differentiate the Item Value and Tax Value. However, currently only the Net Invoice amount is displayed in the Remittance Advice Report that is Invoice Gross Amount + Tax. Therefore the requirement is to show the tax amount separately in this report for easier identification by the supplier.

### Change Details

- 1. A new column 'Tax' has been introduced in the **Remittance Advice Report** which will display all the payable taxes (GST, VAT etc.) added in the document other than TDS or WHT.
  - Note: The Tax column displays the Tax amount as it appears in the Supplier Invoice in invoice currency in case of Tax Incidence selected as 'On Invoicing' or 'On Payment'
  - Note that Payable Taxes with Reverse Charge will not form part of this report.

| # | Existing Column                   | Renamed As:                      |
|---|-----------------------------------|----------------------------------|
| 1 | Document Date                     | Doc. Date                        |
| 2 | Document Type and<br>Document No. | Doc. Type / No.                  |
| 3 | Doc. Currency                     | Doc. Curr.                       |
| 4 | Doc. Amount                       | Doc. Amount (Excl. Tax)          |
| 5 | Total Amount (Cr. Doc.<br>Curr.)  | Total Amount (Cr. Doc.<br>Curr.) |
| 6 | Pay Amount (Pay<br>Currency)      | Pay                              |

2. Few columns in the report has been re-named as given below:

Exhibit 1: Remittance Advice Report
| rar                       | nc                                                                                                    | 0                      |                                           | REMIT       | TANCE AD   | VICE     | Heligo Chai<br>Hangar No.3/<br>S.V.Road<br>Mumbai 4000<br>MAHARASHT<br>India<br>Ph: 6000113<br>Fax: 19<br>Accounts@Hi | ters Private<br>A Juhu Airport<br>56<br>RA<br>eligo.in | Limited    |
|---------------------------|----------------------------------------------------------------------------------------------------|------------------------|-------------------------------------------|-------------|------------|----------|----------------------------------------------------------------------------------------------------|--------------------------------------------------------|------------|
| Supp<br>Suppl<br>Supplier | Supplier Name SUPPLIER 9<br>Supplier Address 1000 MARIE-VICTORI<br>Bedfordshire, The UK<br>LONGUEUIL J4G 1A1<br>PQ<br>CANADA<br>00198@gmail.com<br>bc.Date Doc . Type / No Your R |                        | 9<br>- VICTORIN<br>e, The UK<br>L J4G 1A1 |             | New        | ly added | Check # / Ref. # 001<br>Pay Date 19-<br>Pay Currency CA<br>Pay Amount 1,3<br>Finance Book AB                          | 6<br>12-2018<br>D<br>37.50<br>C-PFB                    |            |
| Doc.Date                  | Doc .                                                                                                    | 00198@gma<br>Type / No | ail.com<br>Your Ref No.                   | Doc. Curr.  | Doc.Amount | Tax      | TDS Total Amount (Cr.                                                                                                 | Discount /                                             | Pay Amount |
| -12-2018                  | Exp.Inv                                                                                                    | EXP-001519-20          | 18 EL_78979_PUYR                          | CAD         | 1,250.00   | 87.50    | 0.00                                                                                                    | 0.00                                                   | 1,337.50   |
|                           |                                                                                                    |                        |                                           |             |            |          |                                                                                                    |                                                        |            |
| enerated On : 19          | 9-12-2018                                                                                                    | 11:55:57 A             | M Date Formal                             | t dd-mm-yyy | у          | Time     | : Formathh:mm:ss                                                                                                    | Page 6 of                                              | 6          |

# Ability to auto generate and email Supplier Remittance Advice report to Supplier after Payment Processing

Reference: AHBG-28017

# Background

Once the payment process to the supplier is completed, it is a practice for the payment processing clerk to send a Supplier Remittance Advice Report by mail or post to the Suppliers with details of documents considered or processed as part of the payment, for the Supplier to match the payments. This is done manually by extracting the report and printing/mailing/e-mailing the same to Suppliers. The requirement is to automate this process.

## **Change Details**

A set option has been introduced at **Supplier** master to specify whether **Supplier Remittance Advice Report** has to be sent to the Supplier automatically or not as given below: **Supplier > Edit Supplier Details** activity > **Manage Additional Options** link Category: Email Supplier Remittance Advice Report Parameter: Auto Email Supp. Remm. Adv. Rpt after Pay. Permitted Value: Enter '0' for 'No' and '1' for "Yes"

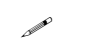

Change

Note: Report will be generated and mailed to Supplier only when the above mentioned option in the Supplier master is set as 'Yes'.

Once the Payment processing is completed i.e. Release payment (Print Check/Direct Debit/Create EFT) is completed, based on a background routine which can be scheduled on daily or weekly basis or as required, to send the **Remittance Advice Report** for each supplier based on the option set in the **Supplier** master, **Supplier Remittance Advice Report** will be generated and e-mailed to the Supplier.

Note that E-mail will be generated to the E-mail id specified in the Supplier Master Address Information against preferred Address Id.

Mail ID to which the Remittance advice has to be copied is defined under Finance Process Parameters (Payables Management > Supplier Payment > Release Payment).

### Exhibit 1:

Set Finance Process Parameters activity in the OU Parameter Setup business component

| <u> </u> | Fina   | nce Setup 💙 OU Paran | neter Setup 📏 Set Finan | ce Process Parameters      |                        | 1                    |                 |                           |             |              |         |      |         |   |   |
|----------|--------|----------------------|-------------------------|----------------------------|------------------------|----------------------|-----------------|---------------------------|-------------|--------------|---------|------|---------|---|---|
| *        |        | Set Finance Proces   | s Parameters            |                            |                        |                      |                 |                           |             | 34           | 帚       | 1    | + ?     | 5 | K |
|          | Search | Paramoter Level      | Organization Unit Level | ¥                          | Business Process       | Payable Management   | ¥               |                           | Category    | Release P    | ayment  |      |         |   | Î |
| 44       | 4      | 1 - 2 / 2 + ++ +     | OTT                     |                            |                        | X H U X R            | iii ≫ 📮         | All to X All              |             |              | -       |      |         | Q |   |
| #        | 10     | Business Process     | Category                | Process Parameter          |                        |                      | Permitted Valu  | 2                         | Value       |              |         |      | Status  | 4 |   |
| 1        | 10     | Payable Management   | Release Payment         | Mail address to which auto | e-mail of Rem.Adv.Rpt. | to supp to be Copied | Please enter va | lid mail ids separated by | privadharsi | ni.ariharan@ | Iramco. | com; | Defined |   |   |
| 2        | 10     | Payable Management   | Release Payment         | Allow modification of payd | late in Direct Debit   |                      | Enter 0 for No  | and 1 for Yes             | 1           |              |         |      | Defined |   |   |
| 3        | 0      |                      |                         |                            |                        |                      |                 |                           |             |              |         |      |         |   |   |

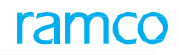

#### Exhibit 2:

Manage Additional Options link in the Edit Supplier Details activity of the Supplier business component

|    | Pro   | curement Ma  | nagen    | nent > Sup   | oplier > | Manage Additional | Options                 |         |              | <u>~</u>        |               |           |   |            |          |      |          |        |       |   |   |   |    |
|----|-------|--------------|----------|--------------|----------|-------------------|-------------------------|---------|--------------|-----------------|---------------|-----------|---|------------|----------|------|----------|--------|-------|---|---|---|----|
| *  | D     | Manage A     | dditio   | nal Optio    | ns       |                   |                         |         |              |                 |               |           |   |            |          |      |          |        | 7\$   | F | + | ? | Ľφ |
| -  | Suppl | ier Info     |          |              |          |                   |                         |         |              |                 |               |           |   |            |          |      |          |        |       |   |   |   |    |
|    |       |              |          |              | Sup      | oplier # 00144    |                         |         |              |                 |               |           |   | Supplie    | er Name  | Supp | lier 6   |        |       |   |   |   |    |
|    | Searc | h Critoria   |          |              | Supplie  | er Type Normal    |                         |         |              |                 |               |           |   | Supplier C | Category | 13_M | ANUFACTU | RER    |       |   |   |   |    |
|    | Searc | ii criteria  |          |              |          |                   |                         |         | Cateo        | Email Su        | nnlier Remitt | ance Advi | - |            |          |      |          |        |       |   |   |   |    |
| -  | Searc | h Result —   |          |              |          |                   |                         |         | curcy        |                 | ppner rearine |           |   |            |          |      |          |        |       |   |   |   |    |
| 44 | 4     | 1 - 1 / 1    | • ••     | + - 0        | % ▼      | Tx                |                         |         |              |                 | <u>ь</u>      |           |   | 里油         | 10 1     | 1    | All      |        |       | Ŧ |   |   | Q  |
| #  |       | Category     |          |              |          | Parameter         |                         | Perm    | itted Value  |                 |               | Value     |   |            |          |      |          | Status |       |   |   |   |    |
| E  |       | Email Suppli | er Remit | tance Advice | report   | Auto Email Supp.F | Remm.Adv.Rpt after Pay. | . Enter | '0' for 'NO' | , '1' for 'Yes' |               |           |   |            |          |      |          | Not De | fined |   |   |   |    |
| 2  |       |              |          |              |          |                   |                         |         |              |                 |               |           |   |            |          |      |          |        |       |   |   |   |    |
|    |       |              |          |              |          | New day and day d | and any line from an    |         |              |                 |               |           |   |            |          |      |          |        |       |   |   |   |    |
|    |       |              |          |              |          | Newly added s     | ier Demittence          | Report  |              |                 |               |           |   |            |          |      |          |        |       |   |   |   |    |
|    |       |              |          |              |          | email of Suppl    |                         | кероп   |              |                 |               |           |   |            |          |      |          |        |       |   |   |   |    |
|    |       |              |          |              |          |                   |                         |         |              |                 |               |           |   |            |          |      |          |        |       |   |   |   |    |
|    |       |              |          |              |          |                   |                         |         |              |                 |               |           |   |            |          |      |          |        |       |   |   |   |    |
|    |       |              |          |              |          |                   |                         |         |              |                 |               |           |   |            |          |      |          |        |       |   |   |   |    |
|    |       |              |          |              |          |                   |                         |         |              |                 |               |           |   |            |          |      |          |        |       |   |   |   |    |
|    |       | 4            |          |              |          |                   |                         |         |              |                 |               |           |   |            |          |      |          |        |       |   |   |   | ÷  |
| -  |       |              |          |              |          |                   |                         |         |              | Cause           |               |           |   |            |          |      |          |        |       |   |   |   |    |
|    |       |              |          |              |          |                   |                         |         |              | Save            |               |           |   |            |          |      |          |        |       |   |   |   |    |

## Exhibit 3: Remittance Adivice Report

| ramo                                               | 70<br>O                                                                                                 | REM                   | ITTANCE AI               | DVICE | C<br>C<br>T:<br>In<br>P<br>F.<br>A | B Airways<br>4,Sardar Patel<br>hennai 400056<br>amil Nadu<br>dia<br>h:6000113<br>ax:19<br>ccounts@ramo | Road,                               |                         |                             |
|----------------------------------------------------|----------------------------------------------------------------------------------------------------|-----------------------|--------------------------|-------|------------------------------------|----------------------------------------------------------------------------------------------------|-------------------------------------|-------------------------|-----------------------------|
| Supplier Code<br>Supplier Name<br>Supplier Address | 00198<br>SUPPLIER 9<br>1000 MARIE-VICTORIN<br>Bedfordshire, The UK<br>LONGUEUIL J4G 1A1<br>PQ<br>CANADA |                       |                          |       | Cheok<br>Pay<br>Paj<br>Final       | # / Ref. #<br>Pay Date<br>Currency<br>/ Amount<br>nee Book                                             | COM<br>04-01<br>CAD<br>2383.<br>CBA | P-TEST-1<br>-2019<br>00 |                             |
| Doc.Date Doc.Type/I                                | damodharam.k@ramco.co<br>No. Your Ref No.                                                               | m<br>Doc.<br>Currency | Doc.Amount<br>(Exol.Tax) | Tax   | TDS                                | Total Amou<br>Doc. Curr                                                                                | int (Cr.<br>ency)                   | Discount/<br>Penalty    | Pay Amount<br>(Pay Currency |
| 14-12-2018 Exp.Inv EXP-001                         | 514-2018 qw123                                                                                          | CAD                   | 2500.00                  | 63.00 | -180.00                            | 2383.00                                                                                                |                                     | 0.00                    | 2383.00                     |
|                                                    |                                                                                                    |                       |                          |       |                                    |                                                                                                    |                                     |                         |                             |
| Generated On : 05-02-2019                          | 11:25:10 Date Form                                                                                      | nat: dd.              | mm-vvvv                  |       | Time Format                        | hh:mm:ss                                                                                               |                                     | Page 1 of               | 1                           |

# Ability to print Supplier Bank Information in Payment Voucher with workflow approval History

Reference: AHBG-27968

# Background

The Supplier Payment voucher printed is now enhanced to show Supplier Bank Information along with the workflow approval History. This report will be launched based on the backend set option defined.

# **Change Details**

### Supplier Payment

When the Backend set option "Print Pay Voucher with Supplier Bank Information" is set as 'Yes' the following report will be launched. If it is set as 'No' then the old report will be launched.

- The title of the report will be displayed as "Supplier Payment Voucher".
- The Company name and address of the login Organization unit will be displayed at the top corner of the report.
- The "Voucher Information", "Supplier Information" and the "Payment Information" of the voucher are displayed in the header section of the report.
- The "Credit Documents Information" and the "Accounting Information" are displayed in the multiline of the Report.
- The following fields are additionally included in this **Supplier Payment Voucher** report:
  - The Beneficiary Bank Name field is displayed from the 'bank account Information' of the 'supplier location details' for the active pay Reference ID, for the selected supplier in the voucher, if supplier bank account details are available.
  - The **IBAN #** field is displayed from the 'bank account Information' of the 'supplier location details' for the active pay Reference ID, for the selected supplier in the voucher, if supplier bank account details are available.
  - The **Swift No.** field is displayed from the 'bank account Information' of the 'supplier location details' for the active Reference ID, for the selected supplier in the voucher, if supplier bank account details are available.
  - The **Bank Address** field is displayed from the 'bank account Information', of the 'supplier location details' for the active pay Reference ID, for the selected supplier in the voucher, if supplier bank account details are available.

- Level 1: 'Reviewed By' and 'Reviewed Date' fields are displayed if the work flow process level-1 information is available for the Invoice, else the final authorization information will be displayed.
- Level 2: 'Reviewed By' and 'Reviewed Date' fields are displayed if the work flow process level-2 information is available for the Invoice, else the final authorization information will be displayed.
- Level 3: 'Reviewed By' and 'Reviewed Date' fields are displayed if the work flow process level-3 information is available for the Invoice, else the final authorization information will be displayed.
- The 'Created By', 'Created Date', 'Requested By', 'Requested Date', 'Approved By', 'Approved By Date' and 'Designation' fields are displayed in the footer section of the report.

#### Exhibit 1: Identifies the Supplier Payment Voucher Report screen

| ram                                                                                                    | CO                                                                                                    |                        |                                                                                                    | Su                                                                                                    | pplier      | Paym          | ent Vouch                                                        | er                                                                                         |                                         |                   |                          | Ramco Airways |      | 64,8ardar Patel Road,<br>1, New Tower, Chenna | al         |            |           |
|----------------------------------------------------------------------------------------------------|----------------------------------------------------------------------------------------------------|------------------------|----------------------------------------------------------------------------------------------------|----------------------------------------------------------------------------------------------------|-------------|---------------|------------------------------------------------------------------|--------------------------------------------------------------------------------------------|-----------------------------------------|-------------------|--------------------------|---------------|------|-----------------------------------------------|------------|------------|-----------|
| Pay Batch#<br>Request Date<br>Pay Date<br>Suppiler#<br>Suppiler Name<br>Remarks<br>Pay to Suppiler #<br>Pay to Suppiler Name | P9-00738-2019<br>2019/0212<br>2019/0212<br>0000<br>Testen Inc.<br>For testing the payme<br>00198<br>Suppler 9 | ri voucher report for  | Bank/Cash<br>Bank Curre<br>Pay Curren<br>Pay Curr. T<br>Bank Curr.<br>Pay Curr. t<br>Pay Amt. Ir<br>Payment A | Bank/Cash #         EMO CAD BLOCKED         Voucher status<br>Beneficiary Bank Nar<br>Bank Currency         Usb         Beneficiary Bank Nar<br>Swith No.           Pay Currency         Usb         Swith No.         Bank Adress         Bank Adress           Pay Curr. To Base Ex.Rate         10000         Priority         Payment Mode           Pay Curr. To Base Ex.N.         100000         Priority         Payment Mode           Pay Art. In Bank Curr.         17800000         Payment Mode         Payment Mode           Payment Amount In Pay Curr.         37000000         Pesert Outlanding Amount         Transaction A           Supplier Invoice Bate         Supplier Invoice Bill #         Invoice Due         Pesert Outlanding Amount         Transaction A |             |               | status<br>ary Bank Name<br>dress<br>t Mode<br>Book<br>erence No. | Authorized<br>SALDI INVESTI<br>SASES0000000<br>SASES0000000<br>S<br>High<br>Check<br>IPFB1 | MENT BANK<br>00027367863<br>00027367356 | 19<br>15          |                          |               |      |                                               |            |            |           |
| Pay Voucher #                                                                                                    | Credit Doc #                                                                                                  | Credit Doc.Currency    | Supplier Invo                                                                                                 | ce Date                                                                                                    | Supplier in | nvoice Bill # | Invoice Due D                                                    | ate                                                                                        | Present O                               | utstanding Amount | Transaction Amour        | t Chan        | rge  | Discount                                      | Doc. N     | let Amount |           |
| PV-000983-2019                                                                                                    | 81-001098-2018                                                                                                | CAD                    | 2018/1                                                                                                    | 120                                                                                                    | GIGPO-000   | 606112018     | 2018/12/2                                                        | 0                                                                                          |                                         | 0.0               | 3.79                     | 1             |      | 0.00000000                                    | 3.79       |            |           |
| <u>.</u>                                                                                                    |                                                                                                    |                        |                                                                                                    |                                                                                                    |             |               |                                                                  |                                                                                            |                                         |                   |                          |               |      | Grand Total                                   | 3.79000000 |            |           |
| Accounting Inform                                                                                                    | nation                                                                                                    |                        |                                                                                                    |                                                                                                    |             |               |                                                                  |                                                                                            |                                         |                   |                          |               |      |                                               |            |            |           |
| Line #                                                                                                    | Account#                                                                                                    | Account Description    | Dr/Cr                                                                                                    |                                                                                                    | Currency    | Trai          | nsaction Amount                                                  | Base                                                                                       | Currency Ex<br>Rate                     | xchange I         | Base Amount              | Cost Cente    | er . | Analysis #                                    |            | Sub An     | alyzis #  |
| 2                                                                                                    | 200100                                                                                                    | AP Trade INR           | DR                                                                                                    | 0                                                                                                    | AD          |               | 76.00000000                                                      |                                                                                            |                                         | 1.00000           | 76.0000000               |               |      |                                               |            |            |           |
| 3                                                                                                    | 552400                                                                                                    | Exchange Rate Variance | DR                                                                                                    | 0                                                                                                    | AD          |               | 0.09000000                                                       |                                                                                            |                                         | 1.00000           | 0.03000000               | 7610          |      | F18-1                                         |            |            |           |
|                                                                                                    |                                                                                                    |                        |                                                                                                    |                                                                                                    |             |               |                                                                  |                                                                                            |                                         |                   |                          |               |      |                                               | ·          |            |           |
| Created By                                                                                                    | DMUSER                                                                                                    |                        | Level 1<br>Reviewe                                                                                            | d By                                                                                                    |             |               |                                                                  |                                                                                            |                                         |                   | Requested                | Ву            |      |                                               |            |            |           |
| Created Date                                                                                                    | 2019/02/12                                                                                                    |                        | Reviewe                                                                                                    | i Date                                                                                                    |             |               |                                                                  |                                                                                            |                                         |                   | Requested                | Date          |      |                                               |            |            |           |
| Level 2<br>Reviewed By                                                                                                    |                                                                                                    |                        | Authoriz                                                                                                    | ed By                                                                                                    |             |               |                                                                  |                                                                                            |                                         |                   | Approved B               | y I           |      |                                               |            |            |           |
| Reviewed Date                                                                                                    |                                                                                                    |                        | Authoriz                                                                                                    | ed Date                                                                                                    |             |               |                                                                  |                                                                                            |                                         |                   | Approved B<br>Designatio | y Date        |      |                                               |            |            | $\exists$ |

# Ability to print Supplier Bank Information in Pre-Payment Voucher with workflow approval History

Reference: AHBG-27985

# Background

The Supplier Pre-Payment voucher printed is now enhanced to show Supplier Bank Information along with the workflow approval History. This report will be launched based on the backend set option defined.

# **Change Details**

### Supplier Payment

When the Backend set option 'Print Pre Payment Voucher with Supplier Bank Information' is set as 'Yes' the following report will be launched. If it is set as 'No' then the old report will be launched.

- The title of the report will be displayed as "Supplier Prepayment Voucher".
- The Company name and address of the login Organization unit will be displayed at the top corner of the report.
- The "Voucher Information", "Supplier Information" and the "Payment Information" of the voucher are displayed in the header section of the report.
- The "Reference Information" and the "Accounting Information" are displayed in the multiline of the Report.
- The following fields are additionally included in this **Supplier PrePayment Voucher** report:
  - The **Beneficiary Bank Name** field is displayed from the 'bank account Information' of the 'supplier location details' for the active pay Reference ID, for the selected supplier in the voucher, if supplier bank account details are available.
  - The **IBAN #** field is displayed from the 'bank account Information' of the 'supplier location details' for the active pay Reference ID, for the selected supplier in the voucher, if supplier bank account details are available.
  - The **Swift No.** field is displayed from the 'bank account Information' of the 'supplier location details' for the active Reference ID, for the selected supplier in the voucher, if supplier bank account details are available.
  - o The Payee Bank A/c # field is displayed from the 'bank account Information' of the 'supplier location

details' for the active Reference ID, for the selected supplier in the voucher, if supplier bank account details are available.

- The **Bank Address** field is displayed from the 'bank account Information', of the 'supplier location details' for the active pay Reference ID, for the selected supplier in the voucher, if supplier bank account details are available.
- Level 1: 'Reviewed By' and 'Reviewed Date' fields are displayed if the work flow process level-1 information is available for the Invoice, else the final authorization information will be displayed.
- Level 2: 'Reviewed By' and 'Reviewed Date' fields are displayed if the work flow process level-2 information is available for the Invoice, else the final authorization information will be displayed.
- Level 3: 'Reviewed By' and 'Reviewed Date' fields are displayed if the work flow process level-3 information is available for the Invoice, else the final authorization information will be displayed.
- The 'Created By', 'Created Date', 'Requested By', 'Requested Date', 'Approved By', 'Approved By Date' and 'Designation' fields are displayed in the footer section of the report.

|                                                |                                                                                  |                                                                                           |                                                                                                  |                                                                                  |                                                                                                    |                                                                                                    |                                                                                                    | Supplier Payme                                                    | nt Voucher |                        |                    |                                               |              |          | Company Address CD Altways | Hangar No.3A.J<br>S.V.Road |
|------------------------------------------------|----------------------------------------------------------------------------------|-------------------------------------------------------------------------------------------|--------------------------------------------------------------------------------------------------|----------------------------------------------------------------------------------|----------------------------------------------------------------------------------------------------|----------------------------------------------------------------------------------------------------|----------------------------------------------------------------------------------------------------|-------------------------------------------------------------------|------------|------------------------|--------------------|-----------------------------------------------|--------------|----------|----------------------------|----------------------------|
| Pay Batch#                                     |                                                                                  | P8-000816-2017                                                                            |                                                                                                  |                                                                                  |                                                                                                    | Bank/Cr                                                                                                    | ach #                                                                                                    | DNO CADI                                                          | BLOCKED    |                        | _                  |                                               |              | I        | Requested                  |                            |
| Forgunal press                                 |                                                                                  | 2017/08/28                                                                                |                                                                                                  |                                                                                  |                                                                                                    | Bank Cur                                                                                                    | rency                                                                                                    | CAD                                                               |            |                        |                    | Beneficie                                     | y Bank Name  |          | DNO CAD BLOCKED            |                            |
| Pay Date                                       |                                                                                  | 2017/06/28                                                                                |                                                                                                  |                                                                                  |                                                                                                    | Pay Cur                                                                                                    | rency                                                                                                    | CAD                                                               |            |                        | -                  |                                               |              | 1        |                            |                            |
| Suppler#                                       |                                                                                  | 00000                                                                                     |                                                                                                  |                                                                                  |                                                                                                    | Bay Curr. To B                                                                                                    | ana Ex Bata                                                                                                    |                                                                   |            |                        | -                  | 5                                             | eft No.      |          |                            |                            |
| Sumilar Name                                   |                                                                                  | Version in                                                                                |                                                                                                  |                                                                                  |                                                                                                    |                                                                                                    | and get and a                                                                                                    |                                                                   |            |                        |                    | Bani                                          | Address      | 1        |                            |                            |
|                                                |                                                                                  | Telepon Inc.                                                                              |                                                                                                  |                                                                                  |                                                                                                    | Denk Curr, 53 Del                                                                                                    | A EXCN. PODe                                                                                                    | 1.00000                                                           |            |                        |                    | ,                                             | hiority      | 1        | Medium                     |                            |
| Remerks                                        |                                                                                  | P9-00015-0017                                                                             |                                                                                                  |                                                                                  |                                                                                                    | Pay Curr. to Bar                                                                                                    | K Exch. Rate                                                                                                    | 1.00000                                                           |            |                        |                    | Payr                                          | nent Mode    |          | 677                        | _                          |
| Pay to Supplier #                              |                                                                                  | 00198                                                                                     |                                                                                                  |                                                                                  |                                                                                                    | Pay AmL in P                                                                                                    | senk Ourr.                                                                                                    |                                                                   |            |                        |                    | First                                         | nce Book     |          |                            |                            |
| Barris Bungler Norma                           |                                                                                  | Textus inc                                                                                |                                                                                                  |                                                                                  |                                                                                                    | Description of America                                                                                                    | tin Bas Curr                                                                                                    |                                                                   |            |                        | -                  | Pag R                                         | eference No. |          |                            |                            |
| r ay to suppose many                           |                                                                                  |                                                                                           |                                                                                                  |                                                                                  |                                                                                                    |                                                                                                    |                                                                                                    |                                                                   |            |                        |                    |                                               |              |          |                            |                            |
| Pay Vouchar#                                   | Cred                                                                             | t Dac #                                                                                   |                                                                                                  | Credit Doc/Currency                                                              |                                                                                                    | Supplier Invoice Date                                                                                                    | Supplier Invoice (38 #                                                                                                    | Invoice Due Date                                                  | Poer       | ent Outstanding Amount | Transaction Amount | Charge                                        |              | Clecount | Doc. Net                   | Amount                     |
| D-0007-207                                     | Exponence of                                                                     |                                                                                           |                                                                                                  |                                                                                  | <u> </u>                                                                                                    | 2014/03/02                                                                                                    | + 1240                                                                                                    | ۰t م                                                              | unam 1     | 214 000 00             | 21,000,00          | +                                             | F .          | 0.0000   | 201.025.13                 |                            |
| PP-0000000000                                  |                                                                                  |                                                                                           |                                                                                                  |                                                                                  |                                                                                                    | 201 90202                                                                                                    | 12010                                                                                                    | · · · ·                                                           |            | 201,000,000            | 31,002.00          |                                               |              | 0.00000  | 200,000.13                 |                            |
| PV-000035-2017                                 | EXP-001125-20                                                                    | 15                                                                                        |                                                                                                  |                                                                                  |                                                                                                    | 2015/02/07                                                                                                    | 05201588                                                                                                    | 3 204                                                             | 15/03/07   | 17,000.00              | 7,000.00           |                                               |              | 0.00000  | 16,003.36                  |                            |
|                                                |                                                                                  |                                                                                           |                                                                                                  |                                                                                  |                                                                                                    |                                                                                                    |                                                                                                    |                                                                   |            |                        |                    |                                               |              |          |                            |                            |
|                                                |                                                                                  |                                                                                           |                                                                                                  |                                                                                  |                                                                                                    |                                                                                                    |                                                                                                    |                                                                   |            |                        |                    |                                               |              |          |                            |                            |
|                                                |                                                                                  |                                                                                           |                                                                                                  |                                                                                  |                                                                                                    |                                                                                                    |                                                                                                    |                                                                   |            |                        |                    |                                               |              |          |                            |                            |
|                                                |                                                                                  |                                                                                           |                                                                                                  |                                                                                  |                                                                                                    |                                                                                                    |                                                                                                    |                                                                   |            |                        |                    |                                               |              |          |                            |                            |
|                                                |                                                                                  |                                                                                           |                                                                                                  |                                                                                  |                                                                                                    |                                                                                                    |                                                                                                    |                                                                   |            |                        |                    | 1                                             |              |          |                            |                            |
|                                                |                                                                                  |                                                                                           |                                                                                                  |                                                                                  |                                                                                                    |                                                                                                    |                                                                                                    |                                                                   |            |                        |                    | 1                                             |              |          |                            |                            |
|                                                |                                                                                  |                                                                                           |                                                                                                  |                                                                                  |                                                                                                    |                                                                                                    |                                                                                                    |                                                                   |            |                        |                    |                                               |              |          |                            |                            |
|                                                |                                                                                  |                                                                                           |                                                                                                  |                                                                                  |                                                                                                    |                                                                                                    |                                                                                                    |                                                                   |            |                        |                    |                                               |              |          |                            |                            |
|                                                |                                                                                  |                                                                                           |                                                                                                  |                                                                                  |                                                                                                    |                                                                                                    |                                                                                                    |                                                                   |            |                        |                    |                                               |              |          |                            |                            |
| Unif                                           | Account #                                                                        | Account Description                                                                       | Drifty                                                                                           | Currency                                                                         | Transaction Amount                                                                                              | Date currency Exchange                                                                                                    | Dass Amount                                                                                                    | Cost Center                                                       | Analysis # | Sub Ana                | pala #             |                                               |              |          |                            |                            |
|                                                |                                                                                  |                                                                                           |                                                                                                  |                                                                                  |                                                                                                    | Rate                                                                                                    | <del>ب</del>                                                                                                    |                                                                   |            |                        |                    |                                               |              |          |                            |                            |
|                                                |                                                                                  |                                                                                           |                                                                                                  |                                                                                  |                                                                                                    |                                                                                                    | 1                                                                                                    |                                                                   | 1          |                        |                    |                                               |              |          |                            |                            |
|                                                |                                                                                  |                                                                                           |                                                                                                  |                                                                                  |                                                                                                    |                                                                                                    |                                                                                                    |                                                                   |            |                        |                    |                                               |              |          |                            |                            |
|                                                | 200440                                                                           | 100                                                                                       |                                                                                                  |                                                                                  | 224/200 0000000                                                                                                 | 1.00000                                                                                                    | 200000.0000000                                                                                                    |                                                                   | <u> </u>   |                        |                    |                                               |              |          |                            |                            |
|                                                | 200110                                                                           |                                                                                           |                                                                                                  |                                                                                  | 22-20-000000                                                                                                    |                                                                                                    |                                                                                                    |                                                                   | 1          |                        |                    |                                               |              |          |                            |                            |
| 2                                              | 200110                                                                           | SCA                                                                                       | 07                                                                                               | USO                                                                              | 17000.00000000                                                                                                  | 0.40000                                                                                                    | 000000000000000000000000000000000000000                                                                                                    |                                                                   |            |                        |                    |                                               |              |          |                            |                            |
| 1                                              | 111100                                                                           | 004                                                                                       |                                                                                                  | 040                                                                              | 233825 (3000000                                                                                                 | 100000                                                                                                    | 213025 (1000000                                                                                                    |                                                                   | <u> </u>   |                        |                    |                                               |              |          |                            |                            |
| -                                              | 111100                                                                           |                                                                                           | Ĭ                                                                                                |                                                                                  |                                                                                                    |                                                                                                    |                                                                                                    |                                                                   | 1          |                        |                    |                                               |              |          |                            |                            |
| 4                                              | 111100                                                                           | DCA                                                                                       | a                                                                                                | CAD                                                                              | 10023-30000000                                                                                                  | 1.00000                                                                                                    | 10003 3000000                                                                                                    |                                                                   |            |                        |                    |                                               |              |          |                            |                            |
| ,                                              |                                                                                  |                                                                                           |                                                                                                  |                                                                                  |                                                                                                    |                                                                                                    | 1                                                                                                    |                                                                   | 1          |                        |                    |                                               |              |          |                            |                            |
| -                                              | 20000                                                                            | -                                                                                         | Ŭ Ŭ                                                                                              |                                                                                  |                                                                                                    | · · · · · · · · · · · · · · · · · · ·                                                                                                    | and the second second se                                                                                                    | 1000                                                              |            |                        |                    |                                               |              |          |                            |                            |
| 6                                              | 552400                                                                           |                                                                                           |                                                                                                  |                                                                                  |                                                                                                    | 1.00000                                                                                                    | 135774.8700000                                                                                                    | 7690                                                              | t          |                        | _                  |                                               |              |          |                            |                            |
|                                                |                                                                                  | ERVA.                                                                                     | 06                                                                                               | 040                                                                              | 19407-91000000                                                                                                  | 1.00000                                                                                                    | 135774.87000000                                                                                                    | 7810                                                              |            |                        |                    |                                               |              |          |                            |                            |
| -                                              |                                                                                  | ERVA                                                                                      |                                                                                                  | 040                                                                              | 10407-91000000                                                                                                  | 1.0000                                                                                                    | 155774.87000000<br>10407.91000000                                                                                                    | 7610                                                              |            | 42                     |                    |                                               |              |          |                            |                            |
| ,                                              | 127000                                                                           | ERVA<br>PTE                                                                               | 27<br>27                                                                                         | CAD<br>USD                                                                       | 10407-91000000                                                                                                  | 1.0000                                                                                                    | 135774.87000000<br>10407.91000000<br>17900.00000000                                                                                                    | 7610<br>7810                                                      |            |                        | _                  |                                               |              |          |                            |                            |
| 7<br>6                                         | 127000<br>GGTPROVISION                                                           | ERVA<br>PTE<br>PTR                                                                        | 8                                                                                                | CAD<br>USD<br>CAD                                                                | 10407.91000000<br>11000.00000000<br>17000.00000000                                                              | 1.0000<br>1.0000<br>1.0000                                                                                                    | 132774.37000000<br>10407.91000000<br>17800.00000000<br>17800.00000000                                                                                                    | 7610                                                              | #          | "                      |                    |                                               |              |          |                            |                            |
| 7<br>8                                         | 127000<br>GETPROVISION                                                           | ERVA<br>PIE<br>PIE                                                                        | 8                                                                                                | 040<br>050<br>040                                                                | 10407-91000000<br>11000-00000000<br>17000-00000000                                                              | 1.0000<br>1.0000<br>1.0000<br>1.0000                                                                                                    | 136774.8700000<br>10407.9100000<br>17600.0000000<br>17600.0000000                                                                                                    | 7890<br>7890                                                      | #          | "                      |                    |                                               |              |          |                            |                            |
| 7<br>0<br>9                                    | 127000<br>GETPROVISION<br>203800                                                 | ERVA<br>PTE<br>PTR<br>PTR                                                                 | 8<br>8<br>8<br>8<br>8<br>8<br>8<br>8<br>8<br>8<br>8<br>8<br>8<br>8<br>8<br>8<br>8<br>8<br>8      | 040<br>050<br>040<br>040                                                         | 10407 91000000<br>11000.00000000<br>17000.00000000<br>470.00000000                                              | 1.0000<br>1.0000<br>1.0000<br>1.0000<br>1.0000                                                                                           | 135774.3700000<br>10407.54000000<br>17800.00000000<br>17800.00000000                                                                                                    | 2895<br>2895                                                      | #          | "                      |                    |                                               |              |          |                            |                            |
| 7<br>8<br>9                                    | 127000<br>GETPROVISION<br>203600<br>523400                                       | ERVA<br>PTE<br>PTR<br>PTR<br>ERVA                                                         | 8<br>8<br>8<br>8<br>8<br>8<br>8<br>8<br>8<br>8<br>8<br>8<br>8<br>8<br>8<br>8<br>8<br>8<br>8      | 040<br>080<br>040<br>040<br>040                                                  | 10407.91000000<br>11000.00000000<br>17000.00000000<br>476.0000000<br>728.5500000                                | 1.0000<br>1.0000<br>1.0000<br>1.0000<br>1.0000<br>1.0000                                                                                 | 12574.3700000<br>10407.4100000<br>17900.0000000<br>17900.0000000<br>476.0000000                                                                                                    | 7893<br>7893<br>#<br>                                             | *          |                        |                    |                                               |              |          |                            |                            |
| 7<br>0<br>9<br>10                              | 127000<br>GGTPROVISION<br>200800<br>200800<br>200400                             | ERUA<br>PTE<br>PTR<br>PTR<br>ERUA                                                         | 8<br>8<br>8<br>8<br>8<br>8<br>8<br>8<br>8<br>8<br>8<br>8<br>8<br>8<br>8<br>8<br>8<br>8<br>8      | යාට<br>බොම<br>බොට<br>බොට<br>බොට<br>බොට<br>බොට<br>බොට<br>බොට<br>බොට<br>බොට<br>බොට | 10407 91000000<br>11000.00000000<br>17000.00000000<br>476.00000000<br>720.50000000                              | 1.0000<br>1.0000<br>1.0000<br>1.0000<br>1.0000<br>1.0000                                                                                 | 135774.37000000<br>10407.91000000<br>17500.0000000<br>17500.0000000<br>476.00000000<br>726.0000000                                                                                                    | 2693<br>2693<br>#<br>7693                                         | #          | #<br>#                 |                    |                                               |              |          |                            |                            |
| 2<br>0<br>10<br>10                             | 127000<br>GGTPROVISION<br>200800<br>503400<br>503400                             | ERUK<br>PTE<br>PTR<br>PTR<br>ERUK<br>ERUK                                                 | 8<br>8<br>8<br>8<br>8<br>8<br>8<br>8<br>8<br>8<br>8<br>8<br>8<br>8<br>8<br>8<br>8<br>8<br>8      | 040<br>050<br>040<br>040<br>040<br>040                                           | 10407 21000000<br>11000 00000000<br>17000 00000000<br>470 00000000<br>720 0000000<br>730 0000000                | 1.0000<br>1.0000<br>1.0000<br>1.0000<br>1.0000<br>1.0000<br>1.0000                                                                       | 135774.37000000<br>10-677.81000000<br>17980.0000000<br>17980.0000000<br>475.0000000<br>738.5000000<br>738.5000000                                                                                                    | 7693<br>7693<br>#<br>7693<br>7693<br>7693                         | **         | *                      |                    |                                               |              |          |                            |                            |
| 2<br>0<br>5<br>10<br>10                        | 127000<br>GETPROVISION<br>200800<br>520400<br>520400                             | 2014<br>212<br>213<br>214<br>214<br>214<br>214<br>214<br>214<br>214<br>214<br>214<br>214  | 8<br>8<br>9<br>9<br>9<br>9<br>9<br>9<br>9<br>9<br>9<br>9<br>9<br>9<br>9<br>9<br>9<br>9<br>9<br>9 | 040<br>030<br>040<br>045<br>045                                                  | 10407 9100000<br>11000 00000000<br>17000 0000000<br>476 0000000<br>728 0000000<br>728 0000000                   | 1.0000<br>1.0000<br>1.0000<br>1.0000<br>1.0000<br>1.0000<br>1.0000                                                                       | 135774.37000000<br>10-677.41000000<br>17500.0000000<br>4750.0000000<br>4750.0000000<br>720.5500000                                                                                                    | 2693<br>2693<br>#<br>2693<br>2693<br>2693                         | **         | 55<br>55<br>55         |                    |                                               |              |          |                            |                            |
| 7<br>8<br>10<br>10<br>11<br>11                 | 127000<br>GLTPROVIGION<br>203400<br>503400<br>503400<br>503400<br>7027000        | ERVA<br>PTE<br>PTR<br>ERVA<br>ERVAROFF                                                    | थ<br>थ<br>थ<br>थ<br>थ<br>8                                                                       | 040<br>030<br>040<br>040<br>040<br>040<br>040                                    | 10467 21000000<br>110000 000000<br>110000 0000000<br>110000 000000<br>110000000<br>728.55000000<br>728.55000000 | 1.0000<br>1.0000<br>1.0000<br>1.0000<br>1.0000<br>1.0000<br>1.0000<br>1.0000                                                             | 12574.2500000<br>13407.54100000<br>11407.54100000<br>11400.00000000<br>726.55000000<br>726.55000000000<br>726.550000000<br>726.55000000<br>726.55000000<br>726.55000000<br>726.55000000<br>726.55000000<br>726.55000000<br>726.55000000<br>726.55000000<br>726.55000000000<br>726.550000000000000<br>726.5500000000000000000<br>726.55000000000000000000<br>726.5500000000000000000000000000000000000                                                                                                    | 2663<br>2693<br>27993<br>27993<br>27893<br>2697<br>2697           | #<br>#     | #<br>#                 |                    |                                               |              |          |                            |                            |
| 7 0 1 1 1 1 1 1 1 1 1 1 1 1 1 1 1 1 1 1        | 127000<br>GETPROVIGION<br>200400<br>502400<br>352400<br>7227000                  | ERVA<br>PTE<br>PTE<br>ERVA<br>ERVADOPF                                                    | 8<br>8<br>8<br>8<br>8<br>8                                                                       | 040<br>080<br>040<br>040<br>040<br>040<br>040                                    | 14467 #1000000<br>11000 0000000<br>17000 0000000<br>478 0000000<br>728 55000000<br>728 55000000                 | 1.0000<br>1.0000<br>1.0000<br>1.0000<br>1.0000<br>1.0000<br>1.0000<br>1.0000<br>1.0000<br>1.0000                                         | 1287-8.1000000 12467.8.1000000 179003.0000000 179003.00000000 179003.00000000 17905.00000000 17905.0000000 17905.0000000 17905.0000000 1 17905.0000000 1 1                                                                                                    | 760<br>第<br>章<br>7800<br>7800<br>第<br>980<br>第<br>980<br>第        | #<br>#     | 17<br>18               |                    | Tequested By                                  |              |          |                            | ٦                          |
| 7 6 5 10 10 10 10 10 10 10 10 10 10 10 10 10   | 137660<br>GeT/Ric/Hai/Hi<br>200660<br>553460<br>553460<br>727560                 | ETVA<br>PTE<br>PTE<br>ETVA<br>ETVAROTT                                                    | 8<br>8<br>8<br>8<br>8<br>8                                                                       | 040<br>050<br>040<br>040<br>040<br>040<br>040                                    | 10473 1000000<br>1000 0000000<br>17000 0000000<br>470 0000000<br>720 5000000<br>730 5000000<br>730 5000000      | 1.0000<br>1.0000<br>1.0000<br>1.0000<br>1.0000<br>1.0000<br>1.0000<br>1.0000<br>Lent 1<br>Review Cale                                    | 1467 4-000000<br>1467 #-00000<br>17800 0000000<br>47500 000000<br>475000000<br>724 5000000<br>724 5000000<br>724 5000000<br>724 5000000<br>724 5000000<br>724 5000000<br>724 5000000                                                                                                    | 7933<br>7943<br>第<br>7943<br>7943<br>第四3<br>第<br>第<br>第           | #<br>#     | 17<br>17<br>18         |                    | Requested By                                  |              |          |                            | ]                          |
| 7 0 5 10 10 10 10 10 10 10 10 10 0 0 0 0       | 127666<br>G477962V6304<br>200800<br>552400<br>252560                             | елин<br>Рте<br>Рта<br>Елин<br>Елин                                                        | 8<br>8<br>9<br>9<br>9<br>9<br>9<br>9<br>9<br>9<br>9<br>9<br>9<br>9<br>9<br>9<br>9<br>9<br>9<br>9 | 240<br>260<br>240<br>240<br>240<br>240<br>240                                    | 1047 3100000<br>11000 5000000<br>11000 5000000<br>11000 5000000<br>128 5000000<br>728 5000000<br>728 5000000    | 1.0000<br>1.0000<br>1.0000<br>1.0000<br>1.0000<br>1.0000<br>1.0000<br>1.0000<br>1.0000<br>1.0000<br>1.0000<br>1.0000<br>1.0000<br>1.0000 | 1987 4.3900000 1994 7.3900000 1994 7.39000000 1994 7.3900000 1994 7.390000 1994 7.390000 1994 7.390000 1994 7.3900000 1994 7.3900000 1994 7.3900000 1994 7.3900000 1994 7.3900000 1994 7.3900000 1994 7.3900000 1994 7.3900000 1994 7.3900000 1994 7.3900000 1994 7.3900000 1994 7.3900000 1994 7.39000000 1994 7.39000000000000000000000000000000000000 | 7933<br>7935<br>第<br>7935<br>7935<br>7935<br>7935<br>7935<br>7935 | #<br>#     | #<br>#                 |                    | Requested By<br>Requested Date                |              |          |                            | ]                          |
| 7 6 5 10 10 10 10 10 10 10 10 10 10 10 10 10   | 127600<br>6.621940-04104<br>200600<br>452400<br>452400<br>707000                 | ETVA<br>PTE<br>PTR<br>ETVA<br>ETVACOT                                                     | 8<br>8<br>8<br>8<br>8<br>8<br>8<br>8<br>8<br>8<br>8<br>8<br>8<br>8<br>8<br>8<br>8<br>8<br>8      | 040<br>050<br>040<br>040<br>040<br>040<br>040                                    | 10473100000<br>100000000<br>17000.0000000<br>475.0000000<br>736.5000000<br>736.5000000<br>736.5000000           | 1 0000<br>1 0000<br>1 0000<br>1 0000<br>1 0000<br>1 0000<br>1 0000<br>1 0000<br>1 0000<br>1 0000                                         | 1467 + 400000 1467 + 400000 1467 + 400000 1467 + 400000 1478 + 000000 1478 + 0000000 1478 + 0000000 1478 + 0000000 1478 + 0000000 1478 + 0000000 1478 + 0000000 1478 + 0000000 1478 + 0000000 1478 + 0000000 1478 + 0000000 1478 + 0000000 1478 + 0000000 1478 + 0000000 1478 + 00000000 1478 + 00000000 1478 + 00000000 1478 + 000000000 1478 + 00000000000 1478 + 00000000000000000000000000000000000                                                                                                    | 7910<br>7910<br>7910<br>7910<br>7910<br>7910<br>7910<br>7910      |            | #<br>#                 |                    | Requested By<br>Requested Date                |              |          |                            | ]                          |
| 7 8 10 10 10 10 10 10 10 10 10 10 10 10 10     | 127666<br>GET7REOVECH<br>200600<br>653460<br>653460<br>727666                    | ERva<br>PIE<br>PTR<br>PTR<br>ERva<br>ERva<br>ERva<br>DOT                                  | 8<br>8<br>8<br>8<br>8<br>8<br>8<br>8<br>8<br>8<br>8<br>8<br>8<br>8<br>8<br>8<br>8<br>8<br>8      | 040<br>030<br>040<br>040<br>040<br>040<br>040                                    | 1047 3100000<br>11000 5000000<br>11000 5000000<br>475 5000000<br>728 5000000<br>728 5000000                     | 1 0000<br>1 0000<br>1 0000<br>1 0000<br>1 0000<br>1 0000<br>1 0000<br>1 0000<br>1 0000<br>1 0000<br>1 0000<br>1 0000                     | 1087 (4.300000)<br>1947 #:00000<br>1948 #:000000<br>1948 0000000<br>1948 000000000<br>1948 00000000<br>1948 00000000<br>1948 0000000<br>1948 0000000<br>1948 00000000<br>1948 000000000<br>1948 00000000000000<br>1948 0000000000<br>1948 0000000000000000<br>1948 0000000000000000000<br>1948 000000000000000000000000000000000000                                                                                                    | 7933<br>7935<br>第<br>7935<br>7935<br>7935<br>7935<br>7935<br>7935 | *          | **<br>**               |                    | Requests d By<br>Requests d Date              |              |          |                            | ]                          |
| 7 0 5 5 10 10 10 10 10 10 10 10 10 10 10 10 10 | 12766<br>G474RDV450K<br>930665<br>923665<br>923665<br>923665<br>923665<br>923665 | 57va<br>915<br>978<br>978<br>57va<br>57va<br>57va<br>57va<br>57va<br>57va<br>57va<br>57va |                                                                                                  | 365<br>360<br>365<br>365<br>365<br>365<br>365                                    | 1047 3100000<br>11000 3000000<br>17000 3000000<br>17000 3000000<br>1700 3000000<br>733 5000000<br>733 5000000   | 1 0000<br>1 0000<br>1 0000<br>1 0000<br>1 0000<br>1 0000<br>1 0000<br>1 0000<br>1 0000<br>1 0000<br>1 0000<br>1 0000<br>1 0000<br>1 0000 | 1087 r 4.200000 1087 r 4.200000 1097 r 4.200000 1097 r 4.2000000 1097 r 4.2000000000000000000000000000000000000                             | 793                                                               |            | #<br>#                 |                    | Requested By<br>Requested Date<br>Approach Dy |              |          |                            |                            |

#### Exhibit 1: Identifies the Supplier Pre Payment Voucher Report screen.

# Ability to print Bank Information in Sundry Payment Voucher with workflow approval History

Reference: AHBG-28025

# Background

The Sundry Payment voucher printed is now enhanced to show Supplier Bank Information along with the workflow approval History. This report will be launched based on the backend set option defined.

# **Change Details**

### Sundry Payment

When the Backend set option 'Print Sundry Payment Voucher with Supplier Bank Information' is set as 'Yes' the following report will be launched. If it is set as 'No' then the old report will be launched.

- The title of the report will be displayed as "Sundry Prepayment Voucher".
- The Company name and address of the login Organization unit will be displayed at the top corner of the report.
- The "Voucher Information", "Payment Information" and the "Payee Information" of the voucher are displayed in the header section of the report.
- The "Accounting Information" is displayed in the multiline of the Report.
- The following fields are additionally included in this Sundry Payment Voucher report:
  - The **Payee Bank Name** field is displayed with the data captured for "Comments" field in the "Payee information" tab.
  - The **Payee IBAN #** field is displayed with the data captured for "Notes" field in the "Payee information" tab.
  - Level 1: 'Reviewed By' and 'Reviewed Date' fields are displayed if the work flow process level-1 information is available for the Invoice, else the final authorization information will be displayed.
  - Level 2: 'Reviewed By' and 'Reviewed Date' fields are displayed if the work flow process level-2 information is available for the Invoice, else the final authorization information will be displayed.
  - Level 3: 'Reviewed By' and 'Reviewed Date' fields are displayed if the work flow process level-3 information is available for the Invoice, else the final authorization information will be displayed.
- The 'Created By', 'Created Date', 'Requested By', 'Requested Date', 'Approved By', 'Approved By Date' and

'Designation' fields are displayed in the footer section of the report.

Exhibit 1: Identifies the Sundry Payment Voucher Report screen.

| S                                                                                                    | m                                                                                                    | ICO                                                                   |                                                                                                    |                         |                                 | Sund                                                                                                    | lry Paym                                                                                                    | ent Vou                                                                                                   | cher                        |  |                                                                                                    | Ramco<br>64,San                             | Alrw<br>dar Patel Road,           |                              |
|----------------------------------------------------------------------------------------------------|----------------------------------------------------------------------------------------------------|-----------------------------------------------------------------------|----------------------------------------------------------------------------------------------------|-------------------------|---------------------------------|----------------------------------------------------------------------------------------------------|----------------------------------------------------------------------------------------------------|----------------------------------------------------------------------------------------------------|-----------------------------|--|----------------------------------------------------------------------------------------------------|---------------------------------------------|-----------------------------------|------------------------------|
| yee<br>quest<br>y Date<br>y Amo<br>f.Docf<br>marks                                                                                                    | r#<br>t Date<br>e<br>ount<br>#<br>s                                                                                                    |                                                                       | Nod<br>97400050-2018<br>201603/13<br>20161/3/13<br>2,560.00                                           |                         | B<br>P<br>E<br>B<br>T<br>V<br>T | Bank/Cash #<br>Jank/Cash Code<br>Pay Currency<br>Exchange Rate<br>Jasic Value<br>Tax<br>Vith-holding Tax<br>Total Voucher Amo | BMC<br>5MC<br>1.02<br>2.50<br>0.00<br>0.00<br>0.00<br>0.00<br>0.00<br>0.00<br>0                                                                               | 0 CAD BLOCKED<br>0 Blocked CAD<br>0<br>2<br>0<br>0<br>0<br>0<br>0<br>0<br>0<br>0<br>0<br>0<br>0<br>0<br>0 |                             |  | Voucher Status<br>Payee Bank Name<br>Payee IBAN #<br>Payment Mode<br>Payment Route<br>Priority<br>Payment Category<br>Finance Book<br>Pay Reference No | Fresh<br>Chec<br>Bank<br>Med<br>Sund<br>PFB | s<br>i<br>lum<br>Iry Payment<br>1 |                              |
|                                                                                                    |                                                                                                    |                                                                       |                                                                                                    |                         |                                 |                                                                                                    |                                                                                                    |                                                                                                    |                             |  |                                                                                                    |                                             |                                   |                              |
| Acc                                                                                                    | ounting in                                                                                                    | Information                                                           |                                                                                                    |                         |                                 |                                                                                                    |                                                                                                    |                                                                                                    |                             |  |                                                                                                    |                                             |                                   |                              |
| Acco                                                                                                    | ounting in                                                                                                    | Usage ID /<br>Account #                                               | Account Description                                                                                   | Dr/Cr                   | Curren                          | rcy Transaction<br>Amount                                                                                                    | Exchange<br>Rate                                                                                                    | Base<br>Amount                                                                                            | Cost Center                 |  | Remarks                                                                                                    |                                             | Analysis #                        | Sub Analysis                 |
| Acci<br>L                                                                                                    | ounting in                                                                                                    | Usage ID /<br>Account #                                               | Account Description                                                                                   | DiriCr<br>Dr            | Curren                          | Transaction<br>Amount                                                                                                    | Exchange<br>Rate                                                                                                    | Base<br>Amount<br>1,020.00                                                                                | Cost Center                 |  | Remarks                                                                                                    |                                             | Analysis #                        | Sub Analysis<br>#100         |
| Acc:                                                                                                    | ine #                                                                                                    | Usage ID /<br>Account #<br>1001004<br>110016                          | Account Description<br>Freight Charges<br>Repeir and Meint                                            | Dr/Cr<br>Dr<br>Dr       | Curren<br>CAD<br>CAD            | 1,530.00                                                                                                    | Exchange<br>Rate<br>1.00                                                                                                    | Base<br>Amount<br>1,020.00<br>1,530.00                                                                    | Cost Center<br>1100<br>1100 |  | Remarks                                                                                                    |                                             | Analysis # 1110 1110              | Sub Analysis<br>e100<br>e100 |
| Acc:                                                                                                    | ounting in<br>Ine #                                                                                                    | Information<br>Usage ID /<br>Account #<br>1001004<br>110098<br>111100 | Account Description<br>Freight Charges<br>Repair and Maint<br>BMD BLOCKED CAD                         | Dr/Cr<br>Dr<br>Dr<br>Cr | Curren<br>CAD<br>CAD<br>CAD     | tcy         Transaction<br>Amount           1,020.00         1,530.00           2,550.00         2,550.00                     | Exchange<br>Rate<br>1.00<br>1.00<br>1.00                                                                                                    | Base<br>Amount<br>1,020.00<br>1,580.00<br>2,550.00                                                        | Cost Center<br>1100<br>1100 |  | Remarks                                                                                                    |                                             | Analysis #<br>1110<br>1110        | Sub Analysis<br>e100<br>e100 |
| Acco<br>1<br>2<br>0                                                                                                    | unting in<br>Ine #                                                                                                    | Information<br>Usage ID /<br>Account #<br>1001004<br>1110008          | Account Description<br>Freight Charges<br>Repair and Maint<br>BMO BLOCKED CAD<br>DMUBER               | DriCr<br>Dr<br>Dr<br>Cr | Curren<br>CAD<br>CAD<br>CAD     | xcy Transaction<br>Amount<br>1,020.00<br>1,530.00<br>2,550.00<br>Lavel 1<br>Reviewed By                                       | Exchange<br>Rate<br>1.00<br>1.00<br>1.00<br>DMUBER                                                                                                    | Base<br>Amount<br>1,020.00<br>1,530.00<br>2,550.00                                                        | Cost Center<br>1100<br>1100 |  | Remarks                                                                                                    |                                             | Analysis #<br>1110<br>1110        | Sub Analysis<br>a100<br>a100 |
| Acco<br>L<br>1<br>2<br>0<br>eate By<br>eated (                                                                                                    | Uniting in a second second sec | Information Usage ID / Account # 1001004 1110096 1111100              | Account Description<br>Freight Charges<br>Repair and Maint<br>BMO BLOCKED CAD<br>DMUSER<br>2019/12/13 | DriOr<br>Dr<br>Dr<br>Cr | Curren<br>CAD<br>CAD<br>CAD     | xy Transaction<br>Amount<br>1,020.00<br>2,550.00<br>Level 1<br>Reviewed By<br>Reviewed Date                                   | Exchange<br>Rate           1.00           1.00           1.00           0           0           0           0           0           0           0           0 | Base<br>Amount<br>1,020.00<br>1,530.00<br>2,550.00                                                        | Cost Center<br>1100<br>1100 |  | Remarks                                                                                                    |                                             | Analysis #<br>1110<br>1110        | Sub Analysis<br>e100<br>e100 |
| Acco<br>LL<br>1<br>2<br>2<br>0<br>2<br>2<br>0<br>2<br>2<br>0<br>2<br>2<br>0<br>2<br>2<br>0<br>2<br>2<br>0<br>2<br>2<br>0<br>2<br>2<br>0<br>2<br>2<br>2<br>0<br>2<br>2<br>2<br>2<br>0<br>2<br>2<br>2<br>2<br>2<br>2<br>2<br>2<br>2<br>2<br>2<br>2<br>2<br>2<br>2<br>2<br>2<br>2<br>2<br>2 | unting ir<br>Ine #                                                                                                    | Information Usage ID / Account # 1001004 110098 111100                | Account Description Freight Charges Repeir and Meint BMO BLOCKED CAD DMUSER 2016/12/13                | DelOr<br>Dr<br>Dr<br>Cr | Curren<br>CAD<br>CAD<br>CAD     | ncy Transaction<br>Amount<br>1,020.00<br>2,550.00<br>Level 1<br>Reviewed By<br>Reviewed Date<br>Requested By                  | Exchange<br>Rate<br>1.00<br>1.00<br>1.00<br>DMUSER<br>2018/12/13                                                                                              | Base<br>Amount<br>1,020.00<br>1,530.00<br>2,550.00                                                        | Cost Center<br>1100<br>1100 |  | Remarks           Issuel 2           Reviewed By           Reviewed Date           Approved By                                                         |                                             | Analysis # 1110 1110              | Sub Analysis<br>a100<br>a100 |

# Ability to display Supplier Bank Information in the Remittance Advice Report

### Reference: AHBG-28492

## Background

In this enhancement, the ability to display the supplier bank information is provided in the "Remittance Advice Report" along with the existing details.

# **Change Details**

## Remittance Advice Report

The Supplier Remittance Advice Report displays the following fields additionally in the header of the report:

- The following fields are added for the 'active' pay ref.id (Active as on system date) from the 'Bank Account Information' section in the **View Supplier Bank Information** link screen of the **View Location Details** activity under the **Supplier** business component:
  - o Supplier Bank Name
  - o Supplier Bank A/C No.
  - o Supplier IBAN #
  - o Supplier Swift No.
- The "IBAN #" field displays the BSR Number of the respective bank reference from the **Maintain Bank Reference** screen of the **View Location Details** activity under the **Supplier** business component, for the bank code selected in the respective "payment voucher / Pre-Payment Voucher".

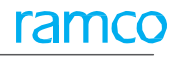

## Exhibit 1: Identifies the Remittance Advice Report:

| ra                                                                                                    | Supplier Code<br>Supplier Name<br>Supplier Address<br>Supplier Address<br>Supplier Address |                                                                                                    |                         | REMIT                                   | TANCE AL   | DVICE                                                                                                    |                                                                                 | Ramco Airw<br>64,Sardar Pat<br>Chennai 4000<br>Tamil Nadu<br>India<br>Ph: 6000113<br>Fax: 19<br>Accounts@rai | f <b>ays</b><br>el Road,<br>56<br>nco.in                   |                                |
|----------------------------------------------------------------------------------------------------|--------------------------------------------------------------------------------------------|----------------------------------------------------------------------------------------------------|-------------------------|-----------------------------------------|------------|----------------------------------------------------------------------------------------------------|---------------------------------------------------------------------------------|----------------------------------------------------------------------------------------------------|------------------------------------------------------------|--------------------------------|
| Supplier Code 00000<br>Supplier Name TEXTF<br>Supplier Address 74 N W<br>ADDRi<br>ADDRI<br>TRENT<br>NEW J<br>UNITE<br>Priyadl<br>Doc.Date Doc . Type / No |                                                                                            | 00000<br>TEXTRON INC<br>74 N WASHIN<br>ADDRESS-2<br>ADDRESS-3<br>TRENTON 490<br>NEW JERSEY<br>UNITED STAT | DIT<br>ES<br>the<br>the | v fields adde<br>ne header of<br>report | ed<br>f    | Check # /<br>Pay Date<br>Pay Curre<br>Pay Amo<br>Finance E<br>Supplier B<br>Supplier B<br>Supplier I<br>Supplier S | Ref. #<br>ency<br>unt<br>Book<br>Bank Name<br>Bank A/o No<br>BAN #<br>Swift No. | 0184<br>21-02-2019<br>CAD<br>5,945.00<br>Saudi HDFC I<br>5, SA938000000<br>SA385000000<br>SA385000000        | Bank<br>10000273678639<br>10000376378639<br>10000273679653 |                                |
| Doc.Date                                                                                                    | Doc                                                                                        | Priyadharsini.4<br>2 . Type / No                                                                          | Ariharan@ramco.co       | om<br>Doc, Curr.                        | Doc.Amount | IBAN #<br>Tax                                                                                                    | TDS                                                                             | 27473273189<br>Total Amount (Cr.                                                                             | 73<br>Discount /                                           | Pay Amount                     |
| I0-11-2017<br>)4-12-2017                                                                                                    | Order Inv.                                                                                 | SI-000883-2017<br>SI-000930-2017                                                                          | 01525<br>PBHAPPINv01    | CAD<br>CAD                              | 600.00     | 15.00                                                                                                    | 0.00                                                                            | 615.00                                                                                                    | 0.00<br>0.00<br>TOTAL                                      | 615.00<br>5,330.00<br>5,945.00 |
|                                                                                                    |                                                                                            |                                                                                                    |                         |                                         |            |                                                                                                    |                                                                                 |                                                                                                    |                                                            |                                |

# Ability to display the Supplier Statement Report with GST and TDS Information at line level

Reference: AHBG-28762

# Background

Currently, there is no provision to display the TDS and GST information in the 'Supplier Statement Report'. This enhancement provides the ability to display the TDS and GST information at line level for the invoices and notes in the 'Supplier Statement Report'.

## **Change Details**

#### **Reports-Payable Management**

A new value "Detail-Line Level" is added in the 'Report Type' drop-down field in the 'Search Criteria' section of the **Supplier Statement Report** screen under the **Reports-Payable Management** business component.

Exhibit 1: Identifies the Supplier Statement screen:

| 🟫 > Payables Management > Rep | orts - Payables Management 🔰 Sı | upplier Statement |            |            |                    |          |           |   |       |
|-------------------------------|---------------------------------|-------------------|------------|------------|--------------------|----------|-----------|---|-------|
| \star 🗎 Supplier Statement    |                                 |                   |            |            |                    | 7\$      |           | + | ? 🗔 🖪 |
|                               |                                 |                   |            |            |                    |          |           |   |       |
| Company Code                  | T                               | BUId              | All 🔻      | New Report | mpany Contact Name |          |           |   |       |
| Supplier Group                | ALL 🔻                           | Currency          | All 💌      | Type added | Report Type        | DETAIL-L | NE LEVEL  | • |       |
| Supplier # from               |                                 | Supplier # to     |            | Type added | Sort by            | DETAIL-I | INE LEVEL |   |       |
| Date Option                   | DATE RANGE <                    | Financial year #  | •          |            | Financial Period   | •        |           |   |       |
| Calendar year #               | T                               | Month             | <b>•</b>   |            | Entry Point Page   |          |           |   |       |
| Date from                     | 2019/03/01                      | То                | 2019/03/06 |            | Report ID          |          |           |   |       |
| Language                      | ENGLISH 💌                       |                   |            |            |                    |          |           |   |       |
| View Supplier Statement       |                                 |                   |            |            |                    |          |           |   |       |
|                               |                                 |                   |            |            |                    |          |           |   |       |

On click of the "View Supplier Statement" pushbutton, the system displays the 'Supplier Statement Report', Invoices and Notes are displayed at Line Level along with TCD Details as Separate Lines. The Report also displays the details of payment to the Supplier also.

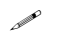

Note: TDS and Discount Information will be displayed in Negative.

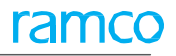

# Exhibit 2: Identifies the Supplier Statement Report:

| ra          | mco                                                |                    | STAT<br>2019/03/01 | EMENT (             | OF ACCC       | DUNT<br>019/03/06 | 3            |                       | Ramco Airways          |
|-------------|----------------------------------------------------|--------------------|--------------------|---------------------|---------------|-------------------|--------------|-----------------------|------------------------|
| Carda       | 00000                                              |                    |                    |                     |               |                   |              |                       |                        |
| Name        | Textren Inc.                                       |                    |                    |                     |               |                   |              |                       |                        |
| Address     | FEAC DUCK CTREET                                   |                    |                    |                     |               |                   |              |                       |                        |
| Address     | 504C BUSY STREET                                   | I,AUSTRALIA        |                    |                     |               |                   |              |                       |                        |
| Contact Nar | MELBOURNE<br>MB<br>AUSTRALIA<br>80564<br>ne Sabari |                    |                    |                     | Tax Reg. #    | CHEM12345         | L            | Currency C,           | AD                     |
| Doc./Pay Da | te Doc. Type                                       | Doc.#              | Vendor Doc. #      | Vendor Doc.<br>Date | Due Date      | Payment<br>Ref.   | Doc. Amount  | Payment/<br>Adj. Amt. | Current<br>Outstanding |
| 2019/03/01  | Prepay Account                                     | OPENING            |                    |                     |               |                   |              | 181,548.90            |                        |
| 2019/03/01  | Deposit Account                                    | OPENING            |                    |                     |               |                   | 2,600.00     |                       |                        |
| 2019/03/01  | Pavable Account                                    | BALANCE            |                    |                     |               |                   | 3 256 952 74 |                       |                        |
| 0010/02/01  |                                                    | BALANCE            |                    |                     |               |                   | 405.00       |                       |                        |
| 2019/03/01  | Payable Account                                    | BALANCE            |                    |                     |               |                   | 405.00       |                       |                        |
| 2019/03/01  | Payable Account                                    | OPENING<br>BALANCE |                    |                     |               |                   | 1,600.00     |                       |                        |
| 2019/03/04  | Invoice                                            | DC-000020-2019     | asdfas             | 2019/03/04          | 2019/04/18    |                   | 148.00       |                       | 148.00                 |
|             | TCDDIS                                             | 55.00000000        |                    | TCD de              | tails display | ved in            |              |                       |                        |
|             | CGST                                               | 3.0000000          |                    | separat             | te lines      |                   |              |                       |                        |
| 2019/03/04  | Invoice                                            | DC-000021-2019     | sdfa               | 20                  |               |                   | 150.00       |                       | 150.00                 |
|             | TCDDIS                                             | 55.00000000        |                    |                     |               |                   |              |                       |                        |
|             | CUSTOMS CHARGES                                    | 5.0000000          |                    |                     |               |                   |              |                       |                        |
| 2019/03/04  | Pay Voucher                                        | PV-001001-2019     |                    | 2013/08/29          |               | CH/0193           |              | 5,000.00              |                        |
| 2019/03/04  | Pay Voucher                                        | PV-001001-2019     |                    | 2013/09/10          |               | CH/0193           |              | 5,000.00              |                        |
| 2019/03/04  | Pay Voucher                                        | PV-001001-2019     |                    | 2013/09/12          |               | CH/0193           |              | 5,000.00              |                        |
| Run Date    |                                                    |                    | "CH-Check", "E     | )-Direct Debit",    | "E-EFT", "DD  | -Demand Dra       | ıft"         |                       | Page 1of 55            |

# WHAT'S NEW IN RECEIVABLES MANAGEMENT?

# Ability to adjust customer and supplier balance

Reference: AHBG-28165

# Background

Balance Adjustment in Supplier and Customer is possible only within the respective entities independently. However if the same entity is a Customer as well as a Supplier, the net payable or receivable alone will be settled if the invoices are adjusted against each other. Therefore Provision is required to enable adjustment of Customer and Supplier Balance.

# **Change Details**

Customer Balance Adjustment

#### Maintain Customer Supplier Balance Adjustments

A new activity Maintain Customer Supplier Balance Adjustments has been added in the Customer Balance Adjustment business component under Receivables Management to Facilitate Customer Supplier Balance Adjustment.

- New Predefined Usage "INTSUPPCUSTTRF": Inter Supplier Customer Transfer to be introduced which can be an Asset/ Liability Account, to be used for the Automatic Customer Credit Note/ Supplier Debit Note
- On Authorization of Customer Balance Adjustment with Customer Invoice & Supplier Invoices (Credit document), automatic Customer Credit Note should be generated to the tune of the Current Adjustment in Adjusted status (and adjusted with the Debit Document which is customer Invoice)
- Similarly for the Supplier, Automatic Supplier Debit Note should be generated and Adjusted with the Supplier Invoice (which is the Credit Document)
- All these auto generated documents will be generated in the respective credit & debit document's currency.
- Accounting Information to load all the auto generated documents in the dropdown InterFB & Exchange rate accounting should be handled for the auto generated adjustments

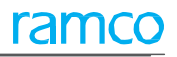

#### Exhibit 1:

#### Identifies the Maintain Customer Supplier Balance Adjustment screen

| - Voucher Information                                                                                 | ance Aujustments              |                      |                        |               |               |             |                                           |             | :                          | ≠ ≣      |     | <del>(</del> ) | ?    |
|----------------------------------------------------------------------------------------------------|-------------------------------|----------------------|------------------------|---------------|---------------|-------------|-------------------------------------------|-------------|----------------------------|----------|-----|----------------|------|
|                                                                                                    |                               |                      |                        |               |               |             |                                           |             |                            |          |     |                |      |
| Voucher # CSA-000066-2019                                                                             |                               | Adjustment Type      | Customer-Supplier      | Ŧ             |               |             | Status Fresh                              |             |                            |          |     |                |      |
| Voucher date 2019/03/14 🛗                                                                             | 1                             | Finance Book         | PFB1 💌                 |               |               | Numberir    | ng Type CSA                               | Ŧ           |                            |          |     |                |      |
| - Customer Information                                                                                |                               |                      |                        |               |               |             |                                           |             |                            |          |     |                |      |
| Customer # 👂 400007                                                                                   |                               | Customer Name        | Customer 8             |               |               | Customer Hi | erarchy LOCAL                             | •           |                            |          |     |                |      |
| Currency CAD 🔻                                                                                        |                               | Adjustment Sequence  | FIFO 💌                 |               |               |             |                                           |             |                            |          |     |                |      |
| - Document Search Criteria                                                                            |                               |                      |                        |               |               |             |                                           |             |                            |          |     |                |      |
| Debit Doc. FB PFB1 💌                                                                                  | Debit Dor                     | . Curr. ALL 🔻        | De                     | bit Doc. Type | Service Invoi | ice         |                                           |             |                            |          |     |                |      |
| Credit Doc. FB PFB2 💌                                                                                 | Credit Dor                    | . Curr. CAD 🔻        | Cr                     | edit Doc.Type | Expense Inv   | oice        | •                                         |             |                            |          |     |                |      |
| Date from/to                                                                                          | Ē                             |                      |                        |               |               |             |                                           |             |                            |          |     |                |      |
|                                                                                                    |                               | Searc                | h                      |               |               |             |                                           |             |                            |          |     |                |      |
| Debit Documents                                                                                       |                               |                      |                        |               |               |             |                                           |             |                            |          |     |                |      |
|                                                                                                    | -                             |                      |                        | 1. 10 12      | ~ ~ ~         | 721 48      |                                           | M All       |                            | -        |     | _              | -    |
|                                                                                                    | T <sub>x</sub>                |                      | Comment days           |               |               |             | An an an an an an an an an an an an an an | All All     |                            | •        |     | Curt           |      |
| Customer # > Document Type                                                                            | Document # \$P View           | v Due dat            | e Document Amoun       | t Unadjusted  | Amount A      | ajustment   | Note #                                    | Adjustmen   | n #                        | currency |     | Excn.          | . ка |
| 400007 Miscellaneous Inv V                                                                            | r MIN-000912-2018 MIN         | -000912-2018 2018/09 | /27 1 234,0            | 00            | 234,000       | 234,000     |                                           |             |                            | CAD      |     |                |      |
| < Credit Documents                                                                                    |                               |                      |                        |               |               |             |                                           |             |                            |          |     |                |      |
| I -1/1 → → + = □ < ▼                                                                                  | T <sub>x</sub>                |                      |                        | 人血豆           | 又区自           | xª C        | # # III 14                                | × All       |                            | •        |     |                | _    |
| Supplier # Document Type                                                                              | Document # D View             | Document date        | Due date Documer       | t Amount Un   | adjusted Am   | ount Curre  | ent Adjustment                            | Note #      | Adjustment #               |          | Cun | rency          |      |
| 🗇 00000 Expense Invoice 🗸                                                                             | EXP-001504-2018 EXP-001504    | -2018 2018/12/12     | 2019/01/26             | 1 900,000     | 802           | ,180        | 234,000                                   |             |                            |          | CAD | ,              |      |
| Expense Invoice V                                                                                     |                               |                      |                        |               |               |             |                                           |             |                            |          |     |                |      |
| Adj. Summary Credit Doc.Curr.                                                                         | opose Adjustment              |                      |                        | -             |               |             | Compute                                   | Adjustment  |                            |          |     |                |      |
|                                                                                                    |                               |                      | Discount Allowed 0,000 |               |               |             |                                           | Charges Col | lected 0,000               |          |     |                |      |
| Debit Doc. Adjustment Amount 234,000                                                                  |                               |                      |                        |               |               |             |                                           |             |                            |          |     |                |      |
| Debit Doc. Adjustment Amount 234,000<br>Credit Doc. Adjustment Amount 234,000                         |                               | Discount Allo        | owed Credit Doc. 0,000 |               |               |             |                                           |             |                            |          |     |                |      |
| Debit Doc. Adjustment Amount 234,000<br>Credit Doc. Adjustment Amount 234,000<br>User Defined         | User De                       | Discount Alle        | owed Credit Doc. 0,000 | User D        | efined -2     |             |                                           |             | User Defined -3            |          |     |                | _    |
| Debit Doc. Adjustment Amount 234,000<br>Credit Doc. Adjustment Amount 234,000<br>User Defined<br>Save | User Do<br>Save And Authorize | Discount Alle        | wed Credit Doc. 0,000  | User D        | efined -2     |             |                                           |             | User Defined -3 Return Vot | ucher    |     |                |      |

#### Notes:

In the 'Voucher Information' section,

- The "Voucher #" identifies the customer supplier balance adjustment voucher based on the numbering type selected.
- The "Adjustment Type" indicates the type of the Adjustment of the voucher which is 'Customer-Supplier' adjustment.
- In the 'Customer Information' section,
- The "Adjustment Sequence" indicates the sequence in which the vouchers have to be adjusted which could be FIFO or LIFO.
- The "Customer Hierarchy" specifies the hierarchy in which the invoices are selected for adjustments.
- In the 'Document Search Criteria' section, the debit and credit document details are specified to retrieve the Credit and Debit documents to be adjusted.

- On click of the "Search" pushbutton all the open debit and credit document details are retrieved for adjustments.
- The credit and Debit document details are retrieved in the multiline based on the Adjustment Type selected.
- On click of the "Propose Adjustment" pushbutton the system calculates the current adjustment amount for the credit document and the debit document adjustment amount. The system also calculates the adjustment amount, discount and charges for the debit amount.
- On click of the "Compute Adjustment" pushbutton, the system allocates Credit Document values to Debit Documents according to the LIFO or FIFO sequence as per the "Adjustment Sequence" specified by the user.

### Calculation of the proportionate Debit Document Adjusted Amount in Debit Doc. Curr.as follows:

(Adjustment Amount for each debit document / Credit Doc. Adj. (Credit Curr.) for each debit document) \* Allocated Credit Document amount in credit document currency for each debit document.

### Calculation of the Cross Currency Exchange Rate as follows:

Cross Currency Exchange Rate = Credit Doc. Adj. (Credit Curr.) / Adjusted Net Debit Doc. Amount

(Adjusted Net Debit Doc. Amount = Adjustment Amount - Discount + Charges)

• The system displays the cumulative adjustment amount, charges and discounts in the "Adj. Summary Credit

Doc. Curr." section.

• On click of the "Save" pushbutton the Voucher gets created and voucher # gets populated in the header with

the Voucher status as 'Fresh'.

• On click of the "Save and Authorize" pushbutton, the Voucher gets created and the voucher # gets populated

in the header with the Voucher status as 'Authorized'

- Note: On Authorization of Customer Balance Adjustment with Customer Invoice & Supplier Invoices (Credit document), automatic Customer Credit Note should be generated to the tune of the Current Adjustment in Adjusted status (and adjusted with the Debit Document which is customer Invoice)
- The "Note #" and "Adjustment #" fields in Dr and Cr Doc multiline will get auto updated.
- All these auto generated documents will be generated in the respective credit and debit document's currency.
- On click of "Delete" pushbutton, the voucher gets deleted and the status of the voucher gets updated as Deleted.
- On click of "Return" pushbutton, the 'Return #' gets generated and the status of the voucher gets updated as Returned.

# Ability to record Revenue accounts at element level for customer fixed monthly charge scenario

Reference: AHBG-27288

# Background

Fixed Monthly charges starts to incur once the Contract is set up based on the set options. The revenue is booked under one Cost element.

This enhancement provides the ability to record Cost and Revenue accounts at element level for Customer fixed monthly charge scenario. New Pricing basis 'FP per Month' is tracked in Accounts Rules Definition to consider at the Cost Element during Invoicing.

# Change Details

### Account Rule Definition

A new drop-down field "Billing Element" is added in the **Set Service Sales Parameter** screen of the **Create Service Sale Account Definition** activity based on which the service sales account is defined. The system lists the values "Yes" and "No".

- 'Yes' Indicates that the billing element must be included while defining a service sales account.
- 'No' Indicates that the billing element must not be included while defining a service sales account.

### Exhibit 1:

Identifies the Set Service Sales Parameter in the Create Service Sales Account Definition business component.

| 🏫 > Book Keeping > Account Rule Definition > Set Service Sales Parameter |                        |
|--------------------------------------------------------------------------|------------------------|
| ★ 🗎 Set Service Sales Parameter                                          | 겨 톱 다 수 ? 뎒 토          |
| - Service Sales Parameters                                               |                        |
| Customer Account Group Yes 💌                                             | Maintenance Base Yes 💌 |
| Work Center Yes 🔻                                                        | Order Currency Yes 💌   |
| Sale Type No 🔻                                                           | Order Category Yes 💌   |
| Execution Category Yes 💌                                                 | Billing Element Yes 💌  |
|                                                                          | Set                    |
|                                                                          | New field is added     |
| Create Service Sale Account Definition                                   |                        |
|                                                                          |                        |

- A new drop-down field "Billing Element" is added in the 'Account Definition Details' multiline of the Create Service Sale Account Definition activity of the Account Rule Definition business component. The "Billing Element" combo gets loaded with all the 'active' category codes defined under entity 'MRO Sales' and Category Type 'Billing Element' in the Maintain Category Codes activity of the Category business component.
  - Note: The "Billing Element" field appears if the 'Entity Accounted' field is selected as "Fixed Monthly Charges".

#### Exhibit 2:

Identifies the Create Service Sale Account Definition screen in the Account Rule Definition business component

| ★ 🗎 Create Service Sale Account Definition | on              |                   |                  |             |                 |                 | " |   | 11    | + '     | ? 🗔     |
|--------------------------------------------|-----------------|-------------------|------------------|-------------|-----------------|-----------------|---|---|-------|---------|---------|
| Finance Book                               | PFB1 V          |                   |                  | Entity Acc  | ounted Fixed Mo | nthly Charges   |   | ¥ |       |         |         |
| Service Sale Account <b>P</b>              |                 | COSR Account 👂    |                  |             | Effe            | ctive from Date |   |   |       | 1       | <b></b> |
| 📢 🖣 [No records to display] 🕨 🍽 🕂 🗖 🌾      | T Tx            |                   | 🖌 🖿 🖬 🗙          | ☑ 首 ∞ 単     | = III 14 ×      | All             |   | T |       |         | 5       |
| # 🗉 Customer Account Group 👂               | Billing Element | Order Currency    | Maintenance Base | Work Center | Sale Type       | Order Category  |   |   | Execu | ition C | ategory |
| 1                                          |                 | ×                 | *                | ~           | *               |                 |   | * |       |         |         |
|                                            |                 | Newly added field |                  |             |                 |                 |   |   |       |         |         |
| 4                                          |                 |                   |                  |             |                 |                 |   |   |       |         |         |

- A new drop-down field "Billing Element" is added in the 'Search Criteria' section and a display field "Billing Element" is added in the 'Account Definition Details' multiline of the View Service Sale Account Definition and Delete Service Sale Account Definition activities.
- The "Billing Element" combo will load with the values only if the Billing Element combo is selected as 'Yes' in Set Service Sale Parameters page.

#### Exhibit 3:

#### Identifies the View Service Sale Account Definition screen in the Account Rule Definition business component

| *    | View Service Sale account I            | Definitio | on               |                |                  |                    |                    | 과 등 다 ← ?                       | lo K |
|------|----------------------------------------|-----------|------------------|----------------|------------------|--------------------|--------------------|---------------------------------|------|
| ·=-s | earch Criteria                         |           |                  |                |                  |                    |                    |                                 |      |
|      | Finance Book PFB1 💌                    |           | Account Code 🔎   |                | Custon           | ner Account Group  | •                  |                                 |      |
|      | Order Currency                         |           | Maintenance Base | <b>v</b>       |                  | Work Center        | -                  |                                 |      |
|      | Sale Type                              | T         | Order Category   | <b>•</b>       | E                | execution Category | <b>•</b>           |                                 |      |
|      | Get History                            |           | Entity Accounted |                | T                | Billing Element    | Fixed Fee          | <ul> <li>Get Details</li> </ul> | s    |
| A    | ccount Definition Details              |           |                  |                |                  |                    |                    | Newfalds                        |      |
| 44   | <li>1 - 3 / 3 → → T T<sub>x</sub></li> |           |                  |                |                  | 🖌 🖿 🖬 🗶            | 区首 平 = III 14 × Al | New fields                      | Q    |
| #    | Customer Account Group                 |           | Billing Element  | Order Currency | Maintenance Base |                    | Work Center        | added                           |      |
| 1    | CHENNAI                                | L         | Fixed Fee        | -N/A-          | -N/A-            |                    | -N/A-              |                                 |      |
| 2    | TRADE CUSTOMERS                        |           | Fixed Fee        | -N/A-          | -N/A-            |                    | -N/A-              |                                 |      |
| 3    | TRADE                                  |           | Fixed Fee        | -N/A-          | -N/A-            |                    | -N/A-              |                                 |      |

## Changes in Customer Service Invoice

When Customer Service Invoice is generated for multiple billing elements or multiple invoice releases with different billing elements, system will check if the ARD for fixed monthly charges is defined at billing element level with multiple account codes, In such case accounting information will be displayed at the billing element level with the respective account code.

# Ability to record bill discounting information as part of receipt from customer

Reference: AHBG-27480

# Background

Currently, it is a general practice that Customer Invoices with high value would be discounted with banks to meet the working capital requirements. The Sales Invoice is discounted with the bank before the Invoice is due. When the customer makes the actual payment, the remaining value is remitted by the bank and the banks charge a fee for this service.

This enhancement provides the ability to enable accounting for Bill Discounting information as part of receipt from the customer.

# **Change Details**

### Customer Receipt

- A new field "Discounting Amount" is added in the 'Receipt Information' section of the **Create Receipt**, **Edit Receipt**, **Authorize Receipt** and **View Receipt** screens of the **Customer Receipt** business component.
- A new field "Discounting Amount" is added in the 'Debit Document Information' multiline of the **Create Receipt**, **Edit Receipt**, **Authorize Receipt** and **View Receipt** screens.

On click of the 'Compute' pushbutton, if Debit documents are provided in the multiline and the 'Discounting Amount' is also provided in the multiline, then the system computes the discounting amount in the header as a sum of discounting amount in the multiline. The discounting amount in the 'Receipt Information' section is replaced with the sum of multiline, even if the discounting amount in the 'Receipt Information' section is provided.

### Accounting Entry:

Accounting Entry for receipts with Bill Discounting Value will be posted as follows:

- Dr Bank a/c
- Dr Bill Discounting a/c
- Cr Customer Control a/c

### Exhibit 1:

Identifies the Create Receipt screen in the Customer Receipt business component

# 56 | Enhancement Notification

| <u>^</u> > | Receiva     | ables Man      | agement 🔰         | Customer Receipt | > Create Receipt                 |                                | V              |              |             |                    |                         |                |    |     |              |
|------------|-------------|----------------|-------------------|------------------|----------------------------------|--------------------------------|----------------|--------------|-------------|--------------------|-------------------------|----------------|----|-----|--------------|
|            | Create      | Receipt        |                   |                  |                                  |                                |                |              |             |                    |                         | ≠              |    | ← ? |              |
|            | Voucher I   | Informatio     | 0                 |                  |                                  |                                |                |              |             |                    |                         |                |    |     |              |
|            |             |                | Receipt #         |                  |                                  | Rec                            | eipt Category  | Regular 🔻    |             |                    | Status                  |                |    |     |              |
|            |             |                | Receipt Date      | 31-12-2018       | i                                |                                | Finance Book   | •            |             |                    | Numbering Type          | CR 🔻           |    |     |              |
|            | Receipt I   | nformatio<br>c | n<br>Tustomer # 0 | 400502           |                                  | 0                              | ustomer Name   | Customer 156 |             |                    | onward Cover Applicable | No 🔻           |    |     |              |
|            |             |                | Receipt Route     | Bank V           |                                  |                                | Receipt Mode   | Check        | •           |                    | Adjustment              | Automatic      | •  |     |              |
|            |             |                | Currency          | CAD 💌            |                                  | Exc                            | hange Rate     |              | 1.00000000  |                    | Receipt Amount          |                |    |     |              |
|            |             |                | Bank/Cash #       | BMO CAD BANK     | •                                |                                | Description    | BMO CAD BANK |             |                    | Collector #             |                |    |     |              |
|            |             |                | Remitter          |                  |                                  | Disco                          | unting Amount  |              |             |                    | Unapplied Amount        |                |    |     |              |
|            | Tay Infor   | mation         | Comments          |                  |                                  |                                | Draft [        |              |             |                    |                         |                |    |     |              |
| W          |             | mation         | Default Tax Key   |                  | -                                | w                              | ithholding Tax |              |             |                    | Amount Net of Tax       |                |    |     |              |
| -          | Instrume    | nt Inform      | ation             |                  |                                  |                                |                |              | Nautia      | ا م م م م م        |                         |                |    |     |              |
|            |             |                | Instrument #      |                  | date                             |                                | MICR #         |              | New ne      | id added           | Instrument Amount       |                |    |     |              |
|            |             |                | Instrument Date   |                  | Ē                                |                                | Bank #         |              |             |                    | Charges                 |                |    |     |              |
| -          | Documen     | t Referen      | cost Center 🔎     |                  |                                  |                                | Andiysis # 🏓   |              |             |                    | SUD Analysis #          |                |    |     | ]            |
|            | Debit       | Document 1     | Type All          |                  | <ul> <li>Debit Docume</li> </ul> | nt Currency CAD 🔻              |                |              |             |                    | Fina                    | nce Book All   |    |     | •            |
| _          | Dahit Dae   | Docume         | nt #              |                  |                                  | Get                            |                |              |             |                    |                         |                |    |     |              |
|            | Debit Doc   | 1/1            |                   |                  |                                  |                                |                |              |             |                    |                         |                |    |     |              |
| 44         | 1           | - 1 / 1        | > >> + = =        |                  | Outstanding Amount               | Odiusted Operation             | Finance Beak   | A LL U       |             |                    | All                     | at Receipt Am  |    |     | <sup>D</sup> |
| 1          | 6           | CAD            | ку 10             | 3 478 48         | 3 478 4                          | Aujusteu Amount in<br>3 478 48 | rinance book   | Tax Key      | whit Amount | Discounting Amount | ^ ″                     | et keteipt Aim | um |     |              |
| 2          |             | G.D            |                   | 5, 17 61 10      | 5,1101                           | 5,10110                        |                |              | •<br>•      |                    |                         |                |    |     |              |
|            |             |                |                   |                  |                                  |                                |                |              |             |                    |                         |                |    |     |              |
|            |             |                |                   |                  |                                  |                                |                |              |             | Nev                | w field added           | in             |    |     |              |
|            |             | <              |                   |                  |                                  |                                |                |              |             | the                | multiline               |                |    |     | >            |
|            |             |                | Compute           |                  |                                  | Total Pero                     | aint Amount    |              |             |                    |                         |                |    |     | -            |
|            |             |                | compace           |                  |                                  | Totaliteor                     |                |              |             |                    |                         |                |    |     |              |
| -          | Card Info   | rmation –      |                   |                  |                                  |                                |                |              |             |                    |                         |                |    |     |              |
|            |             |                | Card #            |                  |                                  | Au                             | thorization #  |              |             |                    |                         |                |    |     |              |
| _          |             |                | Issuer            |                  | Valid Till                       |                                | Month          | Y            | ear         |                    |                         |                |    |     |              |
|            |             |                | Cr                | eate Receipt     |                                  | Create and Auth                | orize Receipt  | ]            |             |                    |                         |                |    |     |              |
| Edit       | Receipt     |                |                   |                  |                                  | Adjust Receipt                 |                |              |             |                    |                         |                |    |     |              |
| Acco       | unting Info | ormation       |                   |                  |                                  | Attach Notes                   |                |              |             |                    |                         |                |    |     |              |
| -          |             |                |                   | Created b        | ,                                |                                |                |              |             | Created Da         | te                      |                |    |     |              |

# Exhibit 2:

Identifies the **View Receipt** screen in the **Customer Receipt** business

component

| 🟫 🕻 Receivables Management 🕻 C | ustomer Receipt 🔰 Vier | w Receipt |              |                      |                   |                    |                 |                          |              |           |     |   |
|--------------------------------|------------------------|-----------|--------------|----------------------|-------------------|--------------------|-----------------|--------------------------|--------------|-----------|-----|---|
| ★ 🗎 View Receipt               |                        |           |              |                      |                   | 44 4 686 6         | 87 688 689      | 690 → → 688 /716         | 74 🛄 🗄       |           | + ? |   |
| Voucher Information            |                        |           |              |                      |                   |                    |                 |                          |              |           |     |   |
| Receipt #                      | CR-000619-2015         |           |              | Receipt Category     | Regular           |                    |                 | Status                   | Adjusted     |           |     |   |
| Receipt Date                   | 06-02-2015             |           |              | Finance Book         |                   |                    |                 |                          |              |           |     |   |
| Receipt Information            |                        |           |              |                      |                   |                    |                 | 5 10 A B U               |              |           |     |   |
| Customer #                     | 400007                 |           |              | Customer Name        | Customer 8        |                    |                 | Forward Cover Applicable | No           |           |     |   |
| Ourrency                       | Dank                   |           |              | Exchange Date        | 1 75960000        |                    |                 | Receipt Amount           | 794.00       |           |     |   |
| Bank/Cash #                    | BMO CAD BLOCKED        |           |              | Description          | BMO Blocked CAF   | ,<br>,             |                 | Collector #              | 704.00       |           |     |   |
| Remitter                       | brio cho beocheo       |           |              | Discounting Amount   | billo blocked che | ,                  |                 | Unapplied Amount         | 0.00         |           |     |   |
| Comments                       |                        |           |              | Hold                 | No                |                    |                 |                          |              |           |     |   |
| - Tax Information              |                        |           |              |                      |                   |                    |                 |                          |              |           |     |   |
| Amount before Tax              |                        |           |              | Withholding Tax      |                   |                    |                 | Amount Net of Tax        |              |           |     |   |
| Instrument Information         | FERECCAE 2             |           |              | MICD #               | 00547             | New field          | addad           | Instrument Amount        | 704.00       |           |     |   |
| Instrument Date                | 10-07-2012             |           |              | Bank #               | shi67             | Thew field         | uuuuu           | Instrument Status        | Pealized     |           |     |   |
| Charges                        | 0.00                   |           |              | Cost Center          | 30107             |                    |                 | Analysis #               | Reduced      |           |     |   |
| Sub Analysis #                 |                        |           |              |                      |                   |                    |                 | ,,                       |              |           |     |   |
| Card Information               |                        |           |              |                      |                   |                    |                 |                          |              |           |     |   |
| Card #                         |                        |           |              | Authorization #      |                   |                    |                 |                          |              |           |     |   |
| Issuer                         |                        |           |              | Validity             |                   |                    |                 |                          |              |           |     |   |
|                                | -                      |           |              |                      |                   |                    |                 |                          |              | _         | _   |   |
|                                | T <sub>k</sub>         |           |              |                      | <u> </u>          | axkec t            |                 | t↓ ≫ Al                  | •            |           | _   | Q |
| #                              | Finance Book           | Tax Key   | WHT Amount   | Discounting Amount   |                   | Net Receipt Amount |                 | Exchange Rate            | Docu         | ment Date |     |   |
| 1 /94.                         | 00                     |           |              | N<br>t               | lew field         | added in<br>ine    | 784.00          | 1.0.                     | 500000 16-0. | -2012     |     | > |
| - Hold/Reversal Information    |                        |           |              |                      |                   |                    |                 |                          |              |           |     |   |
| Reversal Document #            |                        |           |              | Reversal Date        |                   |                    |                 |                          |              |           |     |   |
| Reason for Reversal            |                        |           |              | Remarks for Reversal |                   |                    |                 |                          |              |           |     |   |
| Reason for Hold                |                        |           |              | Remarks for Hold     |                   |                    |                 |                          |              |           |     |   |
| Accounting Information         |                        |           | Attach Notes |                      |                   |                    |                 |                          |              |           |     |   |
|                                | Created Date 06-02-    | -2015     |              |                      |                   |                    | Creater         | by DMUSER                |              |           |     |   |
|                                | Last Modified by       |           |              |                      |                   | 1                  | Last Modified D | ate                      |              |           |     |   |

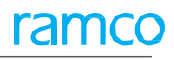

# Provision to evaluate end to end cost and revenue incurred with accounting entries for documents created against a Customer Order

Reference: AHBG-26000

# Background

This enhancement is to enable the evaluation of end to end cost and revenue incurred with accounting entries for the documents created against a Customer Order.

# **Change Details**

- Report can be extracted at back date also.
- Source for the Accounting Report is Customer Order #.
- Initially Summary Report will be launched will be drilled down to Detailed level.

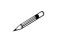

Note: When Rental Order is part of the Customer Order, part of rental order accounting will also form part of the Customer Order accounting report.

#### Exhibit 1:

#### **Customer Order Accounting Report**

| 2  | Worksheet in D | A2019 March2  | 019 FIN Ran | nco-APRO-PF  | S-APRC 183- Cus | tome | r- Rental Order Acco | unting Information.c | locx       |                  |                     |          | Ξ Σ |
|----|----------------|---------------|-------------|--------------|-----------------|------|----------------------|----------------------|------------|------------------|---------------------|----------|-----|
|    | I              | J             | К           | L            | M               | N    | 0                    | Р                    | Q          | R                | S                   | Т        | U   |
| 1  | Exchange Rate  | Base Currency | Cost center | Repair Order | Customer Order  | SWO  | Rental Order         | Exchange PO          | Service PO | GL Voucher       | Date                | Customer |     |
| 2  | 1.0000000      | USD           | ##          |              | CO-000173-2018  |      |                      |                      |            | GLVE-000570-2018 | 2018-07-03 00:00:00 |          |     |
| 3  | 1.0000000      | USD           | ##          |              | CO-000173-2018  |      |                      |                      |            | GLVE-000570-2018 | 2018-07-03 00:00:00 |          |     |
| 4  | 1.00000000     | USD           | ##          |              | CO-000173-2018  |      |                      |                      |            | GLVE-000571-2018 | 2018-07-03 00:00:00 |          |     |
| 5  | 1.0000000      | USD           | ##          |              | CO-000173-2018  |      |                      |                      |            | GLVE-000571-2018 | 2018-07-03 00:00:00 |          |     |
| 6  | 1.0000000      | USD           | ##          |              | CO-000173-2018  |      |                      |                      |            | GLVE-000572-2018 | 2018-07-03 00:00:00 |          |     |
| 7  | 1.0000000      | USD           | ##          |              | CO-000173-2018  |      |                      |                      |            | GLVE-000572-2018 | 2018-07-03 00:00:00 |          |     |
| 8  | 1.00000000     | USD           | DAUREP      |              | CO-000173-2018  |      |                      |                      |            | GLVE-000573-2018 | 2018-07-03 00:00:00 | 00038    |     |
| 9  | 1.0000000      | USD           | ##          |              | CO-000173-2018  |      |                      |                      |            | GLVE-000573-2018 | 2018-07-03 00:00:00 | 00038    |     |
| 10 | 1.00000000     | USD           | DAUREP      |              | CO-000173-2018  |      |                      |                      |            | GLVE-000574-2018 | 2018-07-05 00:00:00 |          |     |

# Provision to evaluate cost and review incurred for documents created against a pack slip order

# Background

This enhancement is to enable evaluation of end to end cost and revenue incurred with accounting entries for the documents created against a Pack Slip Order

# **Change Details**

Dcube report to be available in both **Summary** and **Detailed** level.

- Report can be extracted at back date also.
- Source for the Accounting Report is Pack Slip #.
- Initially Summary Report will be launched and the user can drill down a detailed level report.

#### Exhibit 1:

#### Execute View - Drill Down screen in DCube

|              | Utili        | ties > DCube > Execute                 | View - Drill Down    |                         | ~           |                         |   |              |    |          |           |          |        |       |   |   |     |          |
|--------------|--------------|----------------------------------------|----------------------|-------------------------|-------------|-------------------------|---|--------------|----|----------|-----------|----------|--------|-------|---|---|-----|----------|
| *            | D)           | Execute View - Drill I                 | Down                 |                         |             |                         |   |              |    |          |           |          | ⊐/\$   | ē     | ₽ | + | ? [ | ¢ K      |
| View<br>Dril | Name:<br>Dow | Pack Slip Accounting Er<br>n History:1 | ntries Report        |                         |             |                         |   |              |    | View Typ | e: Report |          |        |       |   |   |     | <b>^</b> |
|              | Show         | Drilldown Criteria                     | Re-Execute View View | v SQL                   |             |                         |   |              |    |          |           |          |        |       |   |   |     |          |
| 44           | 4            | 1 -7/7 🕨 🗰 👅 🕇                         | r,                   |                         |             |                         | Y | <u>III</u> 😨 | XX | <b>e</b> | t↓ ≫ All  |          |        | Ŧ     |   |   | ç   | D        |
| #            |              | Pack Slip#                             | Account Code         | Account Description     | Cost Center | Cost Center description |   | Debit        |    |          | Credit    |          | Docume | ent # |   |   |     |          |
| 1            |              | PSPS-000288-2018                       | 120100               | A/R Trade CAD           |             |                         |   |              |    | 2 002,0  | 0         |          |        |       |   |   |     |          |
| 2            |              | PSPS-000288-2018                       | 130000               | Inventory - Repairables |             |                         |   |              |    |          |           | 1 866,29 |        |       |   |   |     |          |
| 3            |              | PSPS-000288-2018                       | 131000               | Inventory - Consumables |             |                         |   |              |    |          |           | 0,01     |        |       |   |   |     |          |
| 4            |              | PSPS-000288-2018                       | 414200               | Other Revenue USD       | 1100        | 1100 - EMC GENERAL      |   |              |    |          |           | 2 042,04 |        |       |   |   |     |          |
| 5            |              | PSPS-000288-2018                       | 515100               | Parts Cost Of Sale      | 1100        | 1100 - EMC GENERAL      |   |              |    | 1 866,3  | 0         | 1 866,30 |        |       |   |   |     |          |
| 6            |              | PSPS-000288-2018                       | 727000               | Rounding off            | 9997        | 9997 - Rounding Off     |   |              |    | 40,0     | 4         |          |        |       |   |   |     |          |
| 7            |              | PSPS-000288-2018                       | PSCUSTSUSP           | Part Sale Customer      |             |                         |   |              |    | 1 866,3  | 0         |          |        |       |   |   |     |          |
|              |              |                                        |                      |                         |             |                         |   |              |    |          |           |          |        |       |   |   |     |          |

# WHAT'S NEW IN FIXED ASSETS MANAGEMENT?

# Fixed Assets Hub for Capitalization and Direct Capitalization

Reference: AHBG-23386

# Background

Currently assets can be created, amended using Asset Capitalization component. For creating an asset, amending an asset, multiple screens have to be visited. Fixed Asset Hub will be a one stop place for creating, authorizing, amending them. Also it will show the visibility on how many documents are pending for capitalization. Fixed Assets Hub will provide the ability to Create Asset Record for pending capitalization documents. This enhancement also enables the Fixed Assets Hub to create an asset directly by crediting an Expense Account. This enhancement also enables editing of Asset which is in Fresh/ Amended status created using Asset Capitalization component or Fixed Asset Automation set option. Fixed Assets Hub will also provide the ability to create Assets in Bulk. This enhancement also enables to write-off CWIP for documents which does not require capitalization.

# **Change Details**

A new left pane activity **Fixed Assets Hub** is added in the new component **Fixed Assets Hub** under the **Fixed Assets Management** business process. This activity contains the following tabs:

- Capitalization
- Capitalization Non Doc. Based

### **Capitalization**

- i. This tab displays three tiles as follows:
  - <u>Pending Cap</u>. Number of documents GI/Order based Invoice/Item Invoice/ Capital AME documents, Capital SWO documents for which Asset # has not yet been generated is displayed. Assets can be created in Doc. Line Info Tab and can be reviewed and Authorized in Asset Line Info Tab.
  - <u>Pending Auth</u>. Number of Assets that are in 'Fresh' which needs to be authorized is displayed. Assets can be reviewed and Authorized in Asset Line Info Tab. Capitalization Amount can be modified in Doc. Line Info Tab.
  - <u>Pending Amend-Auth.</u> Number of Assets which has been amended but pending authorization of Asset # is displayed. Assets can be reviewed and Authorized in Asset Line Info Tab. Capitalization Amount can be modified in Doc. Line Info Tab.
- ii. In the 'Search' section, select the Document Type which could be 'A/C Maint. Exe. Ref #', 'Direct Invoice', 'Goods Inward', 'Order Based Invoice', 'Shop Work Order' along with the value "All".
- iii. On click of search pushbutton, Asset details will be fetched in "Asset Info" tab and source document details are fetched in the "Doc. Line Info." Tab.

- iv. In the "Asset Info" tab,
  - The 'Proposal #' identifying the asset proposal based on which the invoice has been raised is entered.
  - The 'Asset Class Code', 'Asset Group Code', 'Asset Cost Center' and 'Dep. Category' fields are entered.
  - o The 'Capitalization Date', In Service Date', 'Business Use %' of the asset are entered.
  - o On click of the 'Get Proposal Info.' Pushbutton, the proposal details are retrieved in the multiline.
  - o On click of the 'Save' pushbutton, the assets details are saved.
  - o On click of the 'Authorize' pushbutton, the asset is authorized.
  - o On click of the 'Delete' pushbutton, the asset is deleted.

#### Exhibit 1: Identifies the Capitalization - Asset Info. Tab in the Fixed Assets Hub screen

| \star 🗎 Fixe | d Assets Hub     |            |                      |           |                |                          |                     |          |                                         |            |                 |               | 7\$ | ₽ <b>4</b>                               | - ?                          |                               |
|--------------|------------------|------------|----------------------|-----------|----------------|--------------------------|---------------------|----------|-----------------------------------------|------------|-----------------|---------------|-----|------------------------------------------|------------------------------|-------------------------------|
| Asset Review | Capitalization   | Capitaliza | tion - Non Doc       | . Based   |                |                          |                     |          |                                         |            |                 |               |     |                                          |                              |                               |
| Pending Cap. | 1107             | Per        | iding Auth.          | 33        |                | Pending Amend Auth.<br>0 |                     |          |                                         |            |                 |               |     |                                          |                              |                               |
| - Search     |                  |            |                      |           |                |                          |                     |          |                                         |            |                 |               |     |                                          |                              |                               |
|              | Document Type    | All        | •                    |           |                | Document # from/t        | 0                   |          |                                         | Docume     | nt Date from/to |               | Ē   |                                          |                              | ****                          |
|              | Proposal # 👂     |            |                      |           |                | Finance Book/ Asset Clas | s All               | ▼ 10     | • • • • • • • • • • • • • • • • • • • • |            | Search On       | Supplier Code | •   |                                          |                              |                               |
|              | Asset # 👂        |            |                      |           |                | Capitalization No        |                     |          |                                         |            |                 |               |     |                                          |                              |                               |
| Asset Info   | Doc. Line Inf    | o.         |                      |           |                | k. 16. 17                | Seal                | irch     | THE ALL OF ALL                          |            | -               | 0             |     | Actio<br>View A                          | ns I<br>sset Pro             | Reports                       |
|              |                  | +   -   L  | р - т т <sub>х</sub> |           |                |                          | XXIX                |          | III I+ Z+ AI                            |            |                 | 2             |     | Solit A                                  | er Asse<br>sset              | ·                             |
| *            | D? I. Proposal # | Q          | Finance Book         | Asset Cla | ss Code        | Asset # A                | sset Description    | Tag #    | Tag Description                         | Asset Cost | Asset Group C   | ode 🔉 🗚       |     | Revers                                   | e Asset                      | t                             |
| 1 🗆 🛙        | N APN-000052     | -2018      |                      | ✓ 100005  | ~              | 100005-3 S               | EE 25-30-0515       | 1        | 1563356                                 | 4,000.00   |                 | 1             |     | Retire                                   | Asset                        |                               |
| 2 🗆 1        | N APN-000046     | -2018      |                      | ✓ 100005  | ~              | 100005-2 0               | Component rotable i | for 1    | 451212                                  | 5,100.00   |                 | 1             |     | Proces                                   | s Depre                      | ciation                       |
| 3            | K                |            |                      | V 100005  | v<br>osal Infe | o. Save                  | : A                 | uthorize | Delete                                  |            |                 | >             |     | Locatic<br>Asset 1<br>Asset 1<br>Asset 1 | n Into<br>Idenfor<br>Idenfor | Maint<br>Faciliti 🗸<br>Cap Ir |

- v. In the "Doc. Line Info." Tab,
  - The 'Cap. Amount', 'Asset #', 'Tag #', 'Asset Grouping' fields of the document are entered.
  - o Asset Grouping is used to group multiple documents to Single Asset while creating an Asset
  - The 'Proposal #' and 'Write-off Remarks' fields are entered.
  - On click of the 'Save' pushbutton, the document details are saved.
  - o On click of the 'Create Asset ID' pushbutton, the asset is created.
  - On click of the 'Amend Asset ID' pushbutton, the asset is amended.
  - o On click of the 'Write-off' pushbutton, the asset is write-off.
  - In this tab Cap amount can be modified for Assets that are not in Authorized status. Asset Proposal can be changed for documents that are pending capitalization.

#### 61 | Enhancement Notification

#### Exhibit 2: Identifies the Capitalization - Doc. Line Info. Tab in the Fixed Assets Hub screen

| As | set I | nfo. | Doc. Line Info. |                |            |                                |                            |             |           |                 |
|----|-------|------|-----------------|----------------|------------|--------------------------------|----------------------------|-------------|-----------|-----------------|
| 44 | •     | 1    | 2/2 🕨 🗰 🕂 -     | - 0 % T Tx     |            |                                |                            | t∔ ≭ All    | •         | Q               |
| #  | T     | L    | Doc. Type       | Doc. #         | Doc. Date  | Ref. Doc. Info./ Supplier Name | Task Seq. No./ Doc. Line # | Doc. Amount | Line Amt. | Pend. Cap. Amt. |
| 1  | 0     | с    | SIN             | SI-000981-2018 | 21-05-2018 | 1 / Supplier 11                | 1                          | 5,100.00    | 5,100.00  | 0.              |
| 2  | 0     | С    | SIN             | SI-001004-2018 | 23-07-2018 | 1 / Supplier 4                 | 1                          | 4,000.00    | 4,000.00  | 0.              |
| 3  | (     |      |                 |                |            |                                |                            |             |           |                 |
|    |       |      |                 |                |            |                                |                            |             |           |                 |
|    |       |      |                 |                |            |                                |                            |             |           |                 |
|    |       |      |                 |                |            |                                |                            |             |           |                 |
|    |       |      |                 |                |            |                                |                            |             |           |                 |
|    |       |      |                 |                |            |                                |                            |             |           |                 |
|    |       |      |                 |                |            |                                |                            |             |           |                 |
|    |       |      |                 |                |            |                                |                            |             |           |                 |
|    |       |      | C               |                |            |                                |                            |             |           | >               |
|    |       |      |                 |                | Save       |                                | Write off                  |             |           | -               |

#### Capitalization - Non Doc. Based

- i. This tab displays one tile as follows:
  - o Direct Cap. On clicking this tile, Assets can be directly capitalized by crediting a Expense Account.
- ii. The fields 'Account Code', 'Account Desc.', 'Expense Classification' and 'Cap. Amt.' fields appear in the 'Asset Info.' Tab in addition to the existing fields.
  - Note: The 'Doc. Line Info.' Tab does not appear as the asset is created directly without source documents.

Exhibit 3: Identifies the Capitalization-Non Doc. Based tab in the Fixed Assets Hub screen

| set R  | eviev | N    | Cap   | italiz | ation C    | apitalizati | ion - Non Doc. | Based       |     |          |          |     |                |   |           |               |    |              |                 |   |                      |                 |      |
|--------|-------|------|-------|--------|------------|-------------|----------------|-------------|-----|----------|----------|-----|----------------|---|-----------|---------------|----|--------------|-----------------|---|----------------------|-----------------|------|
| endine | ) Cap | o.   |       | 11     | .07        | Pend        | ling Auth.     | 33          | Pen | ding Am  | end Auth | 0   |                |   |           |               |    |              |                 |   |                      |                 |      |
| Ass    | et In | ıfo. | L     |        |            |             |                |             |     |          |          |     |                |   |           |               |    |              |                 |   | Actions              | R               | ерс  |
| 44     | •     | 1    | - 2 / | 2      | • • +      | - 0         | ∲ <b>▼ T</b> x |             |     |          | 人山       | 5 3 |                | e |           | All           |    | •            |                 | o | View Ass<br>Transfer | et Pro<br>Asset | )0Si |
| #      |       | D    | , I.  | Ac     | count Cod¢ | Acco        | ount Desc.     | Cost center | ρ   | Analysis | s #      | ρ   | Sub Analysis # |   | Cap. Amt. | Proposal #    | ρ  | Finance Book | Asset Class Cod | e | Split Ass<br>Reverse | et<br>Asset     |      |
| 1      |       |      |       |        |            |             |                | 8110        |     | A10      |          |     |                |   |           | APN-000018-20 | 11 | ~            | 100005          |   | Retire A             | sset            |      |
| 2      |       |      |       |        |            |             |                |             |     |          |          |     |                |   |           |               |    | *            | 100005          |   | Process              | Depred          | iat  |
| 3      |       |      |       |        |            |             |                |             |     |          |          |     |                |   |           |               |    | *            | 100005          | · | Location             | Info            |      |
|        |       |      |       |        |            |             |                |             |     |          |          |     |                |   |           |               |    |              |                 |   | Edit Prop            | perties         |      |
|        |       |      |       |        |            |             |                |             |     |          |          |     |                |   |           |               |    |              |                 |   | Create D             | ep Ad           | 1    |
|        |       |      |       |        |            |             |                |             |     |          |          |     |                |   |           |               |    |              |                 |   | Create C             | ap Jv           |      |
|        |       |      |       |        |            |             |                |             |     |          |          |     |                |   |           |               |    |              |                 |   | Asset Id             | enfor F         | a    |
|        |       |      |       |        |            |             |                |             |     |          |          |     |                |   |           |               |    |              |                 |   |                      |                 |      |
|        |       |      |       |        |            |             |                |             |     |          |          |     |                |   |           |               |    |              | >               |   |                      |                 |      |

# WHAT'S NEW IN BOOK KEEPING?

# Ability to review and change the Accounting Information for a Work order after closure

Reference: AHBG-26137

# Background

Currently, on closure of the root work order the cost accounting for the same is done automatically and the revenue is accounted on authorization of the invoice. The business need is to reallocate the cost/revenue for the work order. The requirement is for visibility in the screen to provide the details of cost and revenue which has been booked against the customer order. Therefore this enhancement enables the review of end-to-end accounting entries for a particular document / order as well as modification of the accounting information.

# **Change Details**

## OU Parameter Setup

Two new set options are added in the **Set Finance Process Parameters** activity of the **OU Parameter Setup** business component under the parameter Level 'Company Level' and Category 'Journal Voucher'.

- Default Numbering Type for automatically generated JV through Review Accounting Information Adjustments
  - The permitted value is a valid Numbering Type defined in the **Document Numbering Class** business component for the transaction type 'JV-Regular'.
- Status of automatically generated JV through Review Accounting Information Adjustments
  - '0' Indicates that the Status of automatically generated Journal Voucher through Review Accounting Information – Adjustments is "Fresh".
  - '1' Indicates that the Status of automatically generated Journal Voucher through Review Accounting Information – Adjustments is "Authorized".

## Journal Voucher

A new activity **Review Accounting Information** is added under the **Journal Voucher** business component. This activity facilitates the review and modification of the accounting information for a work order after closure.

- i. Select the 'Doc. Type' and enter the 'Doc. #' in the "Search" group box.
- ii. Select the 'Include JV' radio button to include the journal vouchers for the view and modification of accounting information.
- iii. On click of the "Get" pushbutton, the system retrieves the "Search Results" details based on the Document Type selected in the "Search" group box.
- iv. In the "Summary" tab,
  - a. If the 'View By' is selected as 'Order Level', the system displays the fields 'Order Type', 'Order #', 'Document Type', 'Document #', 'Account Code', 'Account Code Description', 'Entity', 'Cost Center',

'Cost Center Description', 'Analysis Code', 'Analysis Code Description', 'Sub Analysis Code', 'Sub Analysis Code Description', 'Account Currency', 'Base Currency', 'Dr.', 'Cr.', 'Finance Book'.

b. If the 'View By' is selected as 'Document Level', the system displays the fields 'Order Type', 'Order #', 'Document Type', 'Document #', 'Account Code', 'Account Code Description', 'Entity', 'Cost Center', 'Cost Center Description', 'Analysis Code', 'Analysis Code Description', 'Sub Analysis Code', 'Sub Analysis Code Description', 'Account Currency', 'Base Currency', 'Dr.', 'Cr.', 'Finance Book'.

Exhibit 1: Identifies the Review Accounting Information screen in the Journal Voucher business component

| 🟫 > Book Keep         | ing 🔰 Journal Vo         | ucher > Review #            | Accounting Inform          | nation                |               |            |                    |             |           |            |   |                 |            |                      |               |          |          |          |     |   |
|-----------------------|--------------------------|-----------------------------|----------------------------|-----------------------|---------------|------------|--------------------|-------------|-----------|------------|---|-----------------|------------|----------------------|---------------|----------|----------|----------|-----|---|
| Review Ac             | counting Infor           | mation                      |                            |                       |               |            |                    |             |           |            |   |                 |            |                      | -             | x 🛱      | +        | ?        | 0   | 1 |
| - Search              | D                        | 1.0                         |                            |                       |               |            |                    |             |           |            |   |                 |            | Cat                  |               |          |          |          |     | ~ |
| Search Result         | Doc. Type                | / Doc. # Customer           | Order 💌                    |                       | ρ             |            |                    |             | Include 1 | v 🔮 res    |   | NO              |            | Get                  |               |          |          |          |     |   |
| Doc. Type             |                          | Doc #                       |                            | Doc.                  | Status        |            | Tradi              | ing Partner | Type      |            |   | Trading Part    | ner# / Nar | ne                   |               |          |          |          |     |   |
|                       |                          |                             | Ext. Service               |                       |               |            |                    |             |           |            |   | Rasic V         | مىباد      | Тах                  | Charr         | 00       |          |          |     |   |
| Material Revenue      | Resource Revenue<br>0.00 | Ext. Repair Revenue<br>0.00 | Revenue<br>0.00            | Other Revenue<br>0.00 | e Fixed Rever | nue U<br>O | sage Revenu<br>.00 | le          |           |            |   | 0.00            | uluc       | 0.00                 | 0.00          | 0        |          |          |     |   |
| Material Cost<br>0.00 | Resource Cost            | Ext. Repair Cost<br>0.00    | Ext. Services Cost<br>0.00 | Other Cost            |               |            |                    |             |           |            |   | Discour<br>0.00 | nt         | Addl.Charges<br>0.00 | Total<br>0.00 | value    |          |          |     |   |
|                       | 0100                     | 0100                        | 0100                       | 0.00                  |               |            |                    |             |           |            |   |                 |            |                      |               |          |          |          |     |   |
| Summary               | Detail                   |                             |                            |                       |               |            |                    |             |           |            |   |                 |            |                      |               |          |          |          |     |   |
| - Accounting          | Information              |                             |                            |                       |               |            |                    |             |           |            |   |                 |            |                      | _             |          |          |          |     |   |
|                       |                          |                             |                            |                       |               |            |                    |             |           |            |   |                 | View By    | Order Level          | O Docu        | ment Lev | rel      |          |     |   |
|                       | 1/1 > >> T               | Tx                          |                            |                       |               |            |                    | 下下          | 8 X.      |            |   | 10 14 2         | All        |                      | •             |          |          | Q        |     |   |
| # 0 On                | der Type                 | Order #                     | Document Type              | D                     | Document #    | Accou      | int Code           |             | Account   | Code Desc. |   | En              | tity       | Cost Center          | (             | Cost Cen | ter Desc |          |     |   |
| 1                     | (                        |                             |                            |                       |               |            |                    |             |           |            |   |                 |            |                      |               |          |          | •        |     |   |
|                       |                          |                             |                            |                       |               |            |                    |             | Debit To  | tal        |   |                 |            | Credit Total         |               |          |          |          |     |   |
|                       |                          |                             |                            |                       | Add For Ad    | justments  | ;                  |             |           |            |   |                 |            |                      |               |          |          |          |     |   |
| Concepto Adi          | iuctment                 |                             |                            |                       |               |            |                    |             |           |            |   |                 |            |                      |               |          |          |          |     |   |
| - Generate Auj        |                          |                             |                            |                       |               |            |                    |             |           |            |   |                 |            |                      |               |          |          |          |     |   |
| # E Finan             | ice Book                 | Account Code                | Q Account (                | Code Desc.            |               | Dr / Cr    | Base               | Amount      | UX        | Entity     | ÷ | Cost Center     | 4 × 4      | Cost Center De       | ISC.          |          |          | Analysis | s C |   |
| 1                     | •                        |                             |                            |                       |               | DR         | •                  |             |           | ,          | ¥ | 1200            |            | 1200 - EMC EN        | / HEALTH .    | AND SAF  | ETY      | ,        |     |   |
| 2                     | *                        |                             |                            |                       |               | CR         | *                  |             |           |            | * |                 |            |                      |               |          |          |          |     |   |
| 3                     | *                        |                             |                            |                       |               | CR         | *                  |             |           |            | * |                 |            |                      |               |          |          |          |     |   |
|                       |                          |                             |                            |                       |               |            |                    |             |           |            |   |                 |            |                      |               |          |          |          |     |   |
| <                     |                          |                             |                            |                       |               |            |                    |             |           |            |   |                 |            |                      |               |          |          | >        |     |   |
| Compute Total         | <b>s</b> Debit 1         | otal                        |                            | Credit Total          |               |            |                    |             | Pre       | eview      |   |                 |            |                      |               |          |          |          |     |   |
|                       |                          |                             |                            |                       |               |            |                    |             |           |            |   |                 |            |                      |               |          |          |          |     |   |
|                       |                          |                             | Posting                    | Date 29-11-20         | )18           |            |                    | Generat     | e Journa  | l Voucher  |   |                 |            |                      |               |          |          |          |     |   |
| Croate Journal View   | chor                     |                             |                            |                       |               |            | 0                  | at On CL T  | anoacti   |            |   |                 |            |                      |               |          |          |          |     |   |
| Greate Journal Vou    | ulci                     |                             |                            |                       |               |            | керс               | at On GL II | ausacuon  |            |   |                 |            |                      |               |          |          |          |     | * |

v. In the "Detail" tab, the system displays the fields 'Transaction Type', 'Transaction #', 'Posting Date', 'Account code', 'Account Code Desc'., 'Dr/Cr', 'Entity', 'Tran. Amount', 'Exch. Rate', 'Base Amount', 'Cost Center', 'Cost Center Desc.', 'Analysis Code', 'Sub Analysis Code', 'Expense Classification', 'Company Code', 'Finance Book', 'Item/ TCD #', 'CO #', 'AME #', 'SWO #', 'Ref. Doc. Type', 'Ref. Doc. #', 'Trading Partner Type', 'Trading Partner #', 'Trading Partner Name', 'Narration', 'Created by', 'Created date'.

#### Exhibit 2: Identifies the Detail tab in the Review Accounting Information screen

|   | 1 -1/1 > >>      | T Tx          |              |              |                    |       |        |                    | C # #      | 10 14 26 1  | A.II        | •                 |             |
|---|------------------|---------------|--------------|--------------|--------------------|-------|--------|--------------------|------------|-------------|-------------|-------------------|-------------|
|   | Transaction Type | Transaction # | Posting Date | Account Code | Account Code Desc. | Dr/Cr | Entity | Transaction Amount | Exch. Rate | Base Amount | Cost Center | Cost Center Desc. | Analysis Co |
| E | 3                |               |              |              |                    |       |        |                    |            |             |             |                   |             |
|   |                  |               |              |              |                    |       |        |                    |            |             |             |                   |             |
|   |                  |               |              |              |                    |       |        |                    |            |             |             |                   |             |
|   |                  |               |              |              |                    |       |        |                    |            |             |             |                   |             |
|   |                  |               |              |              |                    |       |        |                    |            |             |             |                   |             |
|   |                  |               |              |              |                    |       |        |                    |            |             |             |                   |             |
|   |                  |               |              |              |                    |       |        |                    |            |             |             |                   |             |
|   |                  |               |              |              |                    |       |        |                    |            |             |             |                   |             |
|   |                  |               |              |              |                    |       |        |                    |            |             |             |                   |             |
|   |                  |               |              |              |                    |       |        |                    |            |             |             |                   |             |
|   |                  |               |              |              |                    |       |        |                    |            |             |             |                   |             |
|   |                  |               |              |              |                    |       |        |                    |            |             |             |                   |             |
|   |                  |               |              |              |                    |       |        |                    |            |             |             |                   |             |
|   |                  |               |              |              |                    |       |        |                    |            |             |             |                   |             |
|   |                  |               |              |              |                    |       |        |                    |            |             |             |                   |             |

- vi. On click of "Add for Adjustment" pushbutton, all the lines selected moves to Generate Adjustment section for adjustment, with the Order # in Co # field, Document in SWO or AME field if available, Account code, Cost Center, Analysis, Sub Analysis, Expense Classification, Finance Book and Entity.
- vii. On click of "Compute" pushbutton, the 'Debit Total' and 'Credit Total' gets updated based on the Base Amount, if only SWO/ AME is provided.
- viii. On Click of "Preview" pushbutton, Search result section gets refreshed. The delta information provided in the 'Generate adjustment' section will get reflected in the Cards showing the adjustment entry passed.
- ix. On click of the "Generate Journal Voucher" pushbutton, 'Journal Voucher #' gets generated in 'Authorized' status and gets updated in the "Journal Voucher #" field of the 'Generate Adjustment' section. The conditions that are applicable are:
  - One JV to be generated for each finance book in the multiline.
  - Numbering type of the JV should be based on the Set option above
  - Status of the JV should be based on the set option above
  - Remarks in the multiline if any should be copied to the JV multiline
  - Created by of the JV to be updated as the login user name.

ramco

# Ability to enable deferral of Expenses or Revenue

### Reference: AHBG-29144

## Background

When prepaid expenses/Income is recorded in Customer Miscellaneous Invoice or Supplier Expense Invoice, these expenses or revenue have to be deferred over a period of time. Currently application supports deferrals only for period start and end date. Therefore provision is required to apportion Expense/Income for mid of the month or period.

## **Change Details**

- A new activity Manage Deferral Transaction has been introduced in the Journal Voucher business component
- Customer Misc. Invoice and Supplier Expense Invoice or Journal Voucher are the Doc Types that can be deferred.
- Provision has been made for the deferment to be based on the Accounting in the Reference Document, the Account Code debited/credited will be fetched in the multiline for the user to specify deferment.

- Provision has been given for the user to specify only one Source Account Code and one Destination code for a
  deferral.
- Provision has been given for the user to enable deferment by directly providing the Source and Destination Account Code, without reference document.
- Provision to modify the posting date and amount of the deferral JV is available before JV generation.
  - Note that deferment between two different Foreign Currency is restricted

### Exhibit 1:

Deferral Information tab in the Manage Deferral Transaction activity in the Journal Voucher business component.

| 🕋 > Book Keeping > Journal Voucher > Manage I                                                                                                    | Deferral Transaction |                                                                                                    | <u>`</u>                                    |              |                  |          |                                                   |                         |     |            |      |     |
|----------------------------------------------------------------------------------------------------|----------------------|----------------------------------------------------------------------------------------------------|---------------------------------------------|--------------|------------------|----------|---------------------------------------------------|-------------------------|-----|------------|------|-----|
| ★ 🗎 Manage Deferral Transaction                                                                                                    |                      |                                                                                                    |                                             |              |                  |          |                                                   | J\$                     | ē ( | 3 <b>+</b> | ?    | Cō. |
| Create Review  Search Character  Finance  Create a deferral trans  Data to form the finance  Create a deferral trans  Data to form the finance  Create a deferral trans  Data to form the finance  Create a deferral trans  Create a deferral trans | on to<br>saction     | Doc                                                                                                    | cument # from/ to<br>rc. Cost Center P<br>S | earch        |                  | Src.     | Document Date from<br>Analysis/ Sub Analysis Code | n/ to 2019/01/02<br>e P | i   | 2019/0     | 1/24 |     |
|                                                                                                    | N/ Informatio        |                                                                                                    |                                             | 人间网          | X R H V C        |          | 11 % All                                          | T                       |     |            | 6    | 2   |
| # Process Status                                                                                                    | JV Informatio        | on in the second second second second second second second second second second second second second second se | Doc. Date                                   | Amount       | Pending Deferral |          | Def. Amount                                       | Src. Account Code       |     |            | ρ    | s   |
|                                                                                                    | Supp.Exp.Inv.        | EXP-001525-2019                                                                                                | 2019/01/02                                  | 1,250.00     |                  | 0.00     | 0.00                                              | 131000                  |     |            |      | c   |
| Deferral Information tab                                                                                                    | Supp.Exp.Inv.        | EXP-001526-2019                                                                                                | 2019/01/17                                  | 1,500.00     |                  | 0.00     | 0.00                                              | 131000                  |     |            |      | c   |
|                                                                                                    | Supp.Exp.Inv.        | EXP-001527-2019                                                                                                | 2019/01/17                                  | 1,500.00     |                  | 1,500.00 | 1,500.00                                          | 131000                  |     |            |      | c   |
| 4                                                                                                    | Supp.Exp.Inv.        | EXP-001528-2019                                                                                                | 2019/01/21                                  | 10.00        |                  | 10.00    | 10.00                                             | 203817                  |     |            |      | C   |
| 5 🗇                                                                                                    | Supp.Exp.Inv.        | EXP-001528-2019                                                                                                | 2019/01/21                                  | 500.00       |                  | 500.00   | 500.00                                            | 1001004                 |     |            |      | c   |
| 6                                                                                                    | Supp.Exp.Inv.        | EXP-001530-2019                                                                                                | 2019/01/23                                  | 100.00       |                  | 100.00   | 100.00                                            | 131000                  |     |            |      | c   |
| 7                                                                                                    |                      |                                                                                                    |                                             |              |                  |          |                                                   |                         |     |            |      | c   |
| Save                                                                                                    |                      |                                                                                                    | Save a                                      | nd Authorize |                  |          |                                                   | Delete                  |     |            | ,    |     |

Note: Control Accounts and Auto Post Accounts will not from part of Deferral Transactions

Create Mode: A new process number for creating a deferral transaction will be created

**Review** Mode: The existing process number created for deferral transaction can be viewed or modified **Save** pushbutton:

- Create: A new process number will be created in Fresh status
- Review: The modifications made to the existing process will be saved
  - Note: The system generates the posting date and amount of the JV and displays the same in the 'JV Information' tab

#### Save and Authorize pushbutton:

The system generates JV for the selected process number

Delete pushbutton: The system allows deletion of process number only if it is in "Fresh' status

#### Exhibit 2:

#### JV Information in the Manage Deferral Transaction activity in the Journal Voucher business component

|                     | the second second second second second second second second second second second second second second second se | Inamaction   |                |        |            |                 |                      |            |   |        |       |
|---------------------|----------------------------------------------------------------------------------------------------|--------------|----------------|--------|------------|-----------------|----------------------|------------|---|--------|-------|
| Manage Defer        | ral Transaction                                                                                                 |              |                |        |            |                 |                      | 32         | - | 5 +    | 5     |
| ate 💭 Review        |                                                                                                    |              |                |        |            |                 |                      |            |   |        |       |
|                     |                                                                                                    |              |                |        |            |                 |                      |            |   |        |       |
| sarch Crite         |                                                                                                    |              | Document # fro | om/ to |            | De              | cument Date from/ to | 2019/01/02 | m | 2019/  | 14/01 |
| Select this ra      | dio button to modify o                                                                                          | or view      | Src. Cost Cen  | ter P  |            | Sec. Analysis/  | Sub Analysis Code 👂  |            |   |        |       |
| A deferral tra      | nsaction                                                                                                    |              |                | Searc  | h          |                 |                      |            |   |        |       |
|                     | Process #                                                                                                    | r            |                |        |            | Deferral Amount |                      |            | _ |        | _     |
| INO records to disp | slay] + + + - тт.                                                                                               |              |                |        |            | # # # # # X     | All                  | ×          |   |        |       |
| Process #           | Process Status                                                                                                  | Posting Date | Amount         | Curr.  | Exch. Rate | Base Amount     | JV No.               | JV Status  |   | Ref. D | c.#   |
|                     |                                                                                                    |              |                |        |            |                 |                      |            |   |        |       |
|                     |                                                                                                    |              |                |        |            |                 |                      |            |   |        |       |
|                     |                                                                                                    |              |                |        |            |                 |                      |            |   |        |       |
|                     |                                                                                                    |              |                |        |            |                 |                      |            |   |        |       |
| 4                   |                                                                                                    |              |                |        |            |                 |                      |            |   | _      |       |
| 4 [                 |                                                                                                    |              |                |        |            |                 |                      |            |   | _      |       |

# Ability to add cost to Work Order from Journal Voucher

#### Reference: AHBG-21696

## Background

Multiple costs like Material Cost, Labor Cost, Resource Utilization Cost, External Repair cost, External Service cost, Other cost etc. are incurred as part of the maintenance of Aircraft and Component. Other costs are not always recorded through Purchase Order/Invoice. Employee related expenses are recorded in HCM or other systems. In some cases Employee costs are related to the maintenance of Aircraft and Component or some sort of Projects which are reimbursable and is significant for an organization. This enhancement provides the ability for the Finance user to add such costs to an Internal / External Work Order on need basis.

## **Change Details**

#### Journal Voucher

The following changes have been made in the **Create Journal Voucher**, Select screen of the **Edit Journal Voucher** and Select screen of the **Reverse Journal Voucher** under **Journal Voucher** business component.

- A new drop-down value "Reg.-Direct Exec. Cost" is added in the 'Voucher Type' field in the **Create Journal Voucher** and **Select** screen of the **Edit Journal Voucher** screen under **Journal Voucher** business component. This voucher type indicates that the voucher is used for recording Work Order Cost Booking.
- The following fields are displayed in the 'Accounting Information' multiline if the "Voucher Type" in the header section is selected as "Reg.-Direct Exe. Cost" in the **Create Journal Voucher** and **Select** screen of the **Edit Journal**

#### Voucher business component:

- Task # Identifies the task against which the expenses associated with the AME # / SWO # is recorded.
- Task Seq # Identifies the sequence number of the task against which the expenses associated with the AME # / SWO # is recorded.
- Entity Specifies the type of costs incurred as part of maintenance of Aircraft / Component. The system lists the following values:
  - Ext. Repair-Repair Cost Third party repair costs
  - Ext. Repair-Exchange Cost Expert Consultancy services
  - Material Parts usage
  - Others Employee travel costs, Per diem, Accommodation etc.
  - Resources Facilities, Tools
- Expense Type Specifies if capitalization of expense is required. The system lists the following values:
  - Capital Select this option if expense is to be capitalized.
  - Revenue Select this option if expense is to be considered as revenue.
- Note: Journal Voucher of type "Reg. Direct Exec. Cost" cannot be reversed.

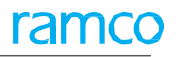

#### Exhibit 1: Identifies the Create Journal Voucher screen in the Journal Voucher business component:

| \star 🗎 Create Journal Voue                                                                                                    | cher                 |                    |                                          |                   |            |              | RamcoRole - R | AMCO OU 👻 🗐              |      | • ? |    |
|----------------------------------------------------------------------------------------------------|----------------------|--------------------|------------------------------------------|-------------------|------------|--------------|---------------|--------------------------|------|-----|----|
| Voucher N<br>Transaction Da<br>Voucher Catego                                                                                                    | Io.<br>te 12-09-2018 |                    | Voucher Type Reg. –<br>Finance Book PFB1 | Direct Exec. Cost | -          |              | Numberi       | Status<br>ng Type WOJV V |      |     |    |
| Copy Details     Copy JV#      Copy JV# |                      | Reverse Dr/Cr Flag |                                          |                   | New Vo     | oucher       |               | Copy                     | VI V |     |    |
| Reversal Voucher M<br>Reversal Numbering Ty                                                                                                    | Vo.                  |                    | Reversal Period  Reversal Date           |                   | Type ac    | laea         |               |                          |      |     |    |
| Control To                                                                                                    | otal                 |                    | Remarks                                  |                   |            |              |               |                          |      |     |    |
| Distribution No.                                                                                                    | - 0 % 0 0 T T        | Tr                 | ansaction Amount                         | <u>ь</u>          |            |              | 1 III Al      | Get                      |      |     | 0  |
| # 🗉 t 🔉                                                                                                    | SWO # 🔎              | Task #             | Task Seq #                               | Entity            |            | Expense Type |               | Customer # 🔎             |      |     | Cu |
| 1                                                                                                    |                      |                    |                                          | Ext. Repair-Rep   | air Cost 🔹 | Capital      | v             |                          |      |     |    |
| 2                                                                                                    |                      |                    |                                          |                   |            | •            | ~             |                          |      |     |    |
| <                                                                                                    |                      |                    | New fields ac                            | lded              |            |              |               |                          |      | >   |    |
| Compute Totals                                                                                                    |                      | Transaction Amount |                                          |                   |            | Base Amount  |               |                          |      |     |    |
|                                                                                                    |                      |                    | Debit Total                              |                   |            |              | De            | bit Total                |      |     |    |
|                                                                                                    |                      |                    | Credit Total                             |                   |            |              | Cre           | dit Total                |      |     |    |
| Create Vouche                                                                                                    | er                   | Create A           | nd Authorize Voucher                     |                   |            |              |               |                          |      |     |    |
| Attach Notes                                                                                                    | Edit Journal Voud    | her                | Upload                                   | Documents         |            |              | View Associ   | ated Doc. Attachments    |      |     |    |
|                                                                                                    | Created by           |                    |                                          |                   |            | Created      | Date          |                          |      |     |    |

# Ability to apply Overhead % on General Issue, Packslip Issue, Unplanned Issue and Part Sale Issue

Reference: AHBG-23213

# Background

Indirect / Overhead costs related to Inventory Management like handling charges, warehouse maintenance costs, etc., are required to be absorbed on maintenance jobs. Such costs are computed as a burden rate and added to material or labour costs for recovery analysis as well as for setting up competitive pricing for customer jobs. Some examples of overhead costs which can be burdened on to the Material Cost are; Cost of Buying Department, Cost of the Inventory Department, Cost of Production Control department and Inventory Handling Charges and so on. Based on these costs, a percentage is arrived at for applying the overhead costs on top of the Material Costs.

Currently, material cost burdening has been enabled for Issue and Return documents of AME and SWO. The business requirement is to extend and enable the material cost burdening for General Issue, Packslip Issue, Unplanned Issue and Part Sale Issue. This enhancement provides the ability to define Overhead % on General Issue, Packslip Issue, Unplanned Issue and Part Sale Issue.

## **Change Details**

### Account Group

• Four new drop-down values such as 'General MR', 'Packslip', 'Unplanned Issue' and 'Part Sale Order' are added in the 'Event' field in the 'Overhead Rates' multiline of the **Maintain Overhead Rates for Material Costing** activity of the **Account Group** business component along with other values.

Note: The 'Event' drop-down list box loads these values only if the set option
 'Overhead Applicability basis for Material Cost – Event' is set as 'Applicable' in the Set
 Options activity of the Account Group business component.

- The parameters applicable for these additional events are:
  - o Part Account Group
  - o Part Group
  - o Part Category
  - o Order Category

Note: The 'Order Class' parameter is not applicable for all the four events and 'Order Category' parameter is not applicable for 'General MR' and 'Unplanned Issue'.

- Computation on Excess Return will be based on the set option 'Material Overhead Cost reversal for Excess Returns' defined in the **Set Options** activity of the **Account Group** business component.
  - Note: The computation of excess return for general return will be based on general issue.

- In the 'Search on' drop-down list box in the 'Search Criteria' section,
  - If the value 'Event' is selected, then the values 'General MR', 'Packslip', 'Part Sale Order' and 'Direct/Unplanned Issue' gets loaded along with the previously existing values in the adjacent field.
  - If the value 'Order Category' is selected, the system lists the following values along with the previously existing values:
    - All the 'Active' Category codes defined under the Entity 'Part Sales', Category Type 'Part Sales Order Category' in the Maintain Category Codes activity of the Category business component.
    - All the 'Active' quick codes defined under Quick Code Type 'Packslip Category' in the Create Quick
       Codes activity of the Packslip business component.

Exhibit 1: Identifies the Maintain Overhead Rates for Material Costing screen in Account Group business component.

| *                                         | ★ 🗎 Maintain Overhead Rates for Material Costing |                |      |            |           |       |                                                                                                    |             |                               | RamcoRole - RAMCO OU 🗸 🚅 🖨 🖨 🗲 ? 🗔 🗷 |                   |                   |       |            |           |      |                 |                   |                |
|-------------------------------------------|--------------------------------------------------|----------------|------|------------|-----------|-------|----------------------------------------------------------------------------------------------------|-------------|-------------------------------|--------------------------------------|-------------------|-------------------|-------|------------|-----------|------|-----------------|-------------------|----------------|
| Search Criteria<br>Search on Event V Al V |                                                  |                |      |            |           |       | The newly added four events,<br>Packslip Issue, Part Sale Issue,<br>Part Sale Order, and<br>unplanned issue gets loaded |             |                               |                                      |                   | Overhead Type 🛛 🗸 |       |            |           |      |                 |                   |                |
|                                           |                                                  | Effective      | from | Date 06/0  | //2018    |       |                                                                                                    |             |                               |                                      |                   |                   |       |            |           |      |                 |                   |                |
|                                           | •                                                | 1 - 12 / 6     | 57   | > >> +     |           | Tx    |                                                                                                    |             |                               |                                      |                   |                   | x 6   | 2 📋 ≍ 🙂    | P =       | 0110 | All             | <b>v</b>          | Q              |
| #                                         |                                                  | Part Account G | roup | Part Group | Part Cate | egory | Event                                                                                                    | Order Class | Order Cat                     | egory                                | Overhead Type     | Overhead %        |       | Usage Id 🔎 | Cost Cent | er 👂 | Analysis Code 🔎 | Sub Analysis Code | Effective from |
| 1                                         |                                                  |                | ~    | *          |           | *     | Shop Work Order 🛛 🔻                                                                                                    |             | ,                             | ×                                    | Administration 🗸  | 1                 | 13.00 | 130000     |           |      |                 |                   | 19/12/2017     |
| 2                                         |                                                  |                | ~    | *          |           | •     | A/C Maint. Exe. Ref                                                                                                    | F           | Four events load additionally |                                      | s loaded          |                   | 0.20  | 4523       |           |      |                 |                   | 01/01/2018     |
| 3                                         |                                                  |                | ~    | *          |           | *     | Direct/ Unplanned Is                                                                                                    |             |                               |                                      |                   |                   | 0.90  | 4523       | 1100      |      | 99900           |                   | 19/12/2017     |
| 4                                         |                                                  |                | *    | *          |           | *     | Pack Slip                                                                                                    |             |                               |                                      | ~                 |                   | 1.00  | 4523       | 1100      |      | 99900           |                   | 20/12/2017     |
| 5                                         |                                                  |                | *    | *          |           | *     | Part Sale Order                                                                                                    |             |                               | ~                                    | ouler overlieau 🗸 |                   | 0.30  | 4523       |           |      |                 |                   | 01/01/2018     |
| 6                                         |                                                  |                | •    | *          |           | •     | Shop Work Order                                                                                                    | ```         | •                             | •                                    | Rent - Floor 🗸    |                   | 0.10  | 4523       |           |      |                 |                   | 01/12/2017     |
| 7                                         |                                                  |                | *    | *          | OTHERS    | *     | < >                                                                                                    | ``          | •                             | *                                    | Administration 🗸  |                   | 0.90  | 4523       | 1100      |      | 99900           |                   | 19/12/2017     |
| 8                                         |                                                  |                | *    | *          | OTHERS    | *     | Shop Work Order 🗸                                                                                                    |             | •                             | •                                    | General 🗸         |                   | 0.90  | 4523       | 1100      |      | 99900           |                   | 19/12/2017     |
| 9                                         |                                                  | Consumables    | *    | *          | 10001     | *     | A/C Maint. Exe. Ref # 🗸                                                                                                 |             | 1-Repair                      | *                                    | Administration V  |                   | 1.00  | 4523       |           |      |                 |                   | 14/06/2018     |
| 10                                        |                                                  | Consumables    | •    | *          | 10001     | •     | Pack Slip 🗸                                                                                                    | ``          |                               | •                                    | Administration V  |                   | 0.01  | 4523       |           |      |                 |                   | 13/06/2018     |
| 11                                        |                                                  | Consumables    | *    | *          | 10001     | *     | Part Sale Order 🗸                                                                                                    |             | PO02                          | *                                    | General V         |                   | 2.00  | 4523       |           |      |                 |                   | 14/06/2018     |
| 12                                        |                                                  | Consumables    | *    | *          | 10001     | *     | Part Sale Order 🗸 🗸                                                                                                    | `           | PSO                           | *                                    | General 🗸         |                   | 1.00  | 4523       |           |      |                 |                   | 03/07/2018     |
|                                           |                                                  | <              |      |            |           |       |                                                                                                    |             |                               |                                      |                   |                   |       |            |           |      |                 |                   | >              |
|                                           |                                                  |                |      |            |           |       |                                                                                                    |             |                               |                                      | Save              |                   |       |            |           |      |                 |                   |                |

# Ability to enable accounting for Standard Cost Revaluation

Reference: AHBG-28910

## Background

This enhancement enables to post the accounting entry for the stock correction value upon authorization of the Standard Cost Revaluation.

# **Change Details**

When Standard Cost Revaluation is authorized, a Standard Cost Revaluation Document will be created for the accounting entry, where the part is available:

When Inventory value is increased, the system posts the following entries:

- o Inventory Account (Debit)
- o Standard Cost Revaluation Account (Credit)

When Inventory Value is decreased, the system posts the following entries:

- o Standard Cost Revaluation Account (Debit)
- o Inventory Account (Credit)

Account Code for Inventory Account and Standard Cost Revaluation will be taken from the **View Item Account Definition** activity of the **Account Rule Definition** business component of **Book Keeping** business process.

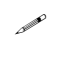

Note: Accounting for Standard Cost Revaluation for the valuated part of the Internal Group Company Customer will not be posted.

# Ability to record Cost and Revenue on Invoicing for Packslip order

Reference: AHBG-27478

# Background

Currently, the Cost of Goods Sold (COGS) against a Packslip / Part Sale is booked at the time of issue and the revenue is booked at the time of invoicing to the customer. Both the cost and revenue booking processes are independent of each other. This process leads to breach of the matching concept for revenue and expenses within the same financial period if cost and revenue happens in different periods. Manual adjustments have to be made to move both to the same period.

This enhancement provides the ability to record cost and revenue, on Invoicing for Packslip order so that, this mismatch can be adhered to.

# **Change Details**

### OU Parameter Setup

A new set option is introduced in the **Set Finance Process Parameters** activity of the **OU Parameter Setup** business component under the business process 'Inventory Setup' and Category 'Account Group'.

- If the Set option "Incidence of cost of Goods Sold (COGS) booking for Packslip" is set as:
  - o '0' for Goods Shipment Indicates that the cost booking will happen during Issue Confirmation.
  - '1' for Invoicing Indicates that the cost booking will happen during Packslip Invoice and not during Issue.

## Exhibit 1:

Identifies the Set Finance Process Parameters screen in the OU Parameter Setup business component

| â  | > Fii | nan | ce Setup 🕻 OU Parameter Setu       | ID > Set Finance Process Parameters | <b>`</b>                                         |                                           |                    |             |              |     |
|----|-------|-----|------------------------------------|-------------------------------------|--------------------------------------------------|-------------------------------------------|--------------------|-------------|--------------|-----|
| *  |       | ) 5 | Set Finance Process Parame         | ters                                |                                                  |                                           | 73                 |             | <b>←</b> ? [ | Ö K |
| -  | Sea   | rch | Criteria<br>Parameter Level Organi | zation Unit Level                   | Business Process Inventory setup                 | V                                         | Category Account C | iroup       | X v          |     |
| -  | Sea   | rch | Results                            |                                     |                                                  |                                           |                    |             |              |     |
| 44 | 4     |     | 1 - 2 / 2 🕨 🗰 🕂 🗇 🕇                |                                     | 人口                                               |                                           |                    | Ŧ           | ۶,           | D   |
| #  |       |     | Business Process                   | Category                            | Process Parameter                                | Permitted Value                           | Value              | Status      | Error Mess   | aı  |
| 1  |       |     | Inventory setup                    | Account Group                       | Incidence of COGS booking for Packslip           | '0' for Goods Shipment, '1' for Invoicing |                    | Not Defined |              |     |
| 2  |       |     | Inventory setup                    | Account Group                       | Attendance Type to be considered for Labour cost | Provide Attendance Type with comma        |                    | Not Defined |              |     |
| 3  |       |     |                                    |                                     |                                                  | New Set option                            | n is added         |             |              |     |
|    |       |     | <                                  |                                     |                                                  |                                           |                    |             | >            |     |
|    |       |     |                                    |                                     | Set Parameters                                   |                                           |                    |             |              |     |
#### Reference: AHBG-27479

# Background

Currently, Accounts Payable and Accounts Receivable books are usually closed as on the period end enabling Accounts department to prepare financial statements within the scheduled timeline.

This enhancement provides the ability to auto-close the Accounts Payable and Accounts Receivable calendar during period-end to enable earlier Book Closure without user involvement. A DCube report is enabled to display the status of the Period Closure.

## **Change Details**

#### OU Parameter Setup

New set options are added in the **Set Finance Process Parameters** activity of the **OU Parameter Setup** business component under the Parameter Level 'Company Level', Business Process 'Book Keeping' and Category 'Financial Calendar Closure'.

- Set option "Allow auto-closure of Payables Function calendar" and the permitted value is "Enter '0' for 'No' and '1' for 'Yes'".
- Set option "Allow auto-closure of Receivables Function calendar" and the permitted value is "Enter '0' for 'No' and '1' for 'Yes'".
- Set option "Lead time for auto-closure of Payables Function calendar" and the permitted value is "Enter a valid integer between 0-30 (days).
- Set option "Lead time for auto-closure of Receivables Function calendar" and the permitted value is "Enter a valid integer between 0-30 (days).
- Set option "Auto modify date for Payables open transactions to subsequent period start date" and the permitted value is "Enter '0' for 'No' and '1' for 'Yes'".
- Set option "Auto modify date for Receivables open transactions to subsequent period start date" and the permitted value is "Enter '0' for 'No' and '1' for 'Yes'".

ramco

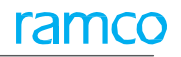

#### Exhibit 1:

Identifies the Set Finance Process Parameters screen in the OU Parameter Setup business component

| <b>``</b> | Finar | ice Setup 🔰 OU Paramet | ter Setup 🔰 Set Finance Process Parameters |                                                             |                                           |                   |                 |              |
|-----------|-------|------------------------|--------------------------------------------|-------------------------------------------------------------|-------------------------------------------|-------------------|-----------------|--------------|
| *         |       | Set Finance Process P  | arameters                                  |                                                             |                                           | 2                 |                 | ← ? □        |
|           |       |                        |                                            |                                                             |                                           |                   |                 |              |
| - 5       | earch | Parameter Level        | Company Level                              | Business Process Book keeping                               | V                                         | Category Financia | l Calendar Clos | sure × v     |
|           | earch | Results                |                                            |                                                             |                                           |                   |                 |              |
| 44        | •     | 1 -7/7 <b>▶ ₩ +</b> □  | Υ T <sub>x</sub>                           | と回回                                                         | ★ 図目 ☆ 単 目 Ⅲ ↑↓ ※ Al                      |                   | •               | Q            |
| #         |       | Business Process       | Category                                   | Process Parameter                                           | Permitted Value                           | Value             | Status          | Error Messag |
| 1         |       | Book keeping           | Financial Calendar Closure                 | Allow auto-closure of Payables Function calendar            | Enter '0' for 'No' and '1' for 'Yes'      | 1                 | Defined         |              |
| 2         |       | Book keeping           | Financial Calendar Closure                 | Allow auto-closure of Receivables Function calendar         | Enter '0' for 'No' and '1' for 'Yes'      | 1                 | Defined         |              |
| 3         |       | Book keeping           | Financial Calendar Closure                 | Allow Modification of Document Date for Open Transactions   | Enter '0' for 'No' and '1' for 'Yes'      | 1                 | Defined         |              |
| 4         |       | Book keeping           | Financial Calendar Closure                 | Auto modify date for Payables open transactions to          | Enter '0' for 'No' and '1' for 'Yes'      | 1                 | Defined         |              |
| 5         |       | Book keeping           | Financial Calendar Closure                 | Auto modify date for Receivables open transactions to       | Enter '0' for 'No' and '1' for 'Yes'      | 1                 | Defined         |              |
| 6         |       | Book keeping           | Financial Calendar Closure                 | Lead time for auto-closure of Payables Function calendar    | Enter a valid integer between 0-30 (days) | 5                 | Defined         |              |
| 7         |       | Book keeping           | Financial Calendar Closure                 | Lead time for auto-closure of Receivables Function calendar | Enter a valid integer between 0-30 (days) | 4                 | Defined         |              |
| 8         |       | <                      |                                            | Set Parameters                                              | Ne                                        | ew Set option     | n are           | >            |

#### Financial Calendar Closure

- A new scheduler which is common for all Business Function groups and functions will be enabled for auto closure of Financial Calendar.
- If the Auto Closure Set Option for one of the functions is set as 'Yes', an entry will be created for each Finance Book of a Company & Organization Unit at a Business Function Group level.
- The scheduler will look up the option settings and updates it periodically.
- Based on the entry it will initiate the closure for each FB/function/BFG/Fin Period combination.
- If Open transactions exists, the other option for auto modification will be referred. If the same is set as 'Yes', all open transactions will be auto updated with the next period start date and the period will be closed.
- A success log/back update will be maintained for success records.
- An Error log will be maintained for errors.
- All existing validations and Period closing sequence will be retained and captured in error in case of failure.

#### <u>DCube</u>

A new DCube report "Closure of Financial Calendar" is enabled to display the status of the Period Closure. The Report displays the fields "Company", "Finance Book", "Business Function", "Business Function Group", "Lead Time (Days), "Fin Year", "Fin Period", "Status", "Lead time date", "Actual Closure Date", "Open Tran. Moved?" and "Reason".

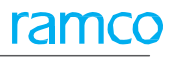

#### Exhibit 2

# Identifies the DCube report for Closure of Financial Calendar

| *            |              | Exe  | ecute View - Dri     | il Down             |                    |                         |                  |               |            | 74      | 11        | +     | ?[ | 0 K |
|--------------|--------------|------|----------------------|---------------------|--------------------|-------------------------|------------------|---------------|------------|---------|-----------|-------|----|-----|
| View<br>Dril | Name:<br>Dow | vn H | Closure of Financial | Calendar            |                    |                         |                  | View Type:    | Report     |         |           |       |    |     |
|              | show         | Dril | ldown Criteria       | Re-Execute View Vie | ew SQL             |                         |                  |               |            |         |           |       |    |     |
| 44           | •            | 1    | - 6 / 6 🕨 🕨 🔻        | Tx                  |                    |                         | 人面               | 5 x 2 8 6 4 × | All        | Ŧ       |           |       | ۶  | С   |
| #            |              |      | Company              | Finance Book        | Business Function  | Business Function Group | Lead Time (Days) | Fin year      | Fin Period | Status  | ,         |       |    |     |
| 1            |              |      | 1 APRO               | APROPFB             | Payable Management | Payment and Adjustment  | 3                | FY18          | NOV18      | Provis  | ionally C | losed |    |     |
| 2            |              | 1 :  | 2 APRO               | APROPFB             | Payable Management | Payment and Adjustment  | 3                | FY18          | OCT18      | Provisi | ionally C | losed |    |     |
| 3            |              | 1    | 3 APRO               | APROPFB             | Payable Management | Release Payment         | 3                | FY18          | NOV18      | Provisi | ionally C | losed |    |     |
| 4            |              | 1    | 4 APRO               | APROPFB             | Payable Management | Release Payment         | 3                | FY18          | OCT18      | Provis  | ionally C | losed |    |     |
| 5            |              | 1    | 5 APRO               | APROPFB             | Payable Management | Supplier Invoicing      | 3                | FY18          | NOV18      | Provis  | ionally C | losed |    |     |
| 6            |              |      | 6 APRO               | APROPFB             | Payable Management | Supplier Invoicing      | 3                | FY18          | OCT18      | Provis  | ionally C | losed |    |     |
|              |              | 4    |                      |                     |                    |                         |                  |               |            |         |           |       | •  | •   |
| Char         | t Settir     | ngs  |                      |                     |                    |                         |                  |               |            |         |           |       |    |     |

# Ability to extract Inventory Movement Report with Part Group level information

Reference: AHBG-25611

## Background

This enhancement provides the ability to view the detailed accounting of part at Part Account Group Level through the Inventory Movement Report. The details of all the transactions at both Summary level and at Detailed Level can be viewed. The user will also be able to view the following:

- The details of all material transactions using Inventory Detailed and Summary report.
- The details of all the consumption account codes using consumption- Detailed and Summary report.
- The opening balance details alone at Part level.

#### **Change Details**

A new left pane activity Inventory Movement Report is added in the Reports-Book Keeping business component.

- Specify the 'Finance Book', 'Company' and 'Part #' associated with the Inventory Movement Report.
- Specify the 'Part Account group' for which the detailed accounting of part is to be viewed.
- Select the type of the report to be generated using the 'Report Option'. The following options are available:
  - o Summary The Inventory Movement Summary report will be generated.
  - o Detail The Detailed Inventory Movement Report at part level will be generated.
  - Consumption Summary The Inventory Movement Consumption Summary report will be generated.
  - Consumption Detailed The Inventory Movement Consumption Detailed report at part level will be generated.
  - Opening Balance-Inventory The Detailed Opening Balance Inventory Movement report at part level will be generated.
  - Opening Balance-Consumption The Consumption Opening Balance Inventory Movement report at part level will be generated.
- On click of the "Generate Inventory Movement Report" pushbutton, the report for accounting of part at Part Account Group Level will be generated.

#### Exhibit 1: Identifies the Inventory Movement Report screen:

| ★ 🗎 Invento     | ry Movement Report                    |            |                                          |                           |             | ? 🗔 🖪 |
|-----------------|---------------------------------------|------------|------------------------------------------|---------------------------|-------------|-------|
| Fearth Critoria |                                       |            |                                          |                           |             |       |
| Search Chiteria | Company ,   Date From / To 12-11-2018 | 12-11-2018 | Finance Book PFB2 Part Account Group ALL | ▼ Part #<br>▼ Report Opti | n SUMMARY V |       |
|                 |                                       |            | Generate Inventory Movement Report       | rt                        |             |       |
|                 |                                       |            |                                          |                           |             |       |

# Ability to enable filings of GST Returns for Indian Companies

#### Reference: AHBG-23798

### Background

This enhancement provides users the ability to generate reports for GSTR 1, GSTR 2, GSTR 3B and GST Input Summary to enable filings of GST Returns for Indian Companies.

#### **Change Details**

As per GST Act, it is required to file GST Returns every month by all the Companies. This enhancement facilitates in easy filing of GST Returns.

- A new Tax Type "Indian GST" is added in the 'Tax Type' drop-down field of the Report on Tax Transaction Country Specific activity of the EDK Reports Book Keeping business component.
- When the 'Tax Type' field is selected as "Indian GST", the 'Report Type' field lists the values "GSTR1", "GSTR2", "GSTR3B" and "GSTRITC".
- The GSTR1, GSTR2, GSTR3B and GSTRITC reports are launched in excel format.
  - GSTR1 Launches the documents in which the GST Outward Tax has been applied by the user. This Report shows the Company and FB Details in which the GST has been deducted and GSTIN Number of the company and the Trading Partner. The Tax Code Details along with the rate, Taxable Amount and Tax Amount is shown separately for IGST, CGST and SGST.
  - GSTR2 Launches the documents in which the GST Input Tax has been applied by the user. This Report shows the Company and FB Details in which the GST has been deducted and GSTIN Number of the company and the Trading Partner. The Tax Code Details along with the rate, Taxable Amount and Tax Amount is shown separately for IGST, CGST and SGST.
  - GSTR3B Launches the summary of Taxable Value, IGST, CGST, SGST separately for Outward Taxable
     Supply details, Zero rated supplies, Nil rated supplies, exempted supplies, Non GST supplies, Inward
     supplies liable for Reverse charge. These details can be used in filing GSTR3B returns.

- GSTRITC Launches the summary of GST Input Tax Credit of IGST, CGST, SGST, CESS separately for Import of Goods/ Services, Input credit pertaining to Reverse Charge, Input supply for ISD, all other ITC. These details can be used to file monthly GST Returns.
- Note: The documents that are in Authorized Status and above are considered for the report.

Exhibit 1: Identifies the Report on Tax Transactions-Country Specific screen in the EDK Reports-Book Keeping business component

| Sook Keeping > Reports-Book Keeping > Report on Tax Transactions - Country Specific | •               |                            |                               |          |      |      |
|-------------------------------------------------------------------------------------|-----------------|----------------------------|-------------------------------|----------|------|------|
| \star 🗻 Report on Tax Transactions - Country Specific                               |                 |                            | 73                            | -        | - ?  | Lo K |
| Search Criteria                                                                     |                 |                            |                               |          |      |      |
| Company Code RAMCO                                                                  |                 | Finance Book               | RAMCO.                        |          |      |      |
| Financial Year From / To 01 Jan 2018 - 31 Dec 2018 🔻                                | T               | Financial Period From / To | 01 Jan 2018 - 31 Jan 2018 🛛 🔻 |          |      | •    |
| Tax Type Indian GST 💌                                                               |                 | Report Type                | GSTR1                         |          |      |      |
|                                                                                     |                 |                            | GSTR1                         | <u> </u> | <br> |      |
|                                                                                     | Generate Report |                            | GSTR2                         |          |      |      |
| New Tax Type added                                                                  |                 |                            | GSTR3B<br>GSTR ITC            | -        | <br> |      |
|                                                                                     |                 |                            |                               | ×        |      |      |
|                                                                                     |                 |                            |                               |          |      |      |
|                                                                                     |                 |                            |                               |          |      |      |
|                                                                                     |                 |                            |                               |          |      |      |

# Ability to display Running Balance Information in Report on Account Ledger

Reference: AHBG-27450

### Background

This enhancement provides an ability to display the Running Balance information along with Opening Balance in the 'Report on Account Ledger'. This gives the breakup of running balance of every transaction day wise.

## **Change Details**

**Report on Account Ledger** under the **Reports - Book Keeping** business component is enhanced to display a new column 'Running Balance' if the back end set option "Launch Account Ledger Report with Running Balance" is set as 'Yes' and Analysis Code column will not be displayed in the report. If this option is set as 'No', the existing report will be launched which will not have the column 'Running Balance'.

Note: The Existing logic of Period Total and Closing Balance will continue. The last row of 'Running balance' will be equal to the 'Closing Balance'.

Exhibit 1: Identifies the Report on Account Ledger in the Reports-Book Keeping business component.

| rai         | mco                         | Ą                | Account Le<br>01-12-20 | edger for the p<br>018 And 3 | eriod bet<br>1-12-2018 | ween      | HELIGO CHARTERS PRIVATE          |           |                 |  |  |
|-------------|-----------------------------|------------------|------------------------|------------------------------|------------------------|-----------|----------------------------------|-----------|-----------------|--|--|
| Finance Boo | ok ABC-PFB                  |                  |                        |                              |                        |           | Amount In Actual<br>Currency CAD |           |                 |  |  |
| Date        | Transaction Type            | Document No.     | Cost Center            | Ref. Doc No.                 | Trading                | Narration | Debit                            | Credit    | Running Balance |  |  |
| 1001003     | Charge                      | Suspense         |                        |                              |                        |           |                                  | L         |                 |  |  |
| 01-12-2018  |                             | Opening Balance  |                        |                              |                        |           |                                  |           | 0.00            |  |  |
|             |                             |                  | Period Total           |                              |                        |           |                                  | New       | column          |  |  |
|             |                             |                  | Closing Balar          | ICO                          |                        |           |                                  | ad        | ded             |  |  |
| 1001004     | Freight                     | Charges          |                        |                              |                        |           |                                  |           | ::              |  |  |
| 01-12-2018  |                             | Opening Balance  |                        |                              |                        |           | 831.40                           |           | 831.40          |  |  |
| 12-12-2018  | Expense Invoice             | EXP-001504-2018  | 1100                   |                              | 00000                  |           | 1,200.00                         |           | 2,031.40        |  |  |
| 21-12-2018  | Reversal Expense<br>Invoice | REXP-000077-2018 | 054646                 | EXP-001522-2018              | 00000                  |           |                                  | 10,000.00 | -7,968.66       |  |  |
|             |                             |                  | Period Total           |                              |                        |           | 1,200.00                         | 10,000.00 |                 |  |  |
|             |                             |                  | Closing Balar          | ICO                          |                        |           |                                  | 7,968.60  |                 |  |  |

# WHAT'S NEW IN MANAGEMENT ACCOUNTING?

Ability to include additional contract level and aircraft effectivity level attributes for Cost Center Rule Definition of Fixed Monthly Charges

#### Reference: AHBG-27276

## Background

Fixed Monthly Charges starts to incur once the contract is set up based on set option. The revenue is booked under one Cost Center.

Provision is required to identify Cost Center for Monthly Billing Scenario.

# Change Details

#### Cost Center Rule Definition

- Two new drop-down fields "Sale Type" and "Billing Element" are added in the 'Service Sale' multiline of the Create Sales Definition screen of the Cost Center Rule Definition business component, when the "Event" field in the header section is selected as "Service Sale – Fixed Monthly Charges".
  - The "Sale Type" field lists all the active entities of type "Service Sale Type" defined in the Define Process
     Entities screen of the Common Master business component.
  - The "Billing Element" field lists all the active category codes defined under the entity "MRO Sales" and Category Type "Billing Element" in the Maintain Category Codes screen of the Category business component.
  - Note: The Cost Center Rule definition can be made with all or any one or more of the parameters. For the Flat Fixed charges per month, the definition has to be made with Sale type and/or Billing Element alone, to derive the cost center for the same.

|                             | ion              |                                     |                         |                |                       |        |          |           |            | 74 🖷 | ē ← 3 |
|-----------------------------|------------------|-------------------------------------|-------------------------|----------------|-----------------------|--------|----------|-----------|------------|------|-------|
| Company<br>Customer Group # | PFB V            |                                     | Event<br>Numbering Type | Service sale - | Fixed Monthly Charges | T      |          | Account C | ode 👂      |      |       |
| ervice Sale                 | - 8 4 6 6 7 7    |                                     |                         | _              |                       |        |          | × All     |            | T    |       |
| Repair Order / Exec. Locati | on Work Center # | Sale Type                           | Billing Element         |                | Aircraft Model        | Part   | Category |           | Part Group |      |       |
| All                         | ✓ 100-03         | <ul> <li>Monthly Charges</li> </ul> | Fixed Fee               |                | ✓ 1212                | ✓ 0018 |          | × (       | CF34-3A1   |      | ~     |
|                             | ~                | *                                   | · 🛆                     |                | *                     | *      |          | *         |            |      | ~     |
|                             |                  |                                     | Two nev<br>added        | v fields       |                       |        |          |           |            |      |       |
| 4                           |                  | _                                   |                         |                |                       |        |          |           |            |      |       |

#### Exhibit 1: Identifies the Create Sales Definition screen

• Two new display fields "Sale Type" and "Billing Element" are added in the 'Service Sale' multiline of the **View** Sale Definition screen and Delete Sale Definition screen of the Cost Center Rule Definition business component, when the "Event" field in the 'Search Criteria' section is selected as "Service Sale – Fixed Monthly Charges".

| Image: Normal States Definition       Image: States Definition       Image: States Definition         Image: States Definition       Company       Image: States Definition       Image: States Definition         Image: States Definition       Image: States Definition       Image: States Definition       Image: States Definition         Image: States Definition       Image: States Definition       Image: States Definition       Image: States Definition         Image: States Definition       Image: States Definition       Image: States Definition       Image: States Definition         Image: States Definition       Image: States Definition       Image: States Definition       Image: States Definition         Image: States Definition       Image: States Definition       Image: States Definition       Image: States Definition         Image: States Definition       Image: States Definition       Image: States Definition       Image: States Definition         Image: States Definition       Image: States Definition       Image: States Definition       Image: States Definition       Image: States Definition         Image: States Definition       Image: States Definition       Image: States Definition       Image: States Definition       Image: States Definition         Image: States Definition       Image: States Definition       Image: States Definition       Image: States Definition       Image: States Definition                                                                                                    | <u>^</u> > | Manag     | ement Accounting >  | Cost Centre Rule Definition >      | View Sales Definition | ~                            |                 |                |             |      |
|----------------------------------------------------------------------------------------------------|------------|-----------|---------------------|------------------------------------|-----------------------|------------------------------|-----------------|----------------|-------------|------|
| Search Criteria   Company Event Service sale - Fixed Monthly Charges   As on Date 0+01:2019   Two new fields   added     Image: Service Sale     Image: Service Sale     Image: Service                                                                                                    | *          | 🗎 Vi      | ew Sales Definition | ı                                  |                       |                              |                 |                | ≍ 륨 ♬ ← ?   | Lo K |
| Company Event Service sale - Fixed Monthly Charges Account Code P   Customer Group # As On Date 04-01-2019 Two new fields<br>added   added Two new fields<br>added added   * 1 10/22 + 1+ - V T   * Sale Type Bling Bernent   Acraft Model Part Category Part Group   * Sale Type Bling Bernent   Acraft Model Part Category Part Group   * Sale Type Bling Bernent   * Acraft Model Part Category   * 1100   * Sale Type   * Sale Type   * Blended - MMC   * 1212   * 1100   * Part Group   * 1100   * 1100   * 1100   * 1100   * 1100   * 1100   * 1100   * 1100   * 1100   * 1100   * 1100   * 1100   * 1100   * 1100   * 1100   * 1100   * 1100   * 1100   * 1100   * 1100   * 1100   * 1100   * 1100   * 1100   * 1100   * 1100   * 1100   * 1100 </th <th></th> <th>earch C</th> <th>riteria</th> <th></th> <th></th> <th></th> <th></th> <th></th> <th></th> <th></th>                                                                                                    |            | earch C   | riteria             |                                    |                       |                              |                 |                |             |      |
| Customer Group #       Numbering Type       Cost Center P         As On Date       Performer Group #       Search         *       *       *       *         *       *       *       *         *       *       *       *         *       *       *       *         *       *       *       *         *       *       *       *         *       *       *       *         *       *       *       *         *       *       *       *         *       *       *       *         *       *       *       *         *       *       *       *         *       *       *       *         *       *       *       *         *       *       *       *       *         *       *       *       *       *       *         *       *       *       *       *       *         *       *       *       *       *       *         *       *       *       *       *       * <td< th=""><th>-</th><th></th><th>Company</th><th>FB</th><th></th><th>Event Service sale - Fixed I</th><th>fonthly Charges</th><th>Account Code 👂</th><th></th><th></th></td<>                                                                                                    | -          |           | Company             | FB                                 |                       | Event Service sale - Fixed I | fonthly Charges | Account Code 👂 |             |      |
| As On Date       0+01-2019       Two new fields added         Service Sale       Image: Component Type       Component Type       Cost Center         Image: CPL       Billing Element       Aircraft Model       Part Category       Part Group       Component Type       Cost Center         Image: CPL       Blended - MMC       1212       Image: CPL       Image: CPL       1000         Image: CPL       Per Aircraft Fee for IFE Service       190-100AR       Image: CPL       1240         Image: CPL       Per Aircraft Fee for IFE Service       190-100AR       Image: CPL       1000         Image: CPL       Per Aircraft Fee for IFE Service       0018       CF3+10ESA1       APU       1100         Image: CPL       Priced Fee       0613       0018       CF3+10ESA1       APU       1100         Image: CPL       Priced Fee       0613       0018       CF3+10ESA1       APU       1100         Image: CPL       Priced Fee       0613       0018       CF3+10ESA1       APU       1100         Image: CPL       Priced Fee       0613       0018       CF3+10ESA1       APU       1100         Image: CPL       Priced Fee       0613       0018       CPL       1100       1100         Imag                                                                                                    |            |           | Customer Group #    |                                    |                       | Numbering Type               |                 | Cost Center 👂  |             |      |
| Service Sale       Aircraft Model       Part Category       Part Group       Component Type       Cost Center         1       1       10/22       10/22       10/20       10/20         2       Blended - MMC       1212       10/00       10/00         3       CPL       Per Aircraft Fee for IFE Service       190-100AR       1240         4       Fixed Fee       0613       0018       CF3+10ESA1       APU       1000         5       Blended       Fixed Fee       0613       0018       CF3+10ESA1       APU       1000         6       Blended - MMC       Fixed Fee       0613       0018       CF3+10ESA1       APU       1100         6       Blended - MMC       Fixed Fee       0613       0018       CF3+10ESA1       APU       1100         6       Blended - MMC       Fixed Fee       0613       0018       CF3+10ESA1       APU       1100         7       Blended - MMC       Fixed Fee       0613       018       CF3+10ESA1       APU       1100         8       Blended       Fixed Fee       0613       018       CF3+10ESA1       APU       1100         9       I       I       I       I       I                                                                                                    |            |           | As On Date          | 04-01-2019 Two n                   | ow fields             |                              |                 |                | Search      |      |
| Service Sale       All of the line of the line line of the lin          |            |           |                     |                                    |                       |                              |                 |                |             |      |
| Image: Control in the initial initiali initial initial initinitial initial initial initial initial init |            | iervice S | ale                 | addec                              |                       |                              |                 |                |             |      |
| sale Type     Billing Element     Aircraft Model     Part Category     Part Group     Component Type     Cost Center       1     Sale Type     Billing Element     Aircraft Model     Part Category     Part Group     Component Type     Cost Center       1     Billing Element     Introd Model     Part Category     Part Group     Component Type     Cost Center       2     Billing Element     Introd Model     Introd Model     Introd Model     Introd Model     Introd Model       2     CPL     Per Aircraft Fee for IFE Service     190-100AR     Introd Model     Introd Model     Introd Model       4     C     Prix d Fee     0613     0018     CF34-10E5A1     APU     1100       5     Blended     Fixed Fee     0613     0018     CF34-10E5A1     APU     1100       6     Blended - MMC     Per Flight Hour Fee for GCS Out of     Introd Model     Introd Model     Introd Model       7     Blended - MMC     Per Flight Hour Fee for GCS Out of     Introd Model     Introd Model     Introd Model       9     Blended - MMC     Per Flight Hour Fee for GCS Out of     Introd Model     Introd Model     Introd Model       9     Introd Model     Per Flight Hour Fee for GCS Out of     Introd Model     Introd Model     Introd Model                                                                                                    | 44         | 1         | - 10 / 22 > >> -    | T T                                |                       |                              | ▶ 11 명 X 문 首 부  | H III 14 📈 All | •           | Q    |
| 1       Image: Constraint of the service of the service           | =          |           | Sale Type           | Billing Element                    | Aircraft Model        | Part Category                | Part Group      | Component Type | Cost Center |      |
| 2       Blended - MMC       1212       100       1100         3       CPL       Per Aircraft Fee for IFE Service       190-100AR       1240       1240         4       CPL       Per Aircraft Fee for IFE Service       190-100AR       CF34-10E5A1       APU       1100         5       Blended       Fixed Fee       0613       0018       CF34-10E5A1       APU       1100         5       Blended       Fixed Fee       0613       0018       CF34-10E5A1       APU       1100         6       Blended       Fixed Fee       0613       0018       CF34-10E5A1       APU       1100         7       Blended       Blended       Fixed Fee       1100       1100       1100         8       Blended - MMC       Per Flight Hour Fee for GCS Out of       Image: Second Second Sec                                                                                                    | 1          |           |                     |                                    |                       |                              |                 |                | 1100        |      |
| 3       0       Per Aircraft Fee for IFE Service       190-100AR       1240         4       0       Fixed Fee       0613       0018       CF3+10ESA1       APU       1100         5       0       Blended       Fixed Fee       0613       0018       CF3+10ESA1       APU       1100         6       0       Blended       Fixed Fee       0613       0018       CF3+10ESA1       APU       1100         6       0       Blended       Fixed Fee       0613       0018       CF3+10ESA1       APU       1100         6       Blended       Fixed Fee       0613       0018       CF3+10ESA1       APU       1100         7       0       Blended - MMC       Per Fight Hour Fee for GCS Out of       Image: Second Second Seco                                                                                                    | 2          |           | Blended - MMC       |                                    | 1212                  |                              |                 |                | 1100        |      |
| 4       7       6       Fixed Fee       0613       0018       CF34-10E5A1       APU       1100         5       6       Blended       Fixed Fee       0613       0018       CF34-10E5A1       APU       1100         6       8       Blended       Fixed Fee       0613       0018       CF34-10E5A1       APU       1100         6       8       Blended - MMC       Per Flight Hour Fee for GCS Out of       Income       Income       Income         8       9       Blended       MC       Per Flight Hour Fee for GCS Out of       Income       Income       Income         9       9       1       Income       Income       Income       Income       Income         10       1       Income       Income       Income       Income       Income       Income         9       1       Income       Income       Income       Income       Income       Income       Income         10       Income       Income       Income       Income       Income       Income       Income       Income         10       Income       Income       Income       Income       Income       Income       Income       Income       Income                                                                                                    | 3          |           | CPL                 | Per Aircraft Fee for IFE Service   | 190-100AR             |                              |                 |                | 1240        |      |
| 5       9       Blended       Fixed Fee       0613       0018       CF34-10E5A1       APU       1100         6       9       Blended       Fixed Fee       100       1100         7       9       Blended       MMC       Per Flight Hour Fee for GCS Out of       Image: CF34-10E5A1       APU       1100         8       9       Blended       MMC       Per Flight Hour Fee for GCS Out of       Image: CF34-10E5A1       Image: CF34-10E5A1         9       9       9       9       9       10       Image: CF34-10E5A1       Image: CF34-10E5A1       Image: CF34-10E5A1         9       10       10       Image: CF34-10E5A1       Image: CF34-10E5A1       Image: CF34-10E5A1       Image: CF34-10E5A1       Image: CF34-10E5A1         9       10       Image: CF34-10E5A1       Image: CF34-10E5A1       Image: CF34-10E5A1       Image: CF34-10E5A1       Image: CF34-10E5A1         9       10       Image: CF34-10E5A1       Image: CF34-10E5A1       Image: CF34-10E5A1       Image: CF34-10E5A1       Image: CF34-10E5A1         10       Image: CF34-10E5A1       Image: CF34-10E5A1       Image: CF34-10E5A1       Image: CF34-10E5A1       Image: CF34-10E5A1         10       Image: CF34-10E5A1       Image: CF34-10E5A1       Image: CF34-10E5A1                                                                                                    | 4          |           |                     | Fixed Fee                          | 0613                  | 0018                         | CF34-10E5A1     | APU            | 1100        |      |
| 6       8       Blended       Fixed Fee       1100         7       6       Blended - MMC       Per Flight Hour Fee for GCS Out of       1100         8       6       Blended       1000       1000         9       6       6       1000       1000         10       7       6       6       1000       1000         10       7       6       6       6       1000       1000         10       7       6       6       6       1000       1000       1000         10       7       6       7       7       7       7       7       7       7       7       7       7       7       7       7       7       7       7       7       7       7       7       7       7       7       7       7       7       7       7       7       7       7       7       7       7       7       7       7       7       7       7       7       7       7       7       7       7       7       7       7       7       7       7       7       7       7       7       7       7       7       7       7                                                                                                    | 5          |           | Blended             | Fixed Fee                          | 0613                  | 0018                         | CF34-10E5A1     | APU            | 1100        |      |
| 7       8       Blended - MMC       Per Flight Hour Fee for GCS Out of       1100         8       9       Blended       1100       1100         9       0       0       0       100         10       0       0       0       0       1100         10       0       0       0       0       0                                                                                                    | 6          |           | Blended             | Fixed Fee                          |                       |                              |                 |                | 1100        |      |
| 8     9     1100       9     100       10     Cabin                                                                                                    | 7          |           | Blended - MMC       | Per Flight Hour Fee for GCS Out of |                       |                              |                 |                | 1100        |      |
| 9 1100<br>10 Cabin 1100<br>4 • • • • • • • • • • • • • • • • • • •                                                                                                    | 8          |           | Blended             |                                    |                       |                              |                 |                | 1100        |      |
| 10 Cabin 1100                                                                                                    | 9          |           |                     |                                    |                       |                              |                 |                | 1100        |      |
| • • • • • • • • • • • • • • • • • • •                                                                                                    | 10         |           |                     |                                    |                       |                              |                 | Cabin          | 1100        |      |
|                                                                                                    |            | 4         |                     |                                    |                       |                              |                 |                |             | •    |
|                                                                                                    | _          |           |                     |                                    |                       |                              |                 |                |             |      |

#### Exhibit 2: Identifies the View Sales Definition screen

#### Changes in Customer Service Invoice

When Customer Service Invoice is generated for multiple billing elements or multiple invoice releases with different billing elements, system will check if the CCRD for fixed monthly charges is defined at billing element level with multiple cost centers. In such case accounting information will be displayed at the billing element level with the respective cost center.

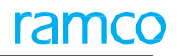

#### **Corporate Office and R&D Center**

Ramco Systems Limited, 64, Sardar Patel Road, Taramani, Chennai – 600 113, India Office + 91 44 2235 4510 / 6653 4000 Fax +91 44 2235 2884 Website - www.ramco.com